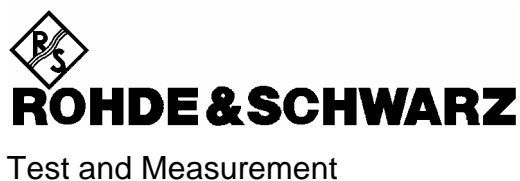

Test and Measuremen Division

Manual

# Vector Network Analyzer R&S<sup>®</sup>ZVB4 / ZVB8

1145.1010.06/10

Printed in the Federal Republic of Germany

#### Dear Customer,

throughout this manual, the Vector Network Analyzer R&S® ZVB is abbreviated as R&S ZVB.

R&S® is a registered trademark of Rohde & Schwarz GmbH & Co. KG Trade names are trademarks of the owners.

#### **Safety Instructions**

This unit has been designed and tested in accordance with the EC Certificate of Conformity and has left the manufacturer's plant in a condition fully complying with safety standards.

To maintain this condition and to ensure safe operation, the user must observe all instructions and warnings given in this operating manual.

#### Safety-related symbols used on equipment and documentation from R&S:

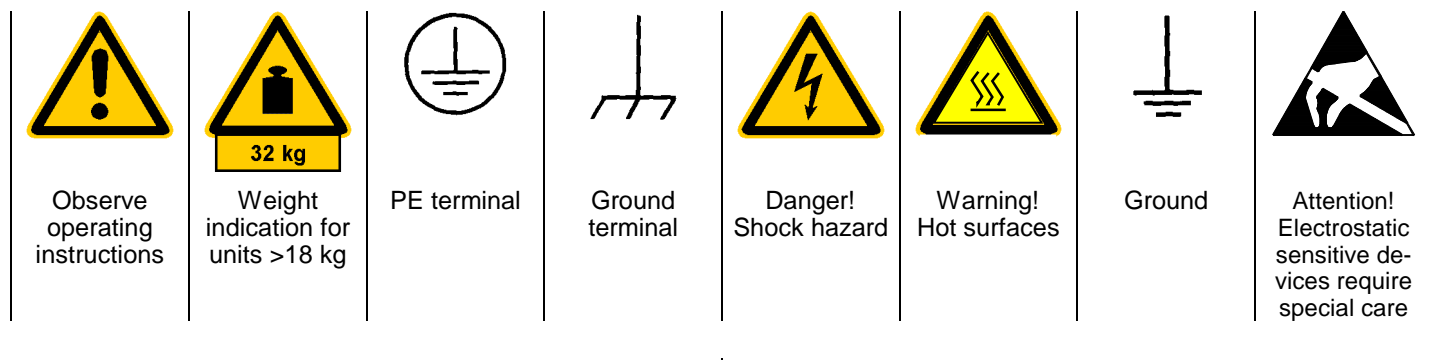

 The unit may be used only in the operating conditions and positions specified by the manufacturer. Unless otherwise agreed, the following applies to R&S products:

IP degree of protection 2X, pollution severity 2 overvoltage category 2, only for indoor use, altitude max. 2000 m.

The unit may be operated only from supply networks fused with max. 16 A.

Unless specified otherwise in the data sheet, a tolerance of  $\pm 10\%$  shall apply to the nominal voltage and of  $\pm 5\%$  to the nominal frequency.

For measurements in circuits with voltages V<sub>rms</sub> > 30 V, suitable measures should be taken to avoid any hazards.

(using, for example, appropriate measuring equipment, fusing, current limiting, electrical separation, insulation).

- 3. If the unit is to be permanently wired, the PE terminal of the unit must first be connected to the PE conductor on site before any other connections are made. Installation and cabling of the unit to be performed only by qualified technical personnel.
- 4. For permanently installed units without built-in fuses, circuit breakers or similar protective devices, the supply circuit must be fused such as to provide suitable protection for the users and equipment.
- Prior to switching on the unit, it must be ensured that the nominal voltage set on the unit matches the nominal voltage of the AC supply network.
   If a different voltage is to be set, the power fuse of the unit may have to be changed accordingly.
- 6. Units of protection class I with disconnectible AC supply cable and appliance connector may be operated only from a power socket with earthing contact and with the PE conductor connected.

7. It is not permissible to interrupt the PE conductor intentionally, neither in the incoming cable nor on the unit itself as this may cause the unit to become electrically hazardous.

Any extension lines or multiple socket outlets used must be checked for compliance with relevant safety standards at regular intervals.

8. If the unit has no power switch for disconnection from the AC supply, the plug of the connecting cable is regarded as the disconnecting device. In such cases it must be ensured that the power plug is easily reachable and accessible at all times (length of connecting cable approx. 2 m). Functional or electronic switches are not suitable for providing disconnection from the AC supply.

If units without power switches are integrated in racks or systems, a disconnecting device must be provided at system level.

9. Applicable local or national safety regulations and rules for the prevention of accidents must be observed in all work performed.

Prior to performing any work on the unit or opening the unit, the latter must be disconnected from the supply network.

Any adjustments, replacements of parts, maintenance or repair may be carried out only by authorized R&S technical personnel.

Only original parts may be used for replacing parts relevant to safety (eg power switches, power transformers, fuses). A safety test must be performed after each replacement of parts relevant to safety.

(visual inspection, PE conductor test, insulationresistance, leakage-current measurement, functional test).

continued overleaf

- Ensure that the connections with information technology equipment comply with IEC950 / EN60950.
- 11. Lithium batteries must not be exposed to high temperatures or fire.

Keep batteries away from children.

If the battery is replaced improperly, there is danger of explosion. Only replace the battery by R&S type (see spare part list).

Lithium batteries are suitable for environmentally-friendly disposal or specialized recycling. Dispose them into appropriate containers, only. Do not short-circuit the battery.

12. Equipment returned or sent in for repair must be packed in the original packing or in packing with electrostatic and mechanical protection.

- 13. Electrostatics via the connectors may damage the equipment. For the safe handling and operation of the equipment, appropriate measures against electrostatics should be implemented.
- 14. The outside of the instrument is suitably cleaned using a soft, lint-free dustcloth. Never use solvents such as thinners, acetone and similar things, as they may damage the front panel labeling or plastic parts.
- 15. Any additional safety instructions given in this manual are also to be observed.

# Certified Quality System

Certified Environmental System
ISO 14001
DOS REG NO 1954 UM

#### Qualitätszertifikat

Sehr geehrter Kunde,

Sie haben sich für den Kauf eines Rohde & Schwarz-Produktes entschieden. Hiermit erhalten Sie ein nach modernsten Fertigungsmethoden hergestelltes Produkt. Es wurde nach den Regeln unseres Qualitätsmanagementsystems entwickelt, gefertigt und geprüft. Das Rohde & Schwarz-Qualitätsmanagementsystem ist u.a. nach ISO 9001 und ISO 14001 zertifiziert.

#### Certificate of quality

Dear Customer,

You have decided to buy a Rohde & Schwarz product. You are thus assured of receiving a product that is manufactured using the most modern methods available. This product was developed, manufactured and tested in compliance with our quality management system standards. The Rohde & Schwarz quality management system is certified according to standards such as ISO 9001 and ISO 14001.

#### Certificat de qualité

Cher client,

Vous avez choisi d'acheter un produit Rohde & Schwarz. Vous disposez donc d'un produit fabriqué d'après les méthodes les plus avancées. Le développement, la fabrication et les tests respectent nos normes de gestion qualité. Le système de gestion qualité de Rohde & Schwarz a été homologué, entre autres, conformément aux normes ISO 9001 et ISO 14001.

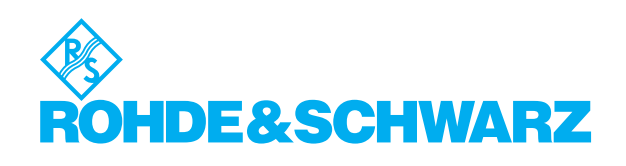

# **Spare Parts Express Service**

Phone: +49 89 4129 - 12465

Fax: +49 89 41 29 - 13306

E-mail:werner.breidling@rsd.rohde-schwarz.com

In case of urgent spare parts requirements for this Rohde & Schwarz unit, please contact our spare parts express service.

Outside business hours, please leave us a message or send a fax or e-mail. We shall contact you promptly.

#### FIRMENSITZ/HEADQUARTERS

|                  | FIRMENSITZ/HEADQUARTERS                                                                                                    | (Tel) Phone<br>(Fax) Fax<br>E-mail                                                                                       |
|------------------|----------------------------------------------------------------------------------------------------|----------------------------------------------------------------------------------------------------|
|                  | Rohde & Schwarz GmbH & Co. KG<br>Mühldorfstraße 15 · D-81671 München<br>Postfach 80 14 69 · D-81614 München                                   | (Tel) +49 (89) 41 29-0<br>(Fax) +49 89 4129-121 64<br>info@rohde-schwarz.com                                             |
|                  | WERKE/PLANTS                                                                                                    |                                                                                                    |
|                  | Rohde & Schwarz Messgerätebau GmbH<br>Riedbachstraße 58 · D-87700 Memminge<br>Postfach 1652 · D-87686 Memmingen                               | (Tel) +49 (8331) 108-0<br>n (Fax) +49 (8331) 108-11 24<br>info.rsdmb@rohde-schwarz.com                                   |
|                  | Rohde & Schwarz GmbH & Co. KG<br>Werk Teisnach<br>Kaikenrieder Straße 27 · D-94244 Teisnac<br>Postfach 1149 · D-94240 Teisnach                | (Tel) +49 (9923) 857-0<br>(Fax) +49 (9923) 857-11 74<br>h info.rsdts@rohde-schwarz.com                                   |
|                  | Rohde & Schwarz GmbH & Co. KG<br>Dienstleistungszentrum Köln<br>Graf-Zeppelin-Straße 18 · D-51147 Köln<br>Postfach 98 02 60 · D-51130 Köln so | (Tel) +49 (2203) 49-0<br>(Fax) +49 (2203) 49 51-229<br>info.rsdc@rohde-<br>chwarz.com·service.rsdc@rohde-<br>schwarz.com |
|                  | TOCHTERUNTERNEHMEN/SUBSIDIAR                                                                                                    | NES                                                                                                    |
|                  | Rohde & Schwarz Vertriebs-GmbH<br>Mühldorfstraße 15 · D-81671 München<br>Postfach 80 14 69 · D-81614 München                                  | (Tel) +49 (89) 41 29-137 74<br>(Fax) +49 (89) 41 29-137 77<br>customersupport@rohde-<br>schwarz.com                      |
|                  | Rohde & Schwarz International GmbH<br>Mühldorfstraße 15 · D-81671 München<br>Postfach 80 14 60 · D-81614 München                              | (Tel) +49 (89) 41 29-129 84<br>(Fax) +49 (89) 41 29-120 50<br>info.rusis@rohde-schwarz.com                               |
|                  | Rohde & Schwarz Engineering and Sales<br>GmbH<br>Mühldorfstraße 15 · D-81671 München<br>Postfach 80 14 29 · D-81614 München                   | (Tel) +49 (89) 41 29-137 11<br>(Fax) +49 (89) 41 29-137 23<br>info.rse@rohde-schwarz.com                                 |
|                  | R&S BICK Mobilfunk GmbH<br>Fritz-Hahne-Str. 7 · D-31848 Bad Münder<br>Postfach 2062 · D-31844 Bad Münder                                      | (Tel) +49 (5042) 998-0<br>(Fax) +49 (5042) 998-105<br>info.rsbick@rohde-schwarz.com                                      |
|                  | Rohde & Schwarz FTK GmbH<br>Wendenschlossstraße 168, Haus 28<br>D-12557 Berlin                                                                | (Tel) +49 (30) 658 91-122<br>(Fax) +49 (30) 655 50-221<br>info.ftk@rohde-schwarz.com                                     |
|                  | Rohde & Schwarz SIT GmbH<br>Agastraße 3<br>D-12489 Berlin                                                                                     | (Tel) +49 (30) 658 84-0<br>(Fax) +49 (30) 658 84-183<br>info.sit@rohde-schwarz.com                                       |
|                  | R&S Systems GmbH<br>Graf-Zeppelin-Straße 18 D-51147 Köln<br>Postfach 98 02 60 D-51130 Köln                                                    | (Tel) +49 (2203) 49-5 23 25<br>(Fax) +49 (2203) 49-5 23 36<br>info.rssys@rohde-schwarz.com                               |
|                  | ADRESSEN WELTWEIT/ADDRESSES V                                                                                                    | VORLDWIDE                                                                                                    |
| Albania          | siehe/see Austria                                                                                                    |                                                                                                    |
| Algeria          | Rohde & Schwarz<br>Bureau d'Alger<br>5B Place de Laperrine<br>16035 Hydra-Alger                                                               | (Tel) +213 (21) 48 20 18<br>(Fax) +213 (21) 69 46 08                                                                     |
| Antilles (Neth.) | siehe / see Mexico                                                                                                    |                                                                                                    |
| Argentina        | Precision Electronica S.R.L.<br>Av. Pde Julio A. Roca 710 - 6° Piso<br>1067 Buenos Aires alt                                                  | (Tel) +541 (14) 331 10 67<br>(Fax) +541 (14) 334 51 11<br>perto.lombardi@prec-elec.com.ar                                |
| Australia        | Rohde & Schwarz (Australia) Pty. Ltd.<br>Sales Support<br>Unit 6<br>2-8 South Street<br>Rydalmere, N.S.W. 2116                                | (Tel) +61 (2) 88 45 41 00<br>(Fax) +61 (2) 96 38 39 88<br>sales@rsaus.rohde-schwarz.com                                  |

| Austria                | Rohde & Schwarz-Österreich Ges.m.b<br>Am Europlatz 3<br>Gebäude B<br>1120 Wien                                                                | .H. (Tel) +43 (1) 602 61 41-0<br>(Fax) +43 (1) 602 61 41-14<br>rs-austria@rsoe.rohde-schwarz.com                                               |
|------------------------|----------------------------------------------------------------------------------------------------|----------------------------------------------------------------------------------------------------|
| Azerbaijan             | Rohde & Schwarz Azerbaijan<br>Liaison Office Baku<br>ISR Plaza, 5th floor<br>340 Nizami Str.<br>370000 Baku                                   | (Tel) +994 (12) 93 31 38<br>(Fax) +994 (12) 93 03 14<br>rs-azerbaijan@rsd.rohde-<br>schwarz.com                                                |
| Bangladesh             | BIL Consortium Ltd.<br>Corporate Office<br>House-33, Road-4, Block-F<br>Banani, Dhaka-1213                                                    | (Tel) +880 (2) 881 06 53<br>(Fax) +880 (2) 882 82 91                                                                                           |
| Barbados               | siehe / see Mexico                                                                                                    |                                                                                                    |
| Belarus                | siehe/see Ukraine                                                                                                    |                                                                                                    |
| Belgium                | Rohde & Schwarz Belgium N.V.<br>Excelsiorlaan 31 Bus 1<br>1930 Zaventem                                                                       | (Tel) +32 (2) 721 50 02<br>(Fax) +32 (2) 725 09 36<br>info@rsb.rohde-schwarz.com                                                               |
| Belize                 | siehe / see Mexico                                                                                                    |                                                                                                    |
| Bermuda                | siehe/see Mexico                                                                                                    |                                                                                                    |
| Bosnia-<br>Herzegovina | siehe/see Slovenia                                                                                                    |                                                                                                    |
| Brazil                 | Rohde & Schwarz Do Brasil Ltda.<br>Av. Alfredo Egidio de Souza Aranha n<br>1° andar - Santo Amaro<br>04726-170 Sao Paulo - SP                 | (Tel) +55 (11) 56 44 86 11<br>(ðdrððral) +55 (11) 56 44 86 25 (sales)<br>(Fax) +55 (11) 56 44 86 36<br>sales-brazil@rsdb.rohde-<br>schwarz.com |
| Brunei                 | George Keen Lee Equipment Pte Ltd.<br>#11-01 BP Tower<br>396 Alexandra Road<br>Singapore 119954                                               | (Tel) +656 276 06 26<br>(Fax) +656 276 06 29<br>gkleqpt@singnet.com.sg                                                                         |
| Bulgaria               | Rohde & Schwarz<br>Representation Office Bulgaria<br>39, Fridtjof Nansen Blvd.<br>1000 Sofia                                                  | (Tel) +359 (2) 96 343 34<br>(Fax) +359 (2) 963 21 97<br>rs-bulgaria@rsbg.rohde-schwarz                                                         |
| Canada                 | Rohde & Schwarz Canada Inc.<br>555 March Rd.<br>Kanata, Ontario K2K 2M5                                                                       | (Tel) +1 (613) 592 80 00<br>(Fax) +1 (613) 592 80 09<br>sales@rscanada.ca                                                                      |
| Chile                  | Dymeq Ltda.<br>Av. Larrain 6666<br>Santiago                                                                                                   | (Tel) +56 (2) 339 20 00<br>(Fax) +56 (2) 339 20 10<br>dymeq@dymeq.com                                                                          |
| China                  | Rohde & Schwarz China Ltd.<br>Representative Office Beijing<br>6F, Parkview Center<br>2 Jiangtai Road<br>Chao Yang District<br>Beijing 100016 | (Tel) +86 (10) 64 31 28 28<br>(Fax) +86 (10) 64 37 98 88<br>info.rschina@rsbp.rohde-<br>schwarz.com                                            |
|                        | Rohde & Schwarz China Ltd.<br>Representative Office Shanghai<br>Room 807-809, Central Plaza<br>227 Huangpi North Road<br>Shanghai 200003      | (Tel) +86 (21) 63 75 00 18<br>(Fax) +86 (21) 63 75 91 70<br>May.Zhu@rsbp.rohde-schwarz.com                                                     |
|                        | Rohde & Schwarz China Ltd.<br>Representative Office Guangzhou<br>Room 2903, Metro Plaza<br>183 Tian He North Road<br>Guangzhou 510075         | (Tel) +86 (20) 87 55 47 58<br>(Fax) +86 (20) 87 55 47 59<br>Winnie.Lin@rsbp.rohde-<br>schwarz.com                                              |

| China          | Rohde & Schwarz China Ltd.<br>Representative Office Chengdu<br>Unit G, 28/F, First City Plaza<br>308 Shuncheng Avenue                                           | (Tel) +86 (28) 86 52 76 06<br>(Fax) +86 (28) 86 52 76 10<br>sophia.chen@rsbp.rohde-<br>schwarz.com | Germany   | Zweigniederlassung Büro Bonn<br>Josef-Wirmer-Straße 1-3 · D-53123 Bonn<br>Postfach 140264 · D-53057 Bonn                                | (Tel) +49 (228) 918 90-0<br>(Fax) +49 (228) 25 50 87<br>info.rsv@rohde-schwarz.com                               |
|----------------|----------------------------------------------------------------------------------------------------|----------------------------------------------------------------------------------------------------|-----------|----------------------------------------------------------------------------------------------------|----------------------------------------------------------------------------------------------------|
|                | Chengdu 610017<br>Rohde & Schwarz China Ltd.                                                                                                    | (Tel) +86 (29) 87 41 53 77                                                                         |           | Zweigniederlassung Nord, Geschäftsstelle<br>Hamburg<br>Vierenkamp 6 D-22423 Hamburg                                                     | <ul> <li>(Tel) +49 (40) 38 61 83 - 00<br/>(Fax) +49 (40) 38 61 83 - 20<br/>info.rsv@rohde-schwarz.com</li> </ul> |
|                | Representative Office Xian<br>Room 603, Jin Xin International<br>No. 99 Heping Road<br>Xian 710001                                                              | (Fax) +86 (29) 87 20 65 00<br>sherry.yu@rsbp.rohde-schwarz.com                                     |           | Zweigniederlassung Mitte, Geschäftsstelli<br>Köln<br>Niederkasseler Straße 33 · D-51147 Köln<br>Postfach 900 149 · D-51111 Köln         | e (Tel) +49 (2203) 807-0<br>(Fax) +49 (2203) 807-650<br>info.rsv@rohde-schwarz.com                               |
|                | Rohde & Schwarz China Ltd.<br>Representative Office Shenzhen<br>Room 1901, Central Business Building<br>No. 88 Fuhua Yilu<br>Futian District<br>Shenzhen 518026 | (Tel) +86 (755) 82 03 11 98<br>(Fax) +86 (755) 82 03 30 70<br>essica.lia@rsbp.rohde-schwarz.com    |           | Zweigniederlassung Süd, Geschäftsstelle<br>München<br>Mühldorfstraße 15 · D-81671 München<br>Postfach 80 14 69 · D-81614 München        | (Tel) +49 (89) 41 86 95-0<br>(Fax) +49 (89) 40 47 64<br>info.rsv@rohde-schwarz.com                               |
| Costa Rica     | siehe / see Mexico                                                                                                    |                                                                                                    |           | Zweigniederlassung Süd, Geschäftsstelle<br>Nürnberg                                                                                     | (Tel) +49 (911) 642 03-0<br>(Fax) +49 (911) 642 03-33                                                            |
| Croatia        | siehe/see Slovenia                                                                                                    |                                                                                                    |           | Donaustraße 36<br>D-90451 Nürnberg                                                                                                    | info.rsv@rohde-schwarz.com                                                                                       |
| Cuba           | siehe / see Mexico                                                                                                    |                                                                                                    |           | Zweigniederlassung Mitte, Geschäftsstell                                                                                                | e (Tel) +49 (6102) 20 07-0                                                                                       |
| Cyprus         | Hinis Telecast Ltd.<br>Agiou Thoma 18<br>Kiti                                                                                                    | (Tel) +357 (24) 42 51 78<br>(Fax) +357 (24) 42 46 21<br>binis@logos.cv.pet                         |           | Neu-Isenburg<br>Siemensstraße 20 D-63263 Neu-Isenburg<br>Postfach 16 51 D-63236 Neu-Isenburg                                            | (Fax) +49 (6102) 20 07 12<br>info.rsv@rohde-schwarz.com                                                          |
|                | Larnaca 7550                                                                                                    |                                                                                                    | Ghana     | Kop Engineering Ltd.<br>P.O. Box 11012                                                                                                  | (Tel) +233 (21) 77 89 13<br>(Fax) +233 (21) 701 06 20                                                            |
| Czech Republic | Rohde & Schwarz Praha, s.r.o.<br>Hadovka Office Park                                                                                                    | (Tel) +420 (2) 24 31 12 32<br>(Fax) +420 (2) 24 31 70 43                                           |           | 3rd Floor Akai House, Osu<br>Accra North                                                                                                | joblink@ghana.com                                                                                                |
|                | 16000 Praha 6                                                                                                    | omce@rscz.ronde-scriwarz.com                                                                       | Greece    | Mercury S.A.<br>6, Loukianou Str.                                                                                                    | (Tel) +302 (10) 722 92 13<br>(Fax) +302 (10) 721 51 98                                                           |
| Denmark        | Rohde & Schwarz Danmark A/S<br>Ejby Industrivej 40                                                                                                    | (Tel) +45 (43) 43 66 99<br>(Fax) +45 (43) 43 77 44                                                 | Guatamala | 10675 Athens                                                                                                    | mercury@hol.gr                                                                                                   |
|                | 2600 Glostrup                                                                                                    | rsdk@rsdk.ronde-schwarz.com                                                                        | Guitemala | siehe / see Mevice                                                                                                    |                                                                                                    |
| Egypt          | U.A.S. Universal Advanced Systems<br>31 Manshiet El-Bakry Street<br>Heliopolis                                                                                  | (Tel) +20 (2) 455 67 44<br>(Fax) +20 (2) 256 17 40<br>an_uas@link.net                              | Haiti     | siehe / see Mexico                                                                                                    |                                                                                                    |
|                |                                                                                                    |                                                                                                    | Honduras  | siehe/see Mexico                                                                                                    |                                                                                                    |
| El Salvador    | siehe/see Mexico                                                                                                    |                                                                                                    | Hong Kong | Electronic Scientific Engineering                                                                                                    | (Tel) +852 (25) 07 03 33                                                                                         |
| Estonia        | Rohde & Schwarz Danmark A/S<br>Estonian Branch Office<br>Narva mnt. 13<br>10151 Tallian                                                                         | (Tel) +372 (6) 14 31 23<br>(Fax) +372 (6) 14 31 21<br>estonia@rsdk.rohde-schwarz.com               |           | 77 Notri Somerset House<br>Taikoo Place<br>979 King's Road, Quarry Bay<br>Hong Kong                                                     | (Fax) +632 (23) 07 09 25<br>stephenchau@ese.com.hk                                                               |
| Finland        | Rohde & Schwarz Finland Oy<br>Taivaltie 5<br>01610 Vantaa                                                                                                    | (Tel) +358 (207) 60 04 00<br>(Fax) +358 (207) 60 04 17<br>info@rsfin.rohde-schwarz.com             | Hungary   | Rohde & Schwarz<br>Budapesti Iroda<br>Váci út 169<br>1138 Budapest                                                                      | (Tel) +36 (1) 412 44 60<br>(Fax) +36 (1) 412 44 61<br>rs-hungary@rshu.rohde-<br>schwarz.com                      |
| France         | Rohde & Schwarz France                                                                                                    | (Tel) +33 (0) 141 36 10 00                                                                         | Iceland   | siehe/see Denmark                                                                                                    |                                                                                                    |
|                | Immeuble "Le Newton"<br>9-11, rue Jeanne Braconnier<br>92366 Meudon La Forêt Cédex                                                                              | (Fax) +33 (0) 141 36 11 11<br>contact@rsf.rohde-schwarz.com                                        | India     | Rohde & Schwarz India Pvt. Ltd.<br>244, Okhla Industrial Estate<br>Phase - III sa                                                       | (Tel) +91 (11) 26 32 63 81<br>(Fax) +91 (11) 26 32 63 73<br>les@rsindia.rohde-schwarz.com                        |
|                | Niederlassung/Subsidiary Rennes<br>37 Rue du Bignon<br>Rôtiment A                                                                                               | (Tel) +33 (2) 99 51 97 00<br>(Fax) +33 (2) 99 51 98 77                                             |           | New Delhi 110 020                                                                                                    | (Tel) ±91 (80) 535 23 62                                                                                         |
|                | 35510 Cesson Sévigné                                                                                                    |                                                                                                    |           | Bangalore Office                                                                                                    | (Fax) +91 (80) 535 03 61                                                                                         |
| Germany        | Zweigniederlassungen der Rohde &<br>Schwarz Vertriebs-GmbH/Branch offic<br>Rohde & Schwarz Vertriebs-GmbH                                                       | es of                                                                                              |           | 2nd Stage Extension<br>Bangalore - 560 071                                                                                              | 13IIIulab@13III.IIet                                                                                             |
|                | Zweigniederlassung Nord, Geschäftss<br>Berlin<br>Ernst-Reuter-Platz 10 · D-10587 Berlin<br>Postfach 100620 · D-10566 Berlin                                     | telle (Tel) +49 (30) 34 79 48-0<br>(Fax) +49 (30) 34 79 48 48<br>info.rsv@rohde-schwarz.com        |           | Rohde & Schwarz India Pvt. Ltd.<br>Hyderabad Office<br>302 & 303, Millennium Centre<br>6-3-1099/1100, Somajiguda<br>Hyderabad - 500 016 | (Tel) +91 (40) 23 32 24 16<br>(Fax) +91 (40) 23 32 27 32<br>rsindiah@nd2.dot.net.in                              |

| India     | Rohde & Schwarz India Pvt. Ltd.<br>Mumbai Office<br>B-603, Remi Bizcourt, Shah Industrial<br>Estate, Off Veera Desai Road<br>Andheri West | (Tel) +91 (22) 26 30 18 10<br>(Fax) +91 (22) 26 73 20 81<br>rsindiam@rsnl.net                    | Kazakhstan    | Rohde & Schwarz Kazakhstan<br>Representative Office Almaty<br>Pl. Respubliki 15<br>480013 Almaty                                            | (Tel) +7 (32) 72 67 23 54<br>(Fax) +7 (32) 72 67 23 46<br>rs-kazakhstan@rsd-rohde-<br>schwarz.com            |
|-----------|----------------------------------------------------------------------------------------------------|--------------------------------------------------------------------------------------------------|---------------|----------------------------------------------------------------------------------------------------|----------------------------------------------------------------------------------------------------|
| Indonesia | Mumbai - 400 058<br>PT Rohde & Schwarz Indonesia                                                                                          | (Tel) +62 (21) 252 36 08                                                                         | Kenya         | Excel Enterprises Ltd<br>Dunga Road<br>P.O.Box 42 788<br>Naixei                                                                             | (Tel) +254 (2) 55 80 88<br>(Fax) +254 (2) 54 46 79                                                           |
|           | Graha Paramita 5th Floor<br>Jln. Denpasar Raya Blok D-2<br>Jakarta 12940                                                                  | (Fax) +62 (21) 252 36 07<br>sales@rsbj.rohde-<br>schwarz.com·services@rsbj.rohde-<br>schwarz.com | Korea         | Rohde & Schwarz Korea Ltd.<br>83-29 Nonhyun-Dong, Kangnam-Ku                                                                                | (Tel) +82 (2) 34 85 19 00<br>(Fax) +82 (2) 547 43 00<br>sales@rskor.rohde-                                   |
| Iran      | Rohde & Schwarz Iran<br>Liaison Office Tehran<br>Groundfloor No. 1. 14th Street                                                           | (Tel) +98 (21) 872 42 96<br>(Fax) +98 (21) 871 90 12<br>alfred korff@rsd robde-schwarz com       |               | Seoul 135-010                                                                                                    | schwarz.com·service@rskor.rohde-<br>schwarz.com                                                              |
|           | Khaled Eslamboli (Vozara) Ave.<br>15117 Tehran                                                                                            |                                                                                                  | Kuwait        | Group Five Trading & Contracting Co<br>Mezzanine Floor<br>Al-Bana Towers                                                                    | . (Tel) +965 (244) 91 72/73/74<br>(Fax) +965 (244) 95 28<br>ik agarwal@vahoo.com                             |
| Ireland   | siehe/see United Kingdom                                                                                                    |                                                                                                  |               | Ahmad Al Jaber Street<br>Sharq                                                                                                    | ) _ 0                                                                                                    |
| Israel    | Eastronics Ltd.<br>Measurement Products<br>11 Rozanis St.<br>P.O.Box 39300<br>Tel Aviv 61392                                              | (Tel) +972 (3) 645 87 77<br>(Fax) +972 (3) 645 86 66<br>david_hasky@easx.co.il                   | Latvia        | Rohde & Schwarz Danmark A/S<br>Latvian Branch Office<br>Merkela iela 21-301<br>1050 Riga                                                    | (Tel) +371 (7) 50 23 55<br>(Fax) +371 (7) 50 23 60<br>latvia@rsdk.rohde-schwarz.com                          |
|           | J.M. Moss (Engineering) Ltd.<br>Communications Products<br>9 Oded Street<br>P.O.Box 967<br>52109 Ramat Gan                                | (Tel) +972 (3) 631 20 57<br>(Fax) +972 (3) 631 40 58<br>jmmoss@zahav.net.il                      | Lebanon       | Rohde & Schwarz<br>Liaison Office Riyadh<br>P.O.Box 361<br>Riyadh 11411                                                                     | (Tel) +966 (1) 465 64 28 Ext. 303<br>(Fax) +966 (1) 465 64 28 Ext. 229<br>chris.porzky@rsd.rohde-schwarz.com |
| Italy     | Rohde & Schwarz Italia S.p.a.<br>Centro Direzionale Lombardo<br>Via Roma 108<br>20060 Cassina de Pecchi (MI)                              | (Tel) +39 (02) 95 70 41<br>(Fax) +39 (02) 95 30 27 72<br>rsi.info@rsi.rohde-schwarz.com          |               | Netcom<br>P.O.Box 55199<br>Op. Ex-Presidential Palace<br>Horch Tabet<br>Beirut                                                              | (Tel) +961 (1) 48 69 99<br>(Fax) +961 (1) 49 05 11<br>tohme.sayar@netcomm.tv                                 |
|           | Rohde & Schwarz Italia S.p.a.                                                                                                    | (Tel) +39 (06) 41 59 81                                                                          | Liechtenstein | siehe/see Switzerland                                                                                                    |                                                                                                    |
| Jamaica   | 00156 Roma<br>siehe / see Mexico                                                                                                    | rsi.info@rsi.rohde-schwarz.com                                                                   | Lithuania     | Rohde & Schwarz Danmark A/S<br>Lithuanian Branch Office<br>Lukiskiu 5-228<br>2600 Vileiua                                                   | (Tel) +370 (5) 239 50 10<br>(Fax) +370 (5) 239 50 11<br>lithuania@rsdk.rohde-schwarz.com                     |
| Japan     | Rohde & Schwarz Japan K.K.<br>Tokyo Office                                                                                                | (Tel) +81 (3) 59 25 12 88<br>(Fax) +81 (3) 59 25 12 90                                           | Luxembourg    | siehe/see Belgium                                                                                                    |                                                                                                    |
|           | 711 Bldg., Room 501 (5th floor) s<br>7-11-18 Nishi-Shinjuku<br>Shinjuku-ku<br>Tokyo 160-00023                                             | cj.support@rsjp.rohde-schwarz.com                                                                | Macedonia     | NETRA<br>Sarski odred 7<br>1000 Skopje                                                                                                    | (Tel) +389 (2) 329 82 30<br>(Fax) +389 (2) 317 74 88<br>netra@netra.com.sk                                   |
|           | Rohde & Schwarz Japan K.K.<br>Shin-Yokohama Office<br>KM Daiichi Bldg., 8F<br>2-13-13 Kouhoku-ku<br>Yokohama-shi<br>Kanacawa 202 0022     | (Tel) +81 (4) 54 77 35 70                                                                        | Malaysia      | Rohde & Schwarz Malaysia Sdn Bhd<br>Suite 10.04, Level 10, Wisma E&C<br>No. 2 Lorong Dungun Kiri<br>Damansara Heights<br>50490 Kuala-Lumpur | (Tel) +60 (3) 20 94 00 33<br>(Fax) +60 (3) 20 94 24 33<br>sales.malaysia@rohde-schwarz.com                   |
|           | Rohde & Schwarz Japan K.K.<br>Osaka Office                                                                                                | (Tel) +81 (6) 63 10 96 51                                                                        | Malta         | Tektraco International Technology L1<br>121, B'Kara Road<br>San Gwann SGN 08                                                                | td.(Tel) +356 (21) 37 43 00 or 37 80 88<br>(Fax) +356 (21) 37 66 67<br>sales@tektraco.com                    |
|           | TEK Dai 2 Bldg., 8F<br>1-13-20 Esaka-shi<br>Suita-shi<br>Osaka-fu 564-0063                                                                |                                                                                                  | Mexico        | Rohde & Schwarz de Mexico<br>S. de R.L. de C.V.<br>German Centre Oficina 4-2-2<br>Av. Santa Fé 170                                          | (Tel) +52 (55) 85 03 99 13<br>(Fax) +52 (55) 85 03 99 16<br>latinoamerica@rsd.rohde-<br>schwarz.com          |
| Jordan    | Jordan Crown Engineering & Trading<br>Jabal Amman, Second Circle<br>Youssef Ezzideen Street                                               | Co. (Tel) +962 (6) 462 17 29<br>(Fax) +962 (6) 465 96 72<br>jocrown@go.com.io                    |               | Col. Lomas de Santa Fé<br>01210 Mexico D.F.                                                                                                 | 361199812.6011                                                                                               |
|           | P.O.Box 830414<br>Amman, 11183                                                                                                    | , , ,                                                                                            | Moldava       | siehe/see Austria                                                                                                    |                                                                                                    |
|           |                                                                                                    |                                                                                                  | Nepal         | ICTC Pvt. Ltd.<br>Hattisar, Post Box No. 660<br>Kathmandu                                                                                   | (Tel) +977 (1) 443 48 95<br>(Fax) +977 (1) 443 49 37<br>ictc@mos.com.np                                      |

| Netherlands           | Rohde & Schwarz Nederland B.V.<br>Perkinsbaan 1<br>3439 ND Nieuwegein                                            | (Tel) +31 (30) 600 17 00<br>(Fax) +31 (30) 600 17 99<br>info@rsn.rohde-schwarz.com               | Saudi Arabia          | Gen<br>Haji<br>P.O.<br>Riya        |
|-----------------------|----------------------------------------------------------------------------------------------------|--------------------------------------------------------------------------------------------------|-----------------------|------------------------------------|
| New Zealand           | Nichecom<br>1 Lincoln Ave.<br>Tawa, Wellington                                                                   | (Tel) +64 (4) 232 32 33<br>(Fax) +64 (4) 232 32 30<br>rob@nichecom.co.nz                         | Serbia-<br>Montenegro | Roh<br>Rep<br>Tosi                 |
| Nicaragua             | siehe/see Mexico                                                                                                 |                                                                                                  |                       | 110                                |
| Nigeria               | Ferrostaal Abuja<br>Plot 3323, Barada Close<br>P.O.Box 8513, Wuse<br>Off Amazon Street<br>Maitama, Abuja         | (Tel) +234 (9) 413 52 51<br>(Fax) +234 (9) 413 52 50<br>fsabuja@rosecom.net                      | Singapore             | Roh<br>Sing<br>1 Ka<br>#05<br>Sing |
| Norway                | Rohde & Schwarz Norge AS<br>Enebakkveien 302 B<br>1188 Oslo                                                      | (Tel) +47 (23) 38 66 00<br>(Fax) +47 (23) 38 66 01<br>firmapost@rsnor.rohde-schwarz.com          |                       | Roh<br>Con<br>Serv<br>1 Ka         |
| Oman                  | Mustafa Sultan Science & Industry (<br>Test & Measurement Products<br>Way No. 3503                               | Co.LLC. (Tel) +968 63 60 00<br>(Fax) +968 60 70 66<br>m-aziz@mustafasultan.com                   | Slovak                | #04<br>Sing<br>Sne                 |
|                       | Building No. 241<br>Postal Code 112<br>Al Khuwair, Muscat                                                        |                                                                                                  | Republic              | Svro<br>841                        |
| Pakistan              | Siemens Pakistan<br>23, West Jinnah Avenue<br>Islamabad                                                          | (Tel) +92 (51) 227 22 00<br>(Fax) +92 (51) 227 54 98<br>reza.bokhary@siemens.com.pk              | Slovenia              | Roh<br>Rep<br>Tbili<br>100         |
| Panama                | siehe/see Mexico                                                                                                 |                                                                                                  | South Africa          | Prot                               |
| Papua New<br>Guinea   | siehe/see Australia                                                                                              |                                                                                                  |                       | Corr<br>Priv<br>Brai               |
| Paraguay              | siehe/see Argentina                                                                                              |                                                                                                  |                       | Prot                               |
| Philippines           | Rohde & Schwarz (Philippines) Inc.<br>Unit 2301, PBCom Tower<br>6795, Ayala Ave. cor. Herrera St.<br>Makati City | (Tel) +63 (2) 753 14 44<br>(Fax) +63 (2) 753 14 56                                               |                       | Cap<br>Unit<br>Bos<br>Milr<br>Cap  |
| Poland                | Rohde & Schwarz SP.z o.o.<br>Przedstawicielstwo w Polsce<br>ul. Stawki 2, Pietro 28<br>00-193 Warszawa           | (Tel) +48 (22) 860 64 94<br>(Fax) +48 (22) 860 64 99<br>rs-poland@rspl.rohde-schwarz.com         | Spain                 | Roh<br>Salo<br>280                 |
| Portugal              | Rohde & Schwarz Portugal, Lda.<br>Alameda Antonio Sergio<br>7-R/C - Sala A<br>2795-023 Linda-a-Velha             | (Tel) +351 (21) 415 57 00<br>(Fax) +351 (21) 415 57 10<br>info@rspt.rohde-schwarz.com            |                       | Roh<br>Av.<br>080                  |
| Republic<br>Dominican | siehe/see Mexico                                                                                                 |                                                                                                  | Sri Lanka             | Dyn<br>451,<br>Kela                |
| Romania               | Rohde & Schwarz<br>Representation Office Bucharest<br>89 Eroii Sanitari Bldv., sector 5<br>050472 Bucuresti      | (Tel) +40 (21) 411 20 13<br>(Fax) +40 (21) 410 68 46<br>rs-romania@rsro.rohde-schwarz.com        | Sudan                 | Sola<br>P.O.<br>Nor<br>Kart        |
| Russian<br>Federation | Rohde & Schwarz International Gmb<br>119180, Yakimanskaya nab., 2<br>Moscow                                      | H (Tel) +7 (095) 745 88 50 to 53<br>(Fax) +7 (095) 745 88 54<br>rs-russia@rsru.rohde-schwarz.com | Sweden                | Roh<br>Flyg<br>128                 |
| Saudi Arabia          | Rohde & Schwarz International Gmb<br>Liaison Office Riyadh<br>c/o Haji Abdullah Alireza Co. Ltd.<br>B O Roy 261  | H - (Tel) +966 (1) 293 2035<br>(Fax) +966 (1) 466 1657<br>chris.porzky@rsd.rohde-schwarz.com     | Switzerland           | Ros<br>Mül<br>306                  |
|                       | Riyadh 11411                                                                                                    |                                                                                                  | Syria                 | Elec<br>Bag                        |

| 31 (30) 600 17 00<br>31 (30) 600 17 99<br>nde-schwarz.com                                          | Saudi Arabia          | Gentec<br>Haji Abdullah Alireza & Co. Ltd.<br>P.O.Box 43054<br>Riyadh                                                                     | (Tel) +966 (1) 293 20 35<br>(Fax) +966 (1) 466 16 57<br>akanbar@gentec.com.sa              |
|----------------------------------------------------------------------------------------------------|-----------------------|----------------------------------------------------------------------------------------------------|--------------------------------------------------------------------------------------------|
| ⊧64 (4) 232 32 33<br>⊧64 (4) 232 32 30<br>⊉nichecom.co.nz                                          | Serbia-<br>Montenegro | Rohde & Schwarz<br>Representative Office Belgrade<br>Tose Jovanovica 7<br>11030 Beograd                                                   | (Tel) +381 (11) 305 50 25<br>(Fax) +381 (11) 305 50 24<br>rs-scg@rscs.rohde-schwarz.com    |
| 234 (9) 413 52 51<br>234 (9) 413 52 50<br>ija@rosecom.net                                          | Singapore             | Rohde & Schwarz Regional Headqua<br>Singapore Pte. Ltd.<br>1 Kaki Bukit View<br>#05-01/02 Techview<br>Singapore 415 941                   | rters (Tel) +65 68 46 18 72<br>(Fax) +65 68 46 12 52                                       |
| +47 (23) 38 66 00<br>+47 (23) 38 66 01<br>hde-schwarz.com<br>2I) +968 63 60 00<br>x) +968 60 70 66 |                       | Rohde & Schwarz Systems &<br>Communications Asia Pte Ltd<br>Service<br>1 Kaki Bukit View<br>#04-01/07 Techview<br>Singapore 415 941       | (Tel) + 65 68 46 37 10<br>(Fax) + 65 68 46 00 29<br>info@rssg.rohde-schwarz.com            |
| ustafasultan.com                                                                                   | Slovak<br>Republic    | Specialne systemy a software, a.s.<br>Svrcia ul. 3<br>841 04 Bratislava 4                                                                 | (Tel) +421 (2) 65 42 24 88<br>(Fax) +421 (2) 65 42 07 68<br>3s@special.sk                  |
| 92 (51) 227 22 00<br>92 (51) 227 54 98<br>⊵siemens.com.pk                                          | Slovenia              | Rohde & Schwarz<br>Representative Office Ljubljana<br>Tbilisijska 89<br>1000 Ljubljana                                                    | (Tel) +386 (1) 423 46 51<br>(Fax) +386 (1) 423 46 11<br>rs-slovenia@rssi.rohde-schwarz.com |
|                                                                                                    | South Africa          | Protea Data Systems (Pty.) Ltd.<br>Communications and Measurement [<br>Private Bag X19<br>Bramley 2018                                    | (Tel) +27 (11) 719 57 00<br>Division (Fax) +27 (11) 786 58 91<br>unicm@protea.co.za        |
| ⊧63 (2) 753 14 44<br>⊧63 (2) 753 14 56                                                             |                       | Protea Data Systems (Pty.) Ltd.<br>Cape Town Branch<br>Unit G9, Centurion Business Park<br>Bosmandam Road<br>Milnerton<br>Cape Town, 7441 | (Tel) +27 (21) 555 36 32<br>(Fax) +27 (21) 555 42 67<br>unicm@protea.co.za                 |
| 48 (22) 860 64 94<br>48 (22) 860 64 99<br>nde-schwarz.com                                          | Spain                 | Rohde & Schwarz Espana S.A.<br>Salcedo, 11<br>28034 Madrid                                                                                | (Tel) +34 (91) 334 10 70<br>(Fax) +34 (91) 729 05 06<br>rses@rses.rohde-schwarz.com        |
| 51 (21) 415 57 00<br>51 (21) 415 57 10<br>nde-schwarz.com                                          |                       | Rohde & Schwarz Espana S.A.<br>Av. Princep d'Astúries, 66<br>08012 Barcelona                                                              | (Tel) +34 (93) 415 15 68<br>(Fax) +34 (93) 237 49 95<br>bcn@rses.rohde-schwarz.com         |
|                                                                                                    | Sri Lanka             | Dynatel Communications (PTE) Ltd.<br>451/A Kandy Road<br>Kelaniya                                                                         | (Tel) +94 (112) 90 80 01<br>(Fax) +94 (112) 91 04 69 69<br>dynatel@dynanet.lk              |
| 40 (21) 411 20 13<br>40 (21) 410 68 46<br>nde-schwarz.com                                          | Sudan                 | SolarMan Co. Ltd.<br>P.O.Box 11 545<br>North of Fraouq Cementry 6/7/9 Bldg<br>Karthoum                                                    | (Tel) +249 (183) 47 31 08<br>(Fax) +249 (183) 47 31 38<br>J. 16 solarman29@hotmail.com     |
| ) 745 88 50 to 53<br>7 (095) 745 88 54<br>nde-schwarz.com                                          | Sweden                | Rohde & Schwarz Sverige AB<br>Flygfältsgatan 15<br>128 30 Skarpnäck                                                                       | (Tel) +46 (8) 605 19 00<br>(Fax) +46 (8) 605 19 80<br>info@rss.rohde-schwarz.com           |
| 966 (1) 293 2035<br>966 (1) 466 1657<br>nde-schwarz.com                                            | Switzerland           | Roschi Rohde & Schwarz AG<br>Mühlestr. 7<br>3063 Ittigen                                                                                  | (Tel) +41 (31) 922 15 22<br>(Fax) +41 (31) 921 81 01<br>support@roschi.rohde-schwarz.com   |
|                                                                                                    | Syria                 | Electro Scientific Office<br>Baghdad Street<br>Dawara Clinical Lab. Bldg<br>P.O.Box 8162<br>Damascus                                      | (Tel) +963 (11) 231 59 74<br>(Fax) +963 (11) 231 88 75<br>memo@hamshointl.com              |

| Taiwan                  | Rohde & Schwarz Taiwan (Pvt.) Ltd.<br>Floor 14, No. 13, Sec. 2, Pei-Tou Road<br>Taipei 112                                                  | (Tel) +886 (2) 28 93 10 88<br>(Fax) +886 (2) 28 91 72 60<br>celine.tu@rstw.rohde-schwarz.com                                  | United<br>Kingdom | Rohde & Schwarz UK Ltd.<br>3000 Manchester Business Park<br>Aviator Way<br>Manchester M22 5TG                                       | (Tel) +44 (870) 735 16 42<br>(Fax) +44 (1252) 81 14 77<br>sales@rsuk.rohde-schwarz.com |
|-------------------------|----------------------------------------------------------------------------------------------------|----------------------------------------------------------------------------------------------------|-------------------|----------------------------------------------------------------------------------------------------|----------------------------------------------------------------------------------------|
| Tanzania                | SSTL Group<br>P.O. Box 7512<br>Dunga Street Plot 343/345<br>Dar Es Salaam                                                                   | (Tel) +255 (22) 276 00 37<br>(Fax) +255 (22) 276 02 93<br>sstl@ud.co.tz                                                       | Uruguay           | Aeromarine S.A.<br>Cerro Largo 1497<br>11200 Montevideo                                                                             | (Tel) +598 (2) 400 39 62<br>(Fax) +598 (2) 401 85 97<br>cs@aeromarine.com.uy           |
| Thailand                | Rohde & Schwarz International Thailan<br>2nd floor Gems Tower<br>Bangrak, Suriyawong<br>Bangkok 10600                                       | d (Tel) +66 (2) 200 07 29<br>(Fax) +66 (2) 267 00 79                                                                          | USA               | Rohde & Schwarz, Inc.<br>Eastern Regional Office (US Headquarter<br>8661A Robert Fulton Drive<br>Columbia, MD 21046-2265            | (Tel) +1 (410) 910 78 00<br>rs) (Fax) +1 (410) 910 78 01<br>info@rsa.rohde-schwarz.com |
|                         | Schmidt Electronics (Thailand) Ltd.<br>Messtechnik<br>202 Le Concorede Tower, 23rd Fl.<br>Ratchadaphisek Rd.<br>Huay kwang<br>Bangkok 10320 | (Tel) +66 (2) 69 41 47 05<br>(Fax) +66 (2) 69 41 476<br>salestm@schmidtelectronics.com                                        |                   | Rohde & Schwarz, Inc.<br>Central Regional Office / Systems & EMI<br>Products<br>8080 Tristar Drive<br>Suite 120<br>Irving, TX 75063 | (Tel) +1 (469) 713 53 00<br>(Fax) +1 (469) 713 53 01<br>info@rsa.rohde-schwarz.com     |
|                         | TPP Operation Co. Ltd.<br>Kommunikationstechnik<br>41/5 Mooban Tarinee<br>Boromrajchonnee Road<br>Talingchan                                | (Tel) +66 (2) 880 93 47<br>(Fax) +66 (2) 880 93 47                                                                            |                   | Rohde & Schwarz, Inc.<br>R&D and Application Support<br>8905 SW Nimbus Ave<br>Suite 240<br>Beaverton, OR 97008                      | (Tel) +1 (503) 403 47 00<br>(Fax) +1 (503) 403 47 01<br>info@rsa.rohde-schwarz.com     |
| Trinidad<br>&Tobago     | Bangkok 10170<br>siehe/see Mexico                                                                                                    | (Tel)<br>(Fax)                                                                                                    |                   | Rohde & Schwarz, Inc.<br>Western Regional Office<br>7700 Irvine Center Drive<br>Suite 100<br>Irvine, CA 92618                       | (Tel) +1 (949) 885 70 00<br>(Fax) +1 (949) 885 70 01<br>info@rsa.rohde-schwarz.com     |
| Tunisia                 | Teletek<br>71, Rue Alain Savary<br>Residence Alain Savary (C64)<br>Cité el Khadra<br>1003 Tunis                                             | (Tel) +216 (71) 77 33 88<br>(Fax) +216 (71) 77 05 53<br>teletek@gnet.tn                                                       |                   | Rohde & Schwarz, Inc.<br>Service & Calibration Center<br>8661A Robert Fulton Drive ser<br>Columbia, MD 21046-2265                   | (Tel) +1 (410) 910 50 02<br>(Fax) +1 (410) 910 79 31<br>vice.rsa@rsa.rohde-schwarz.com |
| Turkey                  | Rohde & Schwarz International GmbH<br>Liaison Office Istanbul<br>Bagdat Cad. 191/3, Arda Apt. B-Blok<br>81030 Selamicesme-Istanbul          | (Tel) +90 (216) 385 19 17<br>(Fax) +90 (216) 385 19 18<br>nadir.guerelman@rsd.rohde-<br>schwarz.com                           | Vietnam           | Rohde & Schwarz Representative Office<br>Vietnam<br>Unit 807, 8/F, Schmidt Tower<br>239 Xuan Thuy Road<br>Cau Giay District         | (Tel) +84 (4) 834 20 46                                                                |
| Ukraine                 | Rohde & Schwarz<br>Representative Office Kiev<br>4, Patris Loumoumba ul.<br>01042 Kiev                                                      | (Tel) +38 (044) 268 60 55<br>(Fax) +38 (044) 268 83 64<br>rsbkiev@public.ua.net                                               | West Indies       | siehe/see Mexico                                                                                                    |                                                                                        |
| United Arab<br>Emirates | Rohde & Schwarz International GmbH<br>Liaison Office Middle East<br>Vertrieb<br>P.O. Box 31156<br>Abu Dhabi                                 | (Tel) +971 (2) 6335 670<br>(Fax) +971 (2) 6335 671<br>Dario Barisoni@rsd.rohde-<br>schwarz.com                                |                   |                                                                                                    |                                                                                        |
|                         | Rohde & Schwarz Bick Mobile<br>Communication<br>P.O.Box 17466<br>JAFZ, PPU ZG-07<br>Dubai                                                   | (Tel) +971 (4) 883 71 35<br>(Fax) +971 (4) 883 71 36                                                                          |                   |                                                                                                    |                                                                                        |
|                         | Rohde & Schwarz Emirates L.L.C.<br>ESNAAD Premisses at Mussafah, P.O.E<br>31156<br>Abu Dhabi                                                | (Tel) +971 (2) 55 49 411<br>(Fax) +971 (2) 55 49 433<br>rsuaeam@emirates.net.ae                                               |                   |                                                                                                    |                                                                                        |
| United<br>Kingdom       | Rohde & Schwarz UK Ltd. (T<br>Ancells Business Park<br>Fleet<br>Hampshire GU51 2UZ                                                          | el) +44 (1252) 81 88 88 (sales)-+44<br>(1252) 81 88 18 (service)<br>(Fax) +44 (1252) 81 14 47<br>sales@rsuk.rohde-schwarz.com |                   |                                                                                                    |                                                                                        |

#### Contents of the Manuals for the ZVB Network Analyzer

#### Service manual - instrument

This service manual for the instrument contains information on checking specs, instrument alignment, repairs and troubleshooting. The service manual – instrument contains all the information you will need to repair the instrument by means of board replacement.

The service manual has four chapters and an annex (Chapter 5) which contains the instrument documentation:

Chapter 1 Contains all the information you will need to check specs and lists the test equipment required. Chapter 2 Describes the manual alignment of the frequency and DC measurement accuracy, automatic alignment after board replacement and also system error calibration. Chapter 3 Describes the instrument design and simple repair and troubleshooting strategies. Board replacement plays a key role. Chapter 4 Contains information on expansions and modifications achieved by updating instrument software and by retrofitting options. Chapter 5 Describes how to return the instrument and order spare parts. It also contains spare parts lists and exploded diagrams of the instrument.

#### **Operating manual**

The operating manual contains all the information you will need about the technical characteristics of the instrument, putting the instrument into operation, the basic operating procedures, controls and displays, menu operation and remote control.

By way of an introduction, typical measurement tasks are explained using menu screen-shots and program examples.

The operating manual also contains notes on maintenance and explains how to troubleshoot faults using the warnings and error messages output by the instrument.

# **Service and Repairs**

Contact your Rohde & Schwarz Service Center or the Rohde & Schwarz Express Spare-Part Delivery Service to solve your service problems or to order spare parts and boards.

A list of Rohde & Schwarz representatives and the address of our Express Spare-Part Delivery Service can be found at the beginning of this service manual.

To help us process your queries rapidly and effectively, and to determine whether your instrument is still covered by warranty, we need the following information:

- Instrument model
- Serial number
- Firmware version
- If repairs are to be made, the description of the fault should be as accurate as possible
- Contact person to answer any questions that may arise

Rohde & Schwarz offers the following calibration services:

- Calibration on R&S's own test systems. The calibration documentation meets the requirements of the ISO 9000 quality management system.
- Calibration in an R&S-based, accredited DKD calibration laboratory. The calibration documentation comprises the DKD calibration certificate. The calibration documentation meets the requirements of the ISO 17025 quality management system.

Chapter 5 describes in detail the procedure for returning your instrument and the procedure for ordering spare parts.

# Table of Contents - Chapter 1 "Performance Test"

| 1 | Performance Test                                   | 1.1  |
|---|----------------------------------------------------|------|
|   | Preliminary Remarks                                | 1.1  |
|   | Test Equipment and Accessories                     | 1.2  |
|   | Performance Test                                   | 1.3  |
|   | Checking the Frequency Uncertainty                 | 1.3  |
|   | Checking the Harmonics                             | 1.4  |
|   | Checking the Maximum Output Power                  | 1.5  |
|   | Checking the Accuracy of Output Power              | 1.6  |
|   | Checking the Output Linearity                      | 1.7  |
|   | Checking the Power Measurement Uncertainty         | 1.8  |
|   | Checking the Input Linearity                       | 1.9  |
|   | Checking the Input Noise Level                     | 1.10 |
|   | Checking the Matching (raw)                        | 1.11 |
|   | Checking the Dynamic Range                         | 1.12 |
|   | Checking the Dynamic Range reduced due to Spurious | 1.13 |
|   | Checking the DC Measurement Inputs                 | 1.14 |
|   | Performance Test Report                            | 1.15 |

# **1** Performance Test

# **Preliminary Remarks**

- The required characteristics of the spectrum analyzer are checked after a warm-up time of at least 60 minutes; this ensures that the guaranteed data is met.
- The values stated in the following sections are not guaranteed data; only the specifications in the data sheet are binding.
- The values in the data sheet are guaranteed limits. Because of the measurement errors that arise, these limits must be increased to encompass the tolerances of the measuring equipment used for the performance test.
- Entries for the measurement are represented in the following way:

| [ <key>]</key>                                                                      | Press a front-panel key, e.g. [SPAN]                           |  |  |
|-------------------------------------------------------------------------------------|----------------------------------------------------------------|--|--|
| [ <softkey>]</softkey>                                                              | Press a softkey, e.g. [MARKER -> PEAK]                         |  |  |
| [ <nn unit="">]</nn>                                                                | Enter a value + terminate the entry with a unit, e.g. [12 kHz] |  |  |
| Consecutive entries are separated with a [ : ], e.g. [ BW : MANUAL RES BW : 3 kHz ] |                                                                |  |  |

# **Test Equipment and Accessories**

| Item | Type of equipment          | Recommended characteristics or features                                                                                                    | Recommended<br>model                     | R&S<br>Order No.                             | Application                                                                                                    |
|------|----------------------------|----------------------------------------------------------------------------------------------------|------------------------------------------|----------------------------------------------|----------------------------------------------------------------------------------------------------|
| 1    | Spectrum<br>analyzer       | <ul> <li>a) Counter mode:<br/>Min. resolution: 100 Hz<br/>Max. rel. frequency deviation: 10<sup>-6</sup></li> <li>b) Linearity<br/>Max. departure from linearity (2σ):<br/>0.06 dB</li> <li>c) Frequency response:<br/>50 MHz to 4 GHz: &lt; 1 dB<br/>4 GHz to 8 GHz: &lt; 2 dB</li> </ul> | FSU 26                                   | 1129.9003.26                                 | Frequency uncertainty<br>Harmonics<br>Output linearity<br>Input linearity                                              |
| 2    | Power sensor               | N, 50 Ω. 300 kHz to 8 GHz<br>RSS error < 0.1 dB<br>VSWR < 1.2                                                                                                    | NRP-Z51                                  | 1138.0005.02                                 | Max. output power<br>Accuracy of output power<br>Power measurement<br>uncertainty                                      |
| 2    | Power meter                | 300 kHz to 8 GHz                                                                                                    | NRVD<br>+ Sensor<br>ZV-Z51               | 0857.8008.02<br>0857.9004.02                 | Max output power<br>Accuracy of output power<br>Power measurement<br>uncertainty                                       |
| 3    | Network<br>analyzer        | 300 kHz to 8 GHz                                                                                                    | ZVC                                      | 1127.8600.61                                 | Matching port 1 to port 4                                                                                              |
| 4    | Calibration kit            | N, 50 Ω. 300 kHz to 8 GHz.                                                                                                    | ZV-Z21                                   | 1085.7099.02                                 | Input linearity<br>Matching port 1 to port 4<br>Input noise level                                                      |
| 5    | Signal<br>generator        | 300 kHz to 8 GHz,<br>Power = -40 dBm to 10 dBm                                                                                                    | SMR27<br>with Option<br>SMR-B15<br>SML01 | 1104.0002.27<br>1104.4989.02<br>1090.3000.11 | Power measurement<br>uncertainty                                                                                       |
| 6    | Power splitter             | N, 50 Ohm,<br>$\Gamma_{eq}$ < 0.05 (50 MHz to 8 GHz)<br>Output tracking < 0.15 dB                                                                                                    | Weinschel<br>1870A                       | -                                            | Power measurement<br>uncertainty                                                                                       |
| 7    | Test cable                 | N(male) – N(male), approx. 1.5 m                                                                                                    |                                          |                                              | Frequency uncertainty<br>Harmonics<br>Matching port 1 to port 4<br>Power measurement<br>uncertainty<br>Input linearity |
| 8    | BNC cable                  | Male – male, approx. 1.5 m                                                                                                    |                                          |                                              | General:<br>Device synchronisation                                                                                     |
| 9    | DC power<br>supply         | -12 V to +12 V                                                                                                    | NGSM 32/10                               | 0192.0810.31                                 | DC meas inputs                                                                                                    |
| 10   | Multimeter                 | MU < 0.2%,<br>DC range 1 V, 10 V                                                                                                    | URE3                                     | 0350.5315.03                                 | DC meas inputs                                                                                                    |
| 11   | Conn. Cables for DC inputs |                                                                                                    | ZV-Z71                                   | 1164.1005.02                                 | DC meas inputs                                                                                                    |

# **Performance Test**

Compare with data sheet

# **Checking the Frequency Uncertainty**

| Instrument:                   | Spectrum analyzer (see Chapter "Test Equipment", Item1)                                                                                                    |
|-------------------------------|----------------------------------------------------------------------------------------------------|
|                               | Test cable (see Chapter "Test Equipment", Item7)                                                                                                    |
| Test setup:                   | Connect the spectrum analyzer to (port 2 to port 4)                                                                                                    |
| Spectrum analyzer settings:   | - [ PRESET ]<br>- [ FREQ : 1 GHz ]<br>- [ SPAN : 50 kHz ]<br>- [ BW : MANUAL RES BW : 10 kHz ]<br>- [ MARKER : MARKER MODE : FREQ COUNT ]<br>- [ AMPT : REF LEVEL : 10 dBm] |
| R&S <sup>®</sup> ZVB settings | <ul> <li>Select [System : Internal Reference]</li> <li>[ Preset ]</li> <li>[ Meas :Wave Quantities: a1 Src Port 1]</li> <li>[ Swaap : Swaap Type : CW/ Mede :</li> </ul>    |
|                               | - [ Sweep : Sweep Type : CW Mode :<br>CW Frequency : 1 GHz; Power : 0 dBm]<br>- [ Sweep : Single : Restart]                                                                 |
| Measurement:                  | Read off the frequency indicated by the marker.                                                                                                    |
|                               | Frequency deviation = marker value – 1 GHz                                                                                                    |
|                               | Max. frequency deviationsee Performance Test Report                                                                                                    |

## **Checking the Harmonics**

| Instrument:                    | Spectrum analyzer (see Chapter "Test Equipment", Item1)                                                                                                    |
|--------------------------------|----------------------------------------------------------------------------------------------------|
|                                | Test cable (see Chapter "Test Equipment", Item7)                                                                                                    |
| Test setup:                    | Connect the spectrum analyzer to port1 (port 2 to port 4)                                                                                                    |
| Spectrum analyzer settings:    | Note: Synchronize the reference oscillators in the spectrum analyzer and in the R&S $^{\circ}$ ZVB.                                                                                                    |
|                                | - [ <b>PRESET</b> ]<br>- [ <b>FREQ</b> : f <sub>GEN</sub> , 2* f <sub>GEN</sub> , 3* f <sub>GEN</sub> *]<br>- [ <b>SPAN</b> : ZERO SPAN ]<br>- [ <b>BW</b> : MANUAL RES BW : <b>100 Hz</b> ]<br>- [ <b>MARKER</b> : DETECTOR : RMS ]<br>- [ <b>AMPT</b> : REF LEVEL : <b>10 dBm</b> ] |
|                                | * For measurement frequencies, see Performance Test Report {fGEN}.                                                                                                    |
| R&S <sup>®</sup> ZVB settings: | <ul> <li>[ Preset ]</li> <li>[ Meas : Wave Quantities: a1 Src Port 1<br/>(a2 Src Port 2, a3 Src Port 3, a4 Src Port 4)]</li> <li>[ Sweep : Sweep Type : CW Mode :<br/>CW Frequency : {f<sub>GEN</sub>*}; Power : 8 dBm ]</li> <li>[ Sweep : Single : Restart]</li> </ul>              |
|                                | * For measurement frequencies, see Performance Test Report {fGEN}.                                                                                                    |
| Measurement:                   | Read off the levels $L_{n^*fgen}$ (n = 1, 2, 3) indicated by the spectrum analyzer's markers.                                                                                                    |
| Calculation:                   | Harmonics = L <sub>n*f gen</sub> - L <sub>fgen</sub> - cable loss (in dB)                                                                                                    |
|                                | The cable loss corresponds to the $S_{21}$ of the test cable used between the fundamental and the measured harmonic ( $S_{21}$ is negative).                                                                                                    |

## Checking the Maximum Output Power

| Instrument:                    | Power sensor or<br>Power meter with power sensor<br>(see Chapter "Test Equipment", Item2)                                                                                                    |
|--------------------------------|----------------------------------------------------------------------------------------------------|
| Test setup:                    | Connect power sensor to port1 (port 2 to port 4)                                                                                                    |
| Power sensor settings:         | For measurement frequencies, see Performance Test Report $\{f_{GEN}^*\}$ .                                                                                                    |
| R&S <sup>®</sup> ZVB settings: | <ul> <li>[ Preset ]</li> <li>[ Meas : Wave Quantities: a1 Src Port 1<br/>(a2 Src Port 2 to a4 Src Port 4)]</li> <li>[ Sweep : Sweep Type : CW Mode :<br/>CW Frequency : {f<sub>GEN</sub>*}; Power : 16 dBm]</li> <li>[ Sweep : Single : Restart]</li> </ul> |
|                                | * For measurement frequencies see the Performance Test Report {f $_{\mbox{\scriptsize GEN}}$ }.                                                                                                    |
| Measurement:                   | Read off the level indicated by the power meter.                                                                                                    |
|                                | Max. power see Performance Test Report                                                                                                    |

## **Checking the Accuracy of Output Power**

| Instrument:                    | Power sensor or<br>Power meter with power sensor<br>(see Chapter "Test Equipment", Item2)                                                                                                    |  |  |  |  |
|--------------------------------|----------------------------------------------------------------------------------------------------|--|--|--|--|
| Test setup:                    | Connect the power sensor to port 1 (port 2 to port 4)                                                                                                    |  |  |  |  |
| Power sensor settings:         | For measurement frequencies, see Performance Test Report $\{f_{GEN}^*\}$ .                                                                                                    |  |  |  |  |
| R&S <sup>®</sup> ZVB settings: | <ul> <li>[ Preset ]</li> <li>[ Meas :Wave Quantities: a1 Src Port 1<br/>(a2 Src Port 2, a3 Src Port 3, a4 Src Port 4)]</li> <li>[ Sweep : Sweep Type : CW Mode :<br/>CW Frequency : {f<sub>GEN</sub>*}; Power : -10 dBm]</li> <li>[ Sweep : Single : Restart]</li> </ul> |  |  |  |  |
|                                | * For measurement frequencies, see Performance Test Report {f $_{\text{GEN}}$ }.                                                                                                    |  |  |  |  |
| Measurement:                   | Read off the levels indicated by the power sensor                                                                                                    |  |  |  |  |
|                                | Level deviation = $L_{SENSOR}$ – (-10 dBm)                                                                                                    |  |  |  |  |

## **Checking the Output Linearity**

| Instrument:                    | Spectrum analyzer (see Chapter "Test Equipment", Item1)                                                                                                    |  |  |  |  |
|--------------------------------|----------------------------------------------------------------------------------------------------|--|--|--|--|
|                                | Test cable (see Chapter "Test Equipment", Item7)                                                                                                    |  |  |  |  |
| Test setup:                    | Connect the spectrum analyzer to port 1(port 2 to port 4)                                                                                                    |  |  |  |  |
| Spectrum analyzer settings:    | Note: Synchronize the reference oscillators in the spectrum analyzer and in the $R\&S^{\&}ZVB$ :                                                                                                    |  |  |  |  |
|                                | - [ <b>PRESET</b> ]<br>- [ <b>FREQ</b> : f <sub>GEN</sub> *]<br>- [ <b>SPAN</b> : ZERO SPAN ]<br>- [ <b>BW</b> : MANUAL RES BW : <b>100 Hz</b> ]<br>- [ <b>MARKER</b> : DETECTOR : RMS ]<br>- [ <b>AMPT</b> : REF LEVEL : <b>5 dBm</b> ]                                                                                                    |  |  |  |  |
|                                | * For measurement frequencies, see Performance Test Report {fGEN}.                                                                                                    |  |  |  |  |
| R&S <sup>®</sup> ZVB settings: | <ul> <li>[ Preset ]</li> <li>[ Meas : Wave Quantities: a1 Src Port 1<br/>(a2 Src Port 2, a3 Src Port 3, a4 Src Port 4)]</li> <li>[ Sweep : Sweep Type : CW Mode :<br/>CW Frequency : {f<sub>GEN</sub>*}; Power : {I<sub>GEN</sub>*}]</li> <li>[ Sweep : Single : Restart]</li> <li>* For measurement frequencies {fGEN} and levels {I<sub>GEN</sub>}, see<br/>Performance Test Report</li> </ul> |  |  |  |  |
| Measurement:                   | Read the spectrum analyzer's marker values (level L) .                                                                                                    |  |  |  |  |
| Calculation:                   | The measured values are referred to the level at the ZVB setting of -10 dBm.<br>Calculating the generator level linearity:                                                                                                    |  |  |  |  |
|                                | Level linearity = L - $L_{@-10dBm}$ - step width (in dB)                                                                                                    |  |  |  |  |
|                                | Step width = $I_{gen}$ - (-10 dBm) (reference)                                                                                                    |  |  |  |  |

## **Checking the Power Measurement Uncertainty**

| Instrument:                    | Power sensor or<br>Power meter with power sensor<br>(see Chapter "Test Equipment", Item2)                                                                                                    |  |  |  |
|--------------------------------|----------------------------------------------------------------------------------------------------|--|--|--|
|                                | Signal generator (see Chapter "Test Equipment", Item5)                                                                                                    |  |  |  |
|                                | Power splitter (see Chapter "Test Equipment", Item6)                                                                                                    |  |  |  |
|                                | Calibration kit (see Chapter "Test Equipment", Item4)                                                                                                    |  |  |  |
|                                | Test cable (see Chapter "Test Equipment", Item7)                                                                                                    |  |  |  |
| Preparation/<br>test setup:    | Connect the signal generator to the power-splitter input using the test cable.                                                                                                    |  |  |  |
|                                | Connect the power sensor to a power-splitter output                                                                                                    |  |  |  |
|                                | Connect the other power-splitter output to port1 (port2 to port 4) using an adapter from the calibration kit                                                                                                    |  |  |  |
| R&S <sup>®</sup> ZVB settings: | The reference oscillators in the signal generator and in the ZVB must be<br>synchronized.<br>- [ Preset ]<br>- [ Meas : Wave Quantities: b1 Src Port 1<br>(b2 Src Port 2, b3 Src Port 3, b4 Src Port 4)]<br>- [ Power : RF Off ]<br>- [ Meas Bandwidth : 100 Hz ]<br>- [ Marker ]<br>- [ Sweep : Sweep Type : CW Mode :<br>CW Frequency : {f <sub>GEN</sub> *}]<br>- [ Sweep : Single : Restart]<br>* For the measurement frequencies, see Performance Test Report<br>/fGEN |  |  |  |
| Measurement:                   | Signal generator : CW Mode, Frequency: f <sub>gen</sub><br>Signal-generator level: -5 dBm                                                                                                    |  |  |  |
|                                | Adjust the signal-generator level so that the power meter reads 0 dB +/- 0.2 dB                                                                                                    |  |  |  |
|                                | Determine the signal-generator level that gives –10 dBm at the splitter output. This level is required for the following measurement, "Checking Receiver Linearity".                                                                                                    |  |  |  |
|                                | Read off the power meter display and the ZVB marker values.                                                                                                    |  |  |  |
|                                | Level error = $L_{ZVB} - L_{PS}$                                                                                                    |  |  |  |

## **Checking the Input Linearity**

| Instrument:                                                                        | Spectrum analyzer (see Chapter "Test Equipment", Item1)                                                                                                    |  |  |  |  |
|------------------------------------------------------------------------------------|----------------------------------------------------------------------------------------------------|--|--|--|--|
|                                                                                    | Test cable (see Chapter "Test Equipment", Item7)                                                                                                    |  |  |  |  |
|                                                                                    | Calibration kit (see Chapter "Test Equipment", Item4)                                                                                                    |  |  |  |  |
| R&S <sup>®</sup> ZVB settings:                                                     | <ul> <li>[Preset]</li> <li>[Meas : Wave Quantities: a1 Src Port 1]</li> <li>[Meas : Wave Quantities: a2 Src Port 2]</li> <li>[Meas : Wave Quantities: a3 Src Port 3]</li> <li>[Meas : Wave Quantities: a4 Src Port 4]</li> <li>[Meas Bandwidth : 10 Hz]</li> <li>[Marker]</li> <li>[Sweep : Sweep Type : CW Mode :<br/>CW Frequency : {f<sub>GEN</sub>*}]</li> <li>[Sweep : Single : Restart]</li> </ul> |  |  |  |  |
|                                                                                    | r or measurement nequencies, see r enormance rest report (IOLIN)                                                                                                    |  |  |  |  |
| Test setup for reference<br>measurement:<br>Settings for the spectrum<br>analyzer: | <pre>Connect the spectrum analyzer to port 1 (port 2 to port 4) - [ PRESET ] - [ AMPT : REF LEVEL : 15 dBm - [ FREQ : CENTER : f<sub>GEN</sub> ] - [ SPAN : ZERO SPAN ] - [ BW : MANUAL RES BW : 10 Hz ] - [ MARKER : DETECTOR : RMS]</pre>                                                                                                    |  |  |  |  |
|                                                                                    | * For measurement frequencies, see Performance Test Report {fGEN}.                                                                                                    |  |  |  |  |
| Reference measurement:                                                             | Set the ZVB and the spectrum analyzer to $f_{\mbox{\scriptsize GEN}}$                                                                                                    |  |  |  |  |
|                                                                                    | Set the ZVB output power to -40 dBm and increase the power in 5dB steps up +10 dBm (+8 dBm)                                                                                                    |  |  |  |  |
|                                                                                    | Read off the level displayed by the spectrum analyzer and by the ZVB.                                                                                                    |  |  |  |  |
|                                                                                    | Reference offset $L_{offset} = L_{ZVB,REF} - L_{SA, REF}$                                                                                                    |  |  |  |  |
| R&S <sup>®</sup> ZVB settings:                                                     | - [ Meas : Ratios: b1/a1 Src Port 1]<br>[ Meas : Ratios: b2/a2 Src Port 2]<br>[ Meas : Ratios: b3/a3 Src Port 3]<br>[ Meas : Ratios: b4/a4 Src Port 4]                                                                                                    |  |  |  |  |
| Test setup:                                                                        | Connect a short male to port 1 (port 2 to port 4)                                                                                                    |  |  |  |  |
| Measurement:                                                                       | Set the ZVB output power to -40 dBm and increase the power in 5dB steps up to +10 dBm (+8 dBm)                                                                                                    |  |  |  |  |
|                                                                                    | Read off the ratio displayed by the ZVB ( $L_{\mbox{\tiny ZVB}}$ )                                                                                                    |  |  |  |  |
| Calculation: Input linearity error @ xx dB = $L_{ZVB}$ , - $L_{offset}$            |                                                                                                    |  |  |  |  |

## **Checking the Input Noise Level**

| Test equipment                 | Calibration kit<br>(see Chapter "Test Equipment", Item4)                                                                                                    |  |  |  |  |
|--------------------------------|----------------------------------------------------------------------------------------------------|--|--|--|--|
| Test setup:                    | Connect the Match Male from the calibration kit to port 1 (port 2 to port 4)                                                                                                    |  |  |  |  |
| R&S <sup>®</sup> ZVB settings: | <ul> <li>[Preset]</li> <li>[Meas : Wave Quantities: b1 Src Port 1<br/>(b2 Src Port 2, b3 Src Port 3, b4 Src Port 4)]</li> <li>[Power : RF Off]</li> <li>[Meas Bandwidth : 10 Hz]</li> <li>[Marker]</li> <li>[Sweep : Sweep Type : CW Mode : CW Frequency : {f<sub>GEN</sub>*}]</li> <li>Service Function 1.0.0.1.1 (see chapter 3 'Service Functions', Service Level 2)</li> <li>[Measure : Wave Quantities : More Wave Quantities : Properties : Detector : RMS]</li> <li>[Sweep : Single : Restart]</li> <li>* For measurement frequencies, see Performance Test Report {fGEN}.</li> </ul> |  |  |  |  |
| Measurement:                   | Read off the noise level indicated by the markers on the DUT.                                                                                                    |  |  |  |  |

# **Checking the Matching (raw)**

| Instrument:                    | Network analyzer (see Chapter "Test Equipment", Item3)                                                   |  |  |  |
|--------------------------------|----------------------------------------------------------------------------------------------------|--|--|--|
|                                | Calibration kit (see Chapter "Test Equipment", Item4)                                                    |  |  |  |
|                                | Test cable (see Chapter "Test Equipment", Item7)                                                         |  |  |  |
| Preparation/<br>test setup:    | Connect the test cable to the network analyzer and perform a 1-port calibration at the end of the cable. |  |  |  |
|                                | Connect the test cable to port 1 (port2 to port 4) on the R&S <sup>®</sup> ZVB.                          |  |  |  |
| R&S <sup>®</sup> ZVB settings: | - [ <b>Preset</b> ]<br>- [ <b>Power</b> : -40 dBm ]                                                      |  |  |  |
| Measurement                    | Read off the network analyzer's marker values (for marker frequencies see Performance Test Report)       |  |  |  |

## Checking the Dynamic Range

| Test equipment:                | Calibration kit N<br>(see Chapter "Test Equipment", Item4)                                                                                                    |
|--------------------------------|----------------------------------------------------------------------------------------------------|
| Test setup:                    | Connect Short Male to port1 and port 2 (port 3 and port 4)<br>(use Short Female with Through Male as a second Short Male)                                                                                                    |
| R&S <sup>®</sup> ZVB settings: | <ul> <li>[ Preset ]</li> <li>[ Meas : Ratios : b1/a2 Drive Port 2]</li> <li>[ Meas : Ratios: b2/a1 Drive Port 1]</li> <li>[ Meas : Ratios: b3/a4 Drive Port 4]</li> <li>[ Meas : Ratios: b4/a3 Drive Port 3]</li> <li>[ Power : 10 dBm ]</li> <li>[ Meas Bandwidth : 10 Hz ]</li> <li>[ Marker ]</li> <li>[ Sweep : Sweep Type : CW Mode : CW Frequency : {f<sub>GEN</sub>*}]</li> <li>Service Function 1.0.0.1.1 (see chapter 3 "Service Functions", Service Level 2)</li> <li>[ Measure : Wave Quantities : More Wave Quantities : Properties : Detector : RMS ]</li> <li>[ Sweep : Single : Restart]</li> <li>* For measurement frequencies, see Performance Test Report {fGEN}.</li> </ul> |
| Measurement:                   | Read off marker value                                                                                                    |
| Calculation:                   | Nominal dynamic range:see Performance Test Report                                                                                                    |

# Checking the Dynamic Range reduced due to Spurious

| Test equipment:                | Calibration kit N<br>(see Chapter "Test Equipment", Item4)                                                                                                    |  |  |  |
|--------------------------------|----------------------------------------------------------------------------------------------------|--|--|--|
| Test setup:                    | Connect Short Male to port1 and port 2 (port 3 and port 4)<br>(use Short Female with Through Male as a second Short Male)                                                                                                    |  |  |  |
| R&S <sup>®</sup> ZVB settings: | <ul> <li>[ Preset ]</li> <li>[ Meas : Ratios : b1/a2 Drive Port 2]</li> <li>[ Meas : Ratios: b2/a1 Drive Port 1]</li> <li>[ Meas : Ratios: b3/a4 Drive Port 4]</li> <li>[ Meas : Ratios: b4/a3 Drive Port 3]</li> <li>[ Start : 16 MHz ]</li> <li>[ Number of Points : 500 ]</li> <li>[ Power : 10 dBm ]</li> <li>[ Meas Bandwidth : 1000 Hz ]</li> <li>[ Marker ]</li> <li>[ Sweep : Sweep Type : CW Mode : CW Frequency : {f<sub>GEN</sub>*}]</li> <li>Service Function 1.0.0.1.1 (see chapter 3 'Service Functions', Service Level 2)</li> <li>[ Measure : Wave Quantities : More Wave Quantities : Properties : Detector : RMS ]</li> <li>[ Sweep : Single : Restart]</li> <li>* For measurement frequencies, see Performance Test Report {fGEN}.</li> </ul> |  |  |  |
| Measurement:                   | Read off marker value                                                                                                    |  |  |  |
| Calculation:                   | Nominal dynamic range:see Performance Test Report                                                                                                    |  |  |  |

## **Checking the DC Measurement Inputs**

| Test equipment:                | DC Power Supply NGSM 32/10 (see Chapter "Test Equipment", Item9)                                                                                 |  |  |  |  |
|--------------------------------|----------------------------------------------------------------------------------------------------|--|--|--|--|
|                                | Multimeter URE3 (see Chapter "Test Equipment", Item10)                                                                                           |  |  |  |  |
|                                | DC cable (see Chapter "Test Equipment", Item11)                                                                                                  |  |  |  |  |
| Test setup:                    | Connect the Power Supply to the Input DC MEAS 1V (DC MEAS 10V) of the ZVB using the DC cable                                                     |  |  |  |  |
| R&S <sup>®</sup> ZVB settings: | - [ Preset ]                                                                                                    |  |  |  |  |
|                                | For DC Meas 1 V:<br>- [ Meas : More : DC Inputs : DC Meas ±1 V]<br>- [ Format : Real]<br>- [ Scale : Scale/Div : .25 x1]<br>- [ Marker ]         |  |  |  |  |
|                                | For DC Meas 10 V:<br>- [ Meas : More : DC Inputs : DC Meas ±10 V]<br>- [ Format : Real]<br>- [ Scale : Scale/Div : 2.5 x1]<br>- [ Marker ]       |  |  |  |  |
| Measurement:                   | Set Power Supply to DC values $U_{\text{DC}}$ using Multimeter URE (DC values see Performance Test Report) and connect it to pos. and neg. input |  |  |  |  |
|                                | Read off the DC level $U_{\text{DC ZVB}}$ indicated by the marker.                                                                               |  |  |  |  |
| Calculation:                   | Deviation = $U_{DC} - U_{DC ZVB}$                                                                                                    |  |  |  |  |

# **Performance Test Report**

#### Table 1-1: Performance Test Report

| ROHDE & SCHWARZ                                          | Performance Test Report | ZVAB | Version 30.09.04 |
|----------------------------------------------------------|-------------------------|------|------------------|
| Model (ZVB4/ZVB8)<br>Item number: 1045.<br>Serial number |                         |      |                  |
| Tested by:                                               |                         |      |                  |
| Date:                                                    |                         |      |                  |
| Signature:                                               |                         |      |                  |

General: All Tables apply to port1; values for ports 2 to 4 are identical.

| Parameter                      | Covered on | Min. value | Actual value | Max. value | Unit | Measurement<br>tolerance |
|--------------------------------|------------|------------|--------------|------------|------|--------------------------|
| Frequency deviation<br>@ 1 GHz | Page 1.3   | - 8000     |              | + 8000     | Hz   | 1 Hz                     |
| With Option ZVAB-B4            |            | - 100      |              | + 100      |      |                          |

| Parameter                                                    | Covered on | Min. value | Actual value | Max. value | Unit | Measurement<br>tolerance |
|--------------------------------------------------------------|------------|------------|--------------|------------|------|--------------------------|
| Port .<br>Harmonics<br>Source power +8dBm<br>Freq. Harmonics | Page 1.4   |            |              |            | dBc  | 1 dB                     |
| 50 MHz 100 MHz<br>150 MHz                                    |            |            |              | -20<br>-20 |      |                          |
| 50,001 MHz 100 MHz<br>150 MHz                                |            |            |              | -20<br>-20 |      |                          |
| 100 MHz 200 MHz<br>300 MHz                                   |            |            |              | -20<br>-20 |      |                          |
| 200 MHz 400 MHz<br>600 MHz                                   |            |            |              | -20<br>-20 |      |                          |
| 500 MHz 1000 MHz<br>1500 MHz                                 |            |            |              | -20<br>-20 |      |                          |
| 750 MHz 1500 MHz<br>2250 MHz                                 |            |            |              | -20<br>-20 |      |                          |
| 1 GHz 2 GHz<br>3 GHz                                         |            |            |              | -20<br>-20 |      |                          |
| 1.5 GHz 3 GHz<br>4.5 GHz                                     |            |            |              | -20<br>-20 |      |                          |
| 2 GHz 4 GHz<br>6 GHz                                         |            |            |              | -20<br>-20 |      |                          |

#### R&S ZVB

| Parameter                                                     | Covered on | Min. value | Actual value | Max. value | Unit | Measurement<br>tolerance |
|---------------------------------------------------------------|------------|------------|--------------|------------|------|--------------------------|
| Port .<br>Harmonics<br>Source power +8 dBm<br>Freq. Harmonics | Page 1.4   |            |              |            | dBc  | 1 dB                     |
| 2.1 GHz 4.2 GHz<br>6.3 GHz                                    |            |            |              | -20<br>-20 |      |                          |
| 2.5 GHz 5.0 GHz                                               |            |            |              | -20        |      |                          |
| 3.0 GHz 6.0 GHz                                               |            |            |              | -20        |      |                          |
| 3.5 GHz 7 GHz                                                 |            |            |              | -20        |      |                          |
| ZVB8 only:                                                    |            |            |              |            |      |                          |
| 7 GHz 14 GHz                                                  |            |            |              | -20        |      |                          |
| 8 GHz 16 GHz                                                  |            |            |              | -20        |      |                          |

| Parameter                                          | Covered on | Min. value           | Actual value | Max. value | Unit | Measurement<br>tolerance |
|----------------------------------------------------|------------|----------------------|--------------|------------|------|--------------------------|
| Port .<br>Maximum output<br>power                  | Page 1.5   |                      |              |            | dBm  | 1 dB                     |
| <b>Test frequency</b><br>300 kHz<br>1 MHz<br>2 MHz |            | 10<br>10<br>10       |              |            |      |                          |
| 5 MHz<br>10 MHz<br>20 MHz                          |            | 10<br>10<br>10       |              |            |      |                          |
| 50 MHz<br>100 MHz<br>200 MHz<br>500 MHz            |            | 13<br>13<br>13<br>13 |              |            |      |                          |
| 750 MHz<br>1 GHz<br>1.5 GHz<br>2 GHz               |            | 13<br>13<br>13<br>13 |              |            |      |                          |
| 2.1 GHz<br>2.5 GHz<br>3 GHz                        |            | 13<br>13<br>13       |              |            |      |                          |
| 4 GHz<br>ZVB8 only:                                |            | 13                   |              |            |      |                          |
| 4.1 GHz<br>4.5 GHz<br>5 GHz                        |            | 10<br>10<br>10       |              |            |      |                          |
| 5.5 GHz<br>6 GHz<br>6.5 GHz<br>7 GHz               |            | 10<br>10<br>10<br>10 |              |            |      |                          |
| 7.5 GHz<br>8 GHz                                   |            | 8<br>8               |              |            |      |                          |

#### R&S ZVB

| Parameter                                                                                                    | Covered on | Min. value                                                                                     | Actual value | Max. value                                                                                       | Unit | Measurement<br>tolerance |
|----------------------------------------------------------------------------------------------------|------------|------------------------------------------------------------------------------------------------|--------------|--------------------------------------------------------------------------------------------------|------|--------------------------|
| Port .<br>Accuracy of<br>output power<br>-10 dBm                                                                                                    | Page 1.6   |                                                                                                |              |                                                                                                  | dB   | 0. dB                    |
| <b>Test frequency</b><br>300 kHz<br>1 MHz<br>2 MHz<br>5 MHz<br>10 MHz<br>20 MHz<br>20 MHz<br>50 MHz<br>100 MHz<br>200 MHz<br>500 MHz<br>750 MHz<br>1 GHz<br>1.5 GHz<br>2 GHz<br>2.1 GHz<br>2.5 GHz<br>3 GHz<br>3.5 GHz<br>4 GHz |            | $ \begin{array}{r} -3 \\ -3 \\ -3 \\ -3 \\ -3 \\ -2 \\ -2 \\ -2 \\ -2 \\ -2 \\ -2 \\ -2 \\ -2$ |              | 3<br>3<br>3<br>3<br>3<br>2<br>2<br>2<br>2<br>2<br>2<br>2<br>2<br>2<br>2<br>2<br>2<br>2<br>2<br>2 |      |                          |
| ZVB8 only:                                                                                                    |            |                                                                                                |              |                                                                                                  |      |                          |
| 4.1 GHz<br>4.5 GHz<br>5 GHz<br>5.5 GHz<br>6 GHz<br>6.5 GHz<br>7 GHz<br>7.5 GHz<br>8 GHz                                                                                                    |            | - 2<br>- 2<br>- 2<br>- 2<br>- 2<br>- 2<br>- 2<br>- 2<br>- 2<br>- 2                             |              | 2<br>2<br>2<br>2<br>2<br>2<br>2<br>2<br>2<br>2<br>2<br>2<br>2                                    |      |                          |

| Parameter                                                                                          | Covered on | Min. value                                                                 | Actual value | Max. value                                                              | Unit | Measurement<br>tolerance |
|----------------------------------------------------------------------------------------------------|------------|----------------------------------------------------------------------------|--------------|-------------------------------------------------------------------------|------|--------------------------|
| Port .<br>Output linearity<br>Reference –10 dBm<br>Freq. Level                                     | Page 1.7   |                                                                            |              |                                                                         | dB   | 0.06 dB                  |
| 50 MHz 20 dB<br>15 dB<br>10 dB<br>5 dB<br>-5 dB<br>-10 dB<br>-15 dB<br>-20 dB<br>-25 dB<br>-30 dB  |            | -2<br>-2<br>-2<br>-2<br>-2<br>-2<br>-2<br>-2<br>-2<br>-2<br>-2<br>-2<br>-2 |              | 2<br>2<br>2<br>2<br>2<br>2<br>2<br>2<br>2<br>2<br>2<br>2<br>2<br>2      |      |                          |
| 500 MHz 20 dB<br>15 dB<br>10 dB<br>5 dB<br>-5 dB<br>-10 dB<br>-15 dB<br>-20 dB<br>-25 dB<br>-30 dB |            | -2<br>-2<br>-2<br>-2<br>-2<br>-2<br>-2<br>-2<br>-2<br>-2<br>-2<br>-2<br>-2 |              | 2<br>2<br>2<br>2<br>2<br>2<br>2<br>2<br>2<br>2<br>2<br>2<br>2<br>2<br>2 |      |                          |
| 1 GHz 20 dB<br>15 dB<br>10 dB<br>5 dB<br>-5 dB<br>-10 dB<br>-15 dB<br>-20 dB<br>-25 dB<br>-30 dB   |            | -2<br>-2<br>-2<br>-2<br>-2<br>-2<br>-2<br>-2<br>-2<br>-2<br>-2<br>-2<br>-2 |              | 2<br>2<br>2<br>2<br>2<br>2<br>2<br>2<br>2<br>2<br>2<br>2<br>2<br>2<br>2 |      |                          |
| 2 GHz 20 dB<br>15 dB<br>10 dB<br>5 dB<br>-5 dB<br>-10 dB<br>-15 dB<br>-20 dB<br>-25 dB<br>-30 dB   |            | -2<br>-2<br>-2<br>-2<br>-2<br>-2<br>-2<br>-2<br>-2<br>-2<br>-2<br>-2<br>-2 |              | 2<br>2<br>2<br>2<br>2<br>2<br>2<br>2<br>2<br>2<br>2<br>2<br>2<br>2<br>2 |      |                          |

#### R&S ZVB

| Parameter                                                                                                    | Covered on | Min. value                                                           | Actual value | Max. value                                                              | Unit | Measurement<br>tolerance |
|----------------------------------------------------------------------------------------------------|------------|----------------------------------------------------------------------|--------------|-------------------------------------------------------------------------|------|--------------------------|
| Port .<br>Output linearity<br>Reference –10 dBm                                                                   | Page 1.7   |                                                                      |              |                                                                         | dB   | 0.06 dB                  |
| Freq. Level<br>2.1 GHz 20 dB<br>15 dB<br>10 dB<br>5 dB<br>-5 dB<br>-10 dB<br>-15 dB<br>-20 dB<br>-25 dB<br>-30 dB |            | -2<br>-2<br>-2<br>-2<br>-2<br>-2<br>-2<br>-2<br>-2<br>-2<br>-2<br>-2 |              | 2<br>2<br>2<br>2<br>2<br>2<br>2<br>2<br>2<br>2<br>2<br>2<br>2<br>2<br>2 |      |                          |
| 3 GHz 20 dB<br>15 dB<br>10 dB<br>5 dB<br>-5 dB<br>-10 dB<br>-15 dB<br>-20 dB<br>-25 dB<br>-30 dB                  |            | -2<br>-2<br>-2<br>-2<br>-2<br>-2<br>-2<br>-2<br>-2<br>-2<br>-2<br>-2 |              | 2<br>2<br>2<br>2<br>2<br>2<br>2<br>2<br>2<br>2<br>2<br>2<br>2<br>2      |      |                          |
| 4 GHz 20 dB<br>15 dB<br>10 dB<br>5 dB<br>-5 dB<br>-10 dB<br>-15 dB<br>-20 dB<br>-25 dB<br>-30 dB                  |            | -2<br>-2<br>-2<br>-2<br>-2<br>-2<br>-2<br>-2<br>-2<br>-2<br>-2       |              | 2<br>2<br>2<br>2<br>2<br>2<br>2<br>2<br>2<br>2<br>2<br>2<br>2<br>2      |      |                          |

| Parameter                                                                                                    | Covered on | Min. value                                                           | Actual value | Max. value                                                              | Unit | Measurement<br>tolerance |
|----------------------------------------------------------------------------------------------------|------------|----------------------------------------------------------------------|--------------|-------------------------------------------------------------------------|------|--------------------------|
| ZVB8 only:<br>Port .<br>Output linearity<br>Reference –10 dBm<br>Freq. Level<br>4.1 GHz 20 dB<br>15 dB<br>10 dB<br>5 dB<br>-5 dB<br>-10 dB<br>-15 dB | Page 1.7   | -2<br>-2<br>-2<br>-2<br>-2<br>-2<br>-2<br>-2<br>-2<br>-2             |              | 2<br>2<br>2<br>2<br>2<br>2<br>2<br>2<br>2                               | dB   | 0.06 dB                  |
| - 15 dB<br>-20 dB<br>-25 dB<br>-30 dB<br>6 GHz 20 dB                                                                                                 |            | -2<br>-2<br>-2<br>-2<br>-2                                           |              | 2<br>2<br>2<br>2<br>2                                                   |      |                          |
| 15 dB<br>10 dB<br>5 dB<br>-5 dB<br>-10 dB<br>-15 dB<br>-20 dB<br>-25 dB<br>-30 dB                                                                    |            | -2<br>-2<br>-2<br>-2<br>-2<br>-2<br>-2<br>-2<br>-2<br>-2<br>-2       |              | 2<br>2<br>2<br>2<br>2<br>2<br>2<br>2<br>2<br>2<br>2<br>2<br>2           |      |                          |
| 8 GHz 18 dB<br>15 dB<br>10 dB<br>5 dB<br>-5 dB<br>-10 dB<br>-15 dB<br>-20 dB<br>-25 dB<br>-30 dB                                                     |            | -2<br>-2<br>-2<br>-2<br>-2<br>-2<br>-2<br>-2<br>-2<br>-2<br>-2<br>-2 |              | 2<br>2<br>2<br>2<br>2<br>2<br>2<br>2<br>2<br>2<br>2<br>2<br>2<br>2<br>2 |      |                          |
| Parameter                                  | Covered on | Min. value | Actual value | Max. value | Unit | Measurement<br>tolerance |
|--------------------------------------------|------------|------------|--------------|------------|------|--------------------------|
| Port .<br>Power measurement<br>uncertainty | Page 1.8   |            |              |            | dB   | 0.2 dB                   |
| Test frequency                             |            |            |              |            |      |                          |
| 300 kHz                                    |            | - 1        |              | 1          |      |                          |
| 1 MHz                                      |            | - 1        |              | 1          |      |                          |
| 2 MHz                                      |            | - 1        |              | 1          |      |                          |
| 5 MHz                                      |            | - 1        |              | 1          |      |                          |
| 10 MHz                                     |            | - 1        |              | 1          |      |                          |
| 20 MHz                                     |            | - 1        |              | 1          |      |                          |
| 50 MHz                                     |            | - 1        |              | 1          |      |                          |
| 100 MHz                                    |            | - 1        |              | 1          |      |                          |
| 200 MHz                                    |            | - 1        |              | 1          |      |                          |
| 500 MHz                                    |            | - 1        |              | 1          |      |                          |
| 750 MHz                                    |            | - 1        |              | 1          |      |                          |
| 1 GHz                                      |            | - 1        |              | 1          |      |                          |
| 1.5 GHz                                    |            | - 1        |              | 1          |      |                          |
| 2 GHz                                      |            | - 1        |              | 1          |      |                          |
| 2.1 GHz                                    |            | - 1        |              | 1          |      |                          |
| 2.5 GHz                                    |            | - 1        |              | 1          |      |                          |
| 3 GHz                                      |            | - 1        |              | 1          |      |                          |
| 3.5 GHz                                    |            | - 1        |              | 1          |      |                          |
| 4 GHz                                      |            | - 1        |              | 1          |      |                          |
| ZVB8 only:                                 |            |            |              |            |      |                          |
|                                            |            |            |              |            |      |                          |
| 4.1 GHz                                    |            | - 1        |              | 1          |      |                          |
| 4.5 GHz                                    |            | - 1        |              | 1          |      |                          |
| 5 GHz                                      |            | - 1        |              | 1          |      |                          |
| 5.5 GHz                                    |            | - 1        |              | 1          |      |                          |
| 6 GHz                                      |            | - 1        |              | 1          |      |                          |
| 6.5 GHz                                    |            | - 1        |              | 1          |      |                          |
| 7 GHz                                      |            | - 1        |              | 1          |      |                          |
| 7.5 GHz                                    |            | - 1        |              | 1          |      |                          |
| 8 GHz                                      |            | - 1        |              | 1          |      |                          |
|                                            |            |            |              |            |      |                          |

| Parameter                                                                                                    | Covered on | Min. value                                                   | Actual value | Max. value                                           | Unit | Measurement<br>tolerance |
|----------------------------------------------------------------------------------------------------|------------|--------------------------------------------------------------|--------------|------------------------------------------------------|------|--------------------------|
| Port .<br>Input linearity                                                                                                    | Page 1.9   |                                                              |              |                                                      | dB   | 0.06 dB                  |
| Reference –10 dBm                                                                                                    |            |                                                              |              |                                                      |      |                          |
| 50 MHz 20 dB<br>15 dB<br>10 dB<br>5 dB<br>-5 dB<br>-10 dB<br>-15 dB<br>-20 dB<br>-25 dB<br>-30 dB<br>500 MHz 20 dB<br>15 dB<br>10 dB<br>5 dB<br>-5 dB<br>-10 dB<br>-15 dB<br>-10 dB<br>-25 dB<br>-20 dB<br>-25 dB |            | -0.1<br>-0.1<br>-0.1<br>-0.1<br>-0.1<br>-0.1<br>-0.1<br>-0.1 |              | 0.1<br>0.1<br>0.1<br>0.1<br>0.1<br>0.1<br>0.1<br>0.1 |      |                          |
| 1 GHz 20 dB<br>15 dB<br>10 dB<br>5 dB<br>-5 dB<br>-10 dB<br>-15 dB<br>-20 dB<br>-25 dB<br>-30 dB<br>2 GHz 20 dB<br>15 dB<br>10 dB<br>5 dB                                                                         |            | -0.1<br>-0.1<br>-0.1<br>-0.1<br>-0.1<br>-0.1<br>-0.1<br>-0.1 |              | 0.1<br>0.1<br>0.1<br>0.1<br>0.1<br>0.1<br>0.1<br>0.1 |      |                          |
| -15 dB<br>-20 dB<br>-25 dB<br>-30 dB                                                                                                    |            | -0.1<br>-0.1<br>-0.1<br>-0.1                                 |              | 0.1<br>0.1<br>0.1<br>0.1                             |      |                          |

| Parameter                                                                                          | Covered on | Min. value                                                   | Actual value | Max. value                                                         | Unit | Measurement<br>tolerance |
|----------------------------------------------------------------------------------------------------|------------|--------------------------------------------------------------|--------------|--------------------------------------------------------------------|------|--------------------------|
| Port .<br>Input linearity                                                                          | Page 1.9   |                                                              |              |                                                                    | dB   | 0.06 dB                  |
| Reference –10 dBm                                                                                  |            |                                                              |              |                                                                    |      |                          |
| 4 GHz 20 dB<br>15 dB<br>10 dB<br>5 dB<br>-5 dB<br>-10 dB<br>-15 dB<br>-20 dB<br>-25 dB<br>-30 dB   |            | -0.1<br>-0.1<br>-0.1<br>-0.1<br>-0.1<br>-0.1<br>-0.1<br>-0.1 |              | 0.1<br>0.1<br>0.1<br>0.1<br>0.1<br>0.1<br>0.1<br>0.1<br>0.1<br>0.1 |      |                          |
| ZVB8 only:                                                                                         |            |                                                              |              |                                                                    |      |                          |
| 4.1 GHz 20 dB<br>15 dB<br>10 dB<br>5 dB<br>-5 dB<br>-10 dB<br>-15 dB<br>-20 dB<br>-25 dB<br>-30 dB |            | -0.1<br>-0.1<br>-0.1<br>-0.1<br>-0.1<br>-0.1<br>-0.1<br>-0.1 |              | 0.1<br>0.1<br>0.1<br>0.1<br>0.1<br>0.1<br>0.1<br>0.1<br>0.1<br>0.1 |      |                          |
| 15 dB<br>10 dB<br>5 dB<br>-5 dB<br>-10 dB<br>-15 dB<br>-20 dB<br>-25 dB<br>-30 dB                  |            | -0.1<br>-0.1<br>-0.1<br>-0.1<br>-0.1<br>-0.1<br>-0.1<br>-0.1 |              | 0.1<br>0.1<br>0.1<br>0.1<br>0.1<br>0.1<br>0.1<br>0.1<br>0.1        |      |                          |
| 8 GHz 20 dB<br>15 dB<br>10 dB<br>5 dB<br>-5 dB<br>-10 dB<br>-15 dB<br>-20 dB<br>-25 dB<br>-30 dB   |            | -0.1<br>-0.1<br>-0.1<br>-0.1<br>-0.1<br>-0.1<br>-0.1<br>-0.1 |              | 0.1<br>0.1<br>0.1<br>0.1<br>0.1<br>0.1<br>0.1<br>0.1<br>0.1<br>0.1 |      |                          |

| Parameter                                                                                                    | Covered on | Min. value | Actual value | Max. value                                                                                                    | Unit | Measurement<br>tolerance        |
|----------------------------------------------------------------------------------------------------|------------|------------|--------------|----------------------------------------------------------------------------------------------------|------|---------------------------------|
| Port .<br>Input noise level                                                                                                    | Page 1.10  |            |              |                                                                                                    | dBm  |                                 |
| Test frequency<br>423.450 kHz<br>1.12345 MHz<br>2.12345 MHz<br>5.12345 MHz<br>10.12345 MHz<br>20.12345 MHz<br>20.12345 MHz<br>100.12345 MHz<br>100.12345 MHz<br>200.12345 MHz<br>50012345 MHz<br>1500.12345 MHz<br>1500.12345 MHz<br>2100.12345 MHz<br>2500.12345 MHz<br>2500.12345 MHz<br>3000.12345 MHz<br>3500.12345 MHz |            |            |              | $\begin{array}{c} -70 \\ -70 \\ -70 \\ -70 \\ -70 \\ -70 \\ -70 \\ -110 \\ -110 \\ -10 \\ -10 \\ -10 \\ -10 \\ -10 \\ -10 \\ -10 \\ -10 \\ -10 \\ -10 \\ -10 \\ -10 \\ $ |      |                                 |
| ZVB8 only:                                                                                                    |            |            |              |                                                                                                    |      |                                 |
| 4100.12345 MHz<br>4500.12345 MHz<br>5000.12345 MHz<br>5050.12345 MHz<br>5700.12345 MHz<br>6000.12345 MHz<br>6350.12345 MHz<br>6360.12345 MHz<br>7000.12345 MHz<br>7500.12345 MHz<br>7999.87655 MHz                                                                                                    |            |            |              | -105<br>-105<br>-105<br>-105<br>-105<br>-105<br>-105<br>-105                                                                                                    |      | -<br>-<br>-<br>-<br>-<br>-<br>- |

| Parameter                                                                                                    | Covered on | Min. value                                                                      | Actual value | Max. value | Unit | Measurement<br>tolerance |
|----------------------------------------------------------------------------------------------------|------------|---------------------------------------------------------------------------------|--------------|------------|------|--------------------------|
| Port .<br>Matching (raw)                                                                                                    | Page 1.11  |                                                                                 |              |            | dB   | 1 dB                     |
| Test frequency<br>300 kHz<br>1 MHz<br>2 MHz<br>5 MHz<br>10 MHz<br>20 MHz<br>50 MHz<br>100 MHz<br>200 MHz<br>500 MHz<br>500 MHz<br>100 MHz<br>200 MHz<br>1 GHz<br>1.5 GHz<br>2 GHz<br>3 GHz<br>3.5 GHz<br>4 GHz |            | 16<br>16<br>16<br>16<br>16<br>16<br>16<br>16<br>16<br>16<br>16<br>16<br>16<br>1 |              |            |      |                          |
| ZVB8 only:                                                                                                    |            |                                                                                 |              |            |      |                          |
| 4.5 GHz<br>5 GHz<br>5.5 GHz<br>6 GHz<br>6.5 GHz<br>7 GHz<br>7.5 GHz<br>8 GHz                                                                                                    |            | 16<br>16<br>16<br>16<br>16<br>16<br>14<br>14                                    |              |            |      |                          |

| Parameter                                                                                                    | Covered on | Min. value                                                                                                    | Actual value | Max. value | Unit | Measurement<br>tolerance |
|----------------------------------------------------------------------------------------------------|------------|----------------------------------------------------------------------------------------------------|--------------|------------|------|--------------------------|
| Port .<br>Dynamic range                                                                                                    | Page 1.12  |                                                                                                    |              |            | dB   |                          |
| <b>Test frequency</b><br>300 kHz<br>1 MHz<br>2 MHz<br>5 MHz<br>10 MHz<br>20 MHz<br>50 MHz<br>100 MHz<br>200 MHz<br>500 MHz<br>100 MHz<br>200 MHz<br>100 MHz<br>200 MHz<br>100 MHz<br>200 MHz<br>300 KHz<br>1 GHz<br>1 GHz<br>2 GHz<br>2 GHz<br>2 GHz<br>3 GHz<br>3 GHz<br>3 GHz<br>3 GHz<br>4 GHz<br><b>ZVB8 only:</b> |            | 80<br>80<br>80<br>80<br>80<br>120<br>120<br>120<br>120<br>123<br>123<br>123<br>123<br>123<br>123<br>123<br>123<br>123<br>123 |              |            |      |                          |
| 4.1 GHz<br>4.5 GHz<br>5 GHz<br>5.05 GHz<br>5.7 GHz<br>6 GHz<br>6.35 GHz<br>6.36 GHz<br>7 GHz<br>7.5 GHz<br>8 GHz                                                                                                    |            | 120<br>120<br>120<br>120<br>120<br>120<br>120<br>120<br>120<br>120                                                           |              |            |      | -                        |

| Parameter                                                                                                    | Covered on | Min. value                                                                                   | Actual value | Max. value | Unit | Measurement<br>tolerance |
|----------------------------------------------------------------------------------------------------|------------|----------------------------------------------------------------------------------------------|--------------|------------|------|--------------------------|
| Port .<br>Dynamic range<br>reduced due to<br>spurious                                                                                                    | Page 1.13  |                                                                                              |              |            | dB   |                          |
| Test frequency                                                                                                    |            |                                                                                              |              |            |      |                          |
| 16 MHz<br>32 MHz<br>48 MHz<br>96 MHz<br>192 MHz<br>496 MHz<br>752 MHz<br>1008 MHz<br>1504 MHz<br>2000 MHz<br>2096 MHz<br>2496 MHz<br>3008 MHz<br>3504 MHz<br>4000 MHz |            | 50<br>50<br>90<br>90<br>93<br>93<br>93<br>93<br>93<br>93<br>93<br>93<br>93<br>93<br>93<br>93 |              |            |      |                          |
| 4096 MHz<br>4496 MHz<br>5008 MHz<br>5056 MHz<br>5696 MHz<br>6000 MHz<br>6352 MHz<br>6368 MHz<br>6992 MHz<br>7488 MHz<br>8000 MHz                                      |            | 90<br>90<br>90<br>90<br>90<br>90<br>90<br>90<br>90<br>90<br>85<br>78                         |              |            |      | -                        |

| Parameter                                                                   | Covered on | Min. value                                                     | Actual value | Max. value                                                     | Unit | Measurement<br>tolerance |
|-----------------------------------------------------------------------------|------------|----------------------------------------------------------------|--------------|----------------------------------------------------------------|------|--------------------------|
| Accuracy<br>DC meas 1 V                                                     | Page 1.14  |                                                                |              |                                                                | mV   | 1 mV                     |
| Pos. Input<br>-1000 m V<br>-300 mV<br>-10 mV<br>10 mV<br>300 mV<br>1000 m V |            | - 27.5<br>- 10.0<br>- 2.75<br>- 2.75<br>- 10.0<br>- 27.5       |              | + 27.5<br>+ 10.0<br>+ 2.75<br>+ 2.75<br>+ 10.0<br>+ 27.5       |      |                          |
| Neg. Input<br>-1000 m V<br>-300 mV<br>-10 mV<br>10 mV<br>300 mV<br>1000 m V |            | - 27.5<br>- 10.0<br>- 2.75<br>- 2.75<br>- 10.0<br>- 27.5       |              | + 27.5<br>+ 10.0<br>+ 2.75<br>+ 2.75<br>+ 10.0<br>+ 27.5       |      |                          |
| Accuracy<br>DC meas 10 V                                                    | Page 1.14  |                                                                |              |                                                                | V    | 0.01 V                   |
| Pos. Input<br>-10.0 V<br>-3.0 V<br>-0.1 V<br>0.1 V<br>3.0 V<br>10.0 V       |            | - 0.275<br>- 0.10<br>- 0.0275<br>- 0.0275<br>- 0.10<br>- 0.275 |              | + 0.275<br>+ 0.10<br>+ 0.0275<br>+ 0.0275<br>+ 0.10<br>+ 0.275 |      |                          |
| Neg. Input<br>-10.0 ∨<br>-3.0 ∨<br>-0.1 ∨<br>0.1 ∨<br>3.0 ∨<br>10.0 ∨       |            | - 0.275<br>- 0.10<br>- 0.0275<br>- 0.0275<br>- 0.10<br>- 0.275 |              | + 0.275<br>+ 0.10<br>+ 0.0275<br>+ 0.0275<br>+ 0.10<br>+ 0.275 |      |                          |

# Table of Contents - Chapter 2 "Alignment"

| 2 Alignment                                      | 2.3  |
|--------------------------------------------------|------|
| Service Menu                                     | 2.3  |
| Manual Alignment and Recording Correction Values | 2.4  |
| Measuring Equipment                              | 2.4  |
| Aligning the Frequency Accuracy                  | 2.5  |
| Aligning the DC Inputs                           | 2.6  |
| Correction ValueRecording                        | 2.8  |
| Factory System Error Calibration                 | 2.11 |

This page has been left blank intentionally.

# 2 Alignment

This chapter describes the alignment of the frequency reference and the recording of correction data after a board has been replaced.

The following manual alignments or corrections can be performed on the ZVB:

- Alignment of the 10-MHz reference oscillator which determines the frequency accuracy of the ZVB
- Recording the correction values for the generators and the receivers which determine the measurement accuracy of the ZVB's absolute values.

By performing the alignment and recording the correction values, it is possible to ensure that the ZVB is meeting its specifications by correcting any deviations.

The alignments must be performed within an ambient temperature range of +22 °C to +24 °C after the appropriate warm-up time.

The ZVB meets its specs and is ready for operation when the alignment has been performed and/or correction values have been recorded and a system error calibration carried out.

### Service Menu

Access to the board-alignment functions is password-protected to prevent unintentional changes to settings.

### Entering the password

| System                                 | Service Function |
|----------------------------------------|------------------|
| System Config                          |                  |
| Measurement Wizard ►                   |                  |
| Print                                  | Enter Password:  |
|                                        |                  |
| <ul> <li>Internal Reference</li> </ul> |                  |
| External Reference                     |                  |
| Preset                                 |                  |
| GPIB Address                           |                  |
| Service Function                       |                  |
| External Tools                         |                  |
|                                        |                  |
|                                        |                  |

• Enter password 30473035.

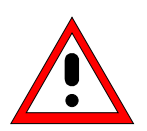

#### Caution

The alignment shall be performed only by appropriately trained personnel because any changes made have a profound effect on the measurement accuracy of the instrument

# **Manual Alignment and Recording Correction Values**

In the sequel, the test equipment and the instrument preparations required to manually align the ZVB and each of the alignments are described.

### **Preliminary remarks**

The analyzer must be allowed to warm up for at least 30 minutes before alignment. This is the only way of ensuring that the guaranteed data are met.

# **Test Equipment**

| ltem | Type of equipment          | Recommended specifications                                     | Recommend<br>ed model                    | R&S Order No.                | Application                                    |
|------|----------------------------|----------------------------------------------------------------|------------------------------------------|------------------------------|------------------------------------------------|
| 1    | Frequency counter          | Error <1x10 <sup>-9</sup> ,<br>frequency range to 10 MHz       | Advantest<br>R5361B<br>with Option<br>23 |                              | Frequency accuracy of the reference oscillator |
| 2    | Signal generator           | 300 kHz to 8 GHz                                               | SML01<br>SMR20                           | 1090.3000.11<br>1104.0002.20 | Recording correction values                    |
| 3    | Power meter                | 300 kHz to 8 GHz                                               | NRVD                                     | 0857.8008.02                 | Recording correction values                    |
| 4    | Power sensor               | 300 kHz to 8 GHz                                               | NRV-Z51                                  | 0857.9004.02                 | Recording correction values                    |
| 5    | Power divider              | DC to 8 GHz                                                    | Weinschel<br>Mod. 5628                   | 1109.0617.00                 | Recording correction values                    |
| 6    | PC                         | PC with IEC/IEEE-bus interface<br>and.<br>ZVAB-Service program |                                          |                              | Recording correction values                    |
| 7    | Power supply               | 2x 0 to 10 V                                                   |                                          |                              | Aligning the DC inputs                         |
| 8    | DC meter                   |                                                                | URE                                      | 0350.5315.02                 | Aligning the DC inputs                         |
| 9    | Calibration kit            | N calibration kit                                              | ZV-Z21                                   | 1085.7099.02                 | Recording correction values                    |
| 10   | Test cable                 | Test cable N (m) to N (m).                                     | ZV-Z11                                   | 1085.6505.03                 | Recording correction values                    |
| 14   | Conn. Cables for DC Inputs | 4-pin mini-DIN plug                                            | ZV-Z71                                   | 1164.1005.02                 | Aligning the DC inputs                         |

Table 2-1 Test equipment for manually aligning the ZVB

# Aligning the Frequency Accuracy

| Test equipment              | Frequency counter (section "Test Equipment", item 1):<br>Error <1x10 <sup>-9</sup>                                                                                |  |  |  |
|-----------------------------|----------------------------------------------------------------------------------------------------|--|--|--|
|                             | Frequency range to 10 MHz                                                                                                    |  |  |  |
| Test setup:                 | Connect the frequency counter to the 10-MHz reference output at the rear of the ZVB.                                                                              |  |  |  |
| ZVB settings:               | Select internal reference                                                                                                    |  |  |  |
|                             | MENU : System: Reference Internal                                                                                                    |  |  |  |
| Frequency counter settings: | Set the necessary resolution: 0.1 Hz                                                                                                    |  |  |  |
| Note:                       | Before the following measurement is performed, the ZVB must have<br>been switched on for at least 30 minutes to give the reference<br>oscillator time to warm up. |  |  |  |
| Measurement:                | Measure the frequency with the frequency counter:                                                                                                    |  |  |  |
|                             | Nominal frequency:                                                                                                    |  |  |  |
|                             | Model <b>without</b> OCXO (Option B4) 10 MHz ± 1 Hz                                                                                                    |  |  |  |
|                             | Model with OCXO (Option B4) 10 MHz ± 0.3 Hz                                                                                                    |  |  |  |

### Alignment without Option ZVAB-B4:

- Enter Service Function 2.1.1.6.209.0x000**000**
- Read off the frequency-counter display, e.g. 10.000050 MHz.
- Change the **right-hand segment** (corresponding to bit 0 to bit 11) of the data word e.g. to 000**400** instead of 000**000**.
- Read off the frequency counter display again, e.g. 10.000010 MHz.
- Change the left-hand segment of the data word, until the counter indicates precisely 10.000000 MHz.

### Alignment with Option ZVAB-B4:

- Enter Service Function 2.1.1.6.209.0x800000.
- Read off the frequency-counter display, e.g. 10.000005 MHz.
- Change the **left-hand segment** (corresponding to bit 12 to bit 23) of the data word e.g. to **400**000 instead of **800**000.
- Read off the frequency-counter display again, e.g. 10.000001 MHz.
- Change the left-hand segment of the data word, until the counter indicates precisely 10.000000 MHz.

## Aligning the DC Inputs

At the outset, ensure that the correction parameters "Multiplier" M and "Offset" F have been preset to M=1 and F=0 for both inputs. This can be done using the Service Functions 3.1.2.5 and 3.1.2.2 which are described below under *Service Functions*.

| Test equipment:                    | Power supply 2 x 0 to 10 V                                               |                                                                             |  |
|------------------------------------|--------------------------------------------------------------------------|-----------------------------------------------------------------------------|--|
|                                    | ter (URE)                                                                |                                                                             |  |
| Test setup:                        | DC Meas ± 1 V                                                            | DC Meas ± 10 V                                                              |  |
|                                    | Connect DC voltage<br>+ 1 Vpin 6, pin 3 (Gnd)<br>- 1 Vpin 8, pin 5 (Gnd) | Connect DC voltage:<br>+ 10 Vpin 6, pin 3 (Gnd)<br>- 10 Vpin 8, pin 5 (Gnd) |  |
|                                    | Check voltages with the URE and correct if necessary.                    |                                                                             |  |
| ZVB settings:                      | Measure : DC Inputs : DC Meas ± 1V                                       | Measure : DC Inputs: DC Meas ± 10V                                          |  |
| Measurement                        | Read off the voltages displayed by the ZVB:                              |                                                                             |  |
|                                    | V1 = positive voltage<br>V2 = negative voltage                           |                                                                             |  |
|                                    |                                                                          |                                                                             |  |
| Calculating the corrections:       | M = (V1-V2)/2                                                            | M = (V1-V2)/20                                                              |  |
| M -> scaling factor<br>F -> offset | F = (V1+V2)/(V1-V2)                                                      | F = 10x (V1+V2)/(V1-V2)                                                     |  |
|                                    |                                                                          |                                                                             |  |

Pin assignment for DC MEAS connector

The values that have been obtained in this way are now written to the hard disk using the Service Functions described below and then transferred to the EEprom of network controller1.

### Example illustrating DC Meas 1 V:

When +1 V is applied, V 1 = 1.023 V is displayed by the ZVB; when -1 V is applied, V2 = -1.011 V is displayed. The results of the calculation are M = 1.017 and F = 0.0059. The following entries are, therefore, made:

- > Select Service Level 2 (see Service Functions).
- Set Service Functions (Writing to the hard disk)
  - 3.1.2.5.dc\_meas\_1V.DcMeasMultiplier.1.017 3.1.2.5.dc\_meas\_1V.DcMeasOffset.0.0059

etc. for the second measurement input.

Set Service Function (Writing to the EProm)

3.1.2.2

When correction value programming for the two DC voltage measurement inputs has been completed, end the NWA application and restart.

Check the alignment by applying the four voltages +1 V, -1 V, +10 V and -10 V and, as a further check, 0 V.

#### Reading the previous DC values:

- Select **Read** in the Service Function Menu
- > Set Service Functions:

3.1.2.5.dc\_meas\_1V.DcMeasMultiplier 3.1.2.5.dc\_meas\_1V.DcMeasOffset

3.1.2.5.dc\_meas\_10V.DcMeasMultiplier 3.1.2.5.dc\_meas\_10V.DcMeasOffset

# **Correction Value Recording**

Required test equipment (see Table 2-1):

- PC with ZVAB-Service program
- Power meter with power sensor
- Signal generator

Connect the PC, ZVB, power meter and signal generator via the IEC/IEEE-bus interface.

### Start the **ZVAB-Service** program.

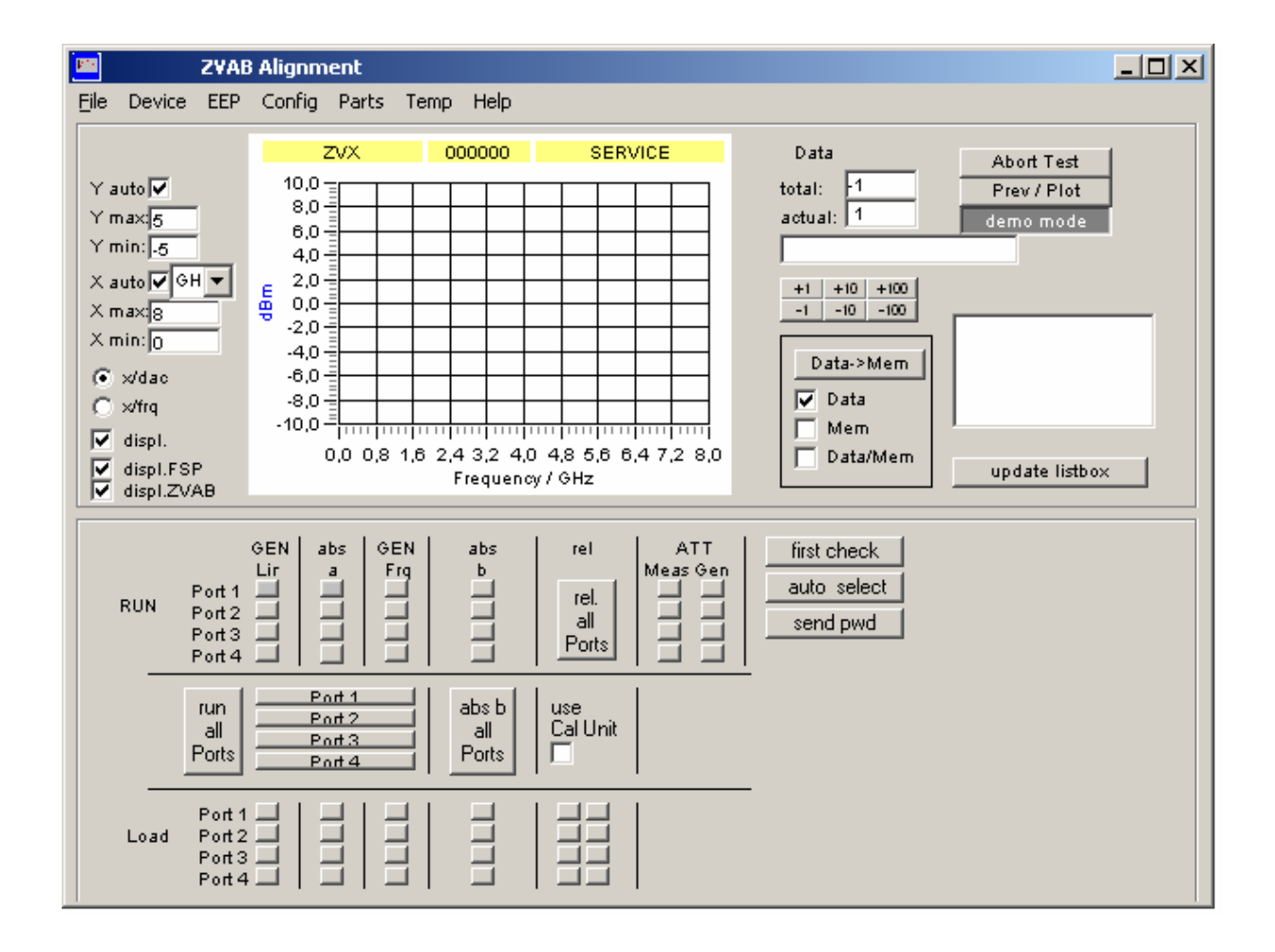

#### Generator and reference-channel absolute measurements

| Test setup: | NRV-Z51 power sensor to port1 |                             |  |
|-------------|-------------------------------|-----------------------------|--|
|             |                               | Buttons in the RUN section: |  |
| Measurement | Generator linearity           | GEN<br>Lin                  |  |
|             | Reference channel absolute    | abs<br>a                    |  |
|             | Generator frequency response  | GEN<br>Frq                  |  |

Measurements are then performed in the same way on the remaining ports.

If all three correction values for the generator side of a port are to be recorded, click on the appropriate bar:
Port 1

If two NRVDs and four NRV-Z51 sensors are used (for 2-port models, one NRVD with two sensors), measurements on all ports can be made simultaneously.

| run   |
|-------|
| all   |
| Ports |

### Meas-channel absolute measurements

| Test setup:  | Connect generator (SMP/SMR) via power splitter to port1. Screw the NRV-Z51 to the second power-splitter output. |                |              |
|--------------|----------------------------------------------------------------------------------------------------|----------------|--------------|
|              |                                                                                                    | Buttons in the | RUN section: |
| Measurement: | Wave quantity b1                                                                                                | abs<br>a       |              |

Now, perform the measurement in the same way on the remaining ports.

### Manual Alignment and Recording Correction Values

The measurement can be performed simultaneously on all ports using a setup comprising an LO divider, four power splitters, two NRVDs and four NRV-Z51 sensors (for 2-port models: two power splitters and one NRVD with two sensors).

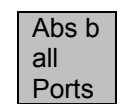

### REF and MEAS channel relative measurement (a and b wave)

Test setup: Follow the instructions on the screen

Wave ratio b1/ a1

(screw SHORT to portx or connect test cable between two ports)

Measurement:

rel all Ports

Specific measurement results can be displayed as a graph by clicking on the appropriate button in the **Load** section. This means that a check can be made at a later date. Spurious measurements (outliers) can then be detected.

The ZVAB-Service program automatically writes the correction data to the Eprom.

## **Factory System Error Calibration**

A complete factory N-port system-error calibration is performed on all the network analyzer's measurement ports. This involves directly connecting the O, S and M calibration standards to each port and then connecting the ports together in pairs using a cable as a T standard. All port pairs must be considered. If the analyzer has four ports, this means that there are six ways of connecting the ports together in pairs 1-2, 1-3, 1-4 then 2-3, 2-4 and finally 3-4. The number of connection pairs for a 3-port instrument goes down to three and there is only one way of pairing off the ports of 2-port analyzer.

The TOSM method is used for calibration. The procedure is illustrated using a 4-port instrument, but the principle is the same for 2-port and 3-port instruments:

PRESET SWEEP : NUMBER OF POINTS : 1000 POWER BW AVG : MEAS BANDWIDTH : 100 HZ CAL : START CAL : FOUR PORT P1 P2 P3 P4

The SELECT PORT CONNECTOR(S) dialog, which can be skipped with NEXT, is displayed. The MEASURE STANDARDS dialog then appears. The "Standards to be measured" list then shows the calibration standards. When the calibration standards have been connected, the calibration measurement is started by clicking the appropriate button. Finally, click the APPLY CAL button.

When you click on the CAL button again, CAL MANAGER appears with a dialog in which the "Channel Cal" calibration must be copied to the CAL POOL under the name "Factory". Then, the Windows Explorer is used to copy the file Factory.cal which is now in the directory C:\Rohde&Schwarz\Nwa\Calibration\Data to the directory C:\Documents and Settings\All Users\Application Data\Rohde&Schwarz\Nwa\Data\Eeprom\Mbt. Service Function 3.5.0.2 then uses this file to program the MB-EEprom. This can take about a minute.

Restart the network analyzer to check that it is functioning properly.

# Table of Contents - Chapter 3 "Repairs"

| 3 | Repairs                                                      | 3.1  |
|---|--------------------------------------------------------------|------|
|   | Instrument Construction and Function Description             | 3.1  |
|   | Block Diagram                                                |      |
|   | Description of the Block Diagram                             | 3.4  |
|   | Board Replacement                                            | 3.12 |
|   | Board Overview                                               | 3.13 |
|   | Replacing Front Module Processor A90                         | 3.14 |
|   | Replacing the Lithium Battery on the Front Module Processor  | 3.17 |
|   | Replacing Hard Disk A60                                      | 3.20 |
|   | Replacing LCD A70 and the DC/AC Converter                    | 3.21 |
|   | Replacing Flexible switch board (Keyboard) A16 / Key pad A15 | 3.23 |
|   | Replacing the Front Cover                                    | 3.25 |
|   | Replacing Disk Drive A30                                     | 3.26 |
|   | Replacing USB Board A40                                      |      |
|   | Replacing Power Supply A20                                   | 3.28 |
|   | Replacing Fuse board A21                                     | 3.29 |
|   | Replacing a Fan                                              | 3.30 |
|   | Replacing Motherboard A10                                    | 3.31 |
|   | Replacing a Reflectometer A510 to 540                        | 3.34 |
|   | Replacing the Inner Conductor of a Port Connector            | 3.35 |
|   | Replacing the Bridge unit                                    | 3.36 |
|   | Replacing the Reflectometer Fan                              | 3.38 |
|   | Replacing Network Controller Board A130, A140                | 3.39 |
|   | Replacing Synthesizer Board A150, A160                       | 3.40 |
|   | Replacing LO Divider A600                                    | 3.41 |
|   | Replacing Frequency Reference Board A100                     | 3.42 |
|   | Troubleshooting                                              | 3.43 |
|   | Test Equipment and Accessories                               | 3.43 |
|   | Troubleshooting - Power-up Problems                          | 3.44 |
|   | Troubleshooting - Power-up Problems                          | 3.44 |
|   | Troubleshooting Boot Problems                                | 3.45 |
|   | Troubleshooting - Boot Error                                 | 3.46 |
|   | Troubleshooting with the Selftest                            | 3.47 |
|   | Checking the Temperature Sensors                             | 3.52 |
|   | Service Functions                                            | 3.53 |
|   | Determining Which Boards are Defective                       | 3.57 |
|   | Board Test                                                   | 3.58 |
|   | Testing the frequency reference board                        |      |
|   | I esting the Synthesizer Board                               |      |
|   | Testing the LO Divider Board                                 |      |
|   | Testing the Network Controller Board                         | 3.66 |
|   | Testing the Motherboard                                      | 3.67 |

# 3 Repairs

This chapter describes the ZVB's construction, simple procedures for repairs, troubleshooting and board replacement. A selftest which checks the diagnostic voltages of the board and indicates limit violations is provided for troubleshooting and diagnostics.

Chapter 4 of this service manual describes the installation of options and firmware updates.

# **Instrument Construction and Function Description**

The ZVB's construction is shown schematically by the following block diagrams and the exploded drawings (see also Chapter 5).

The block diagram will help clarify the following function description of the instrument.

# **Block Diagram**

See also Chapter 5, Annex and Drawings.

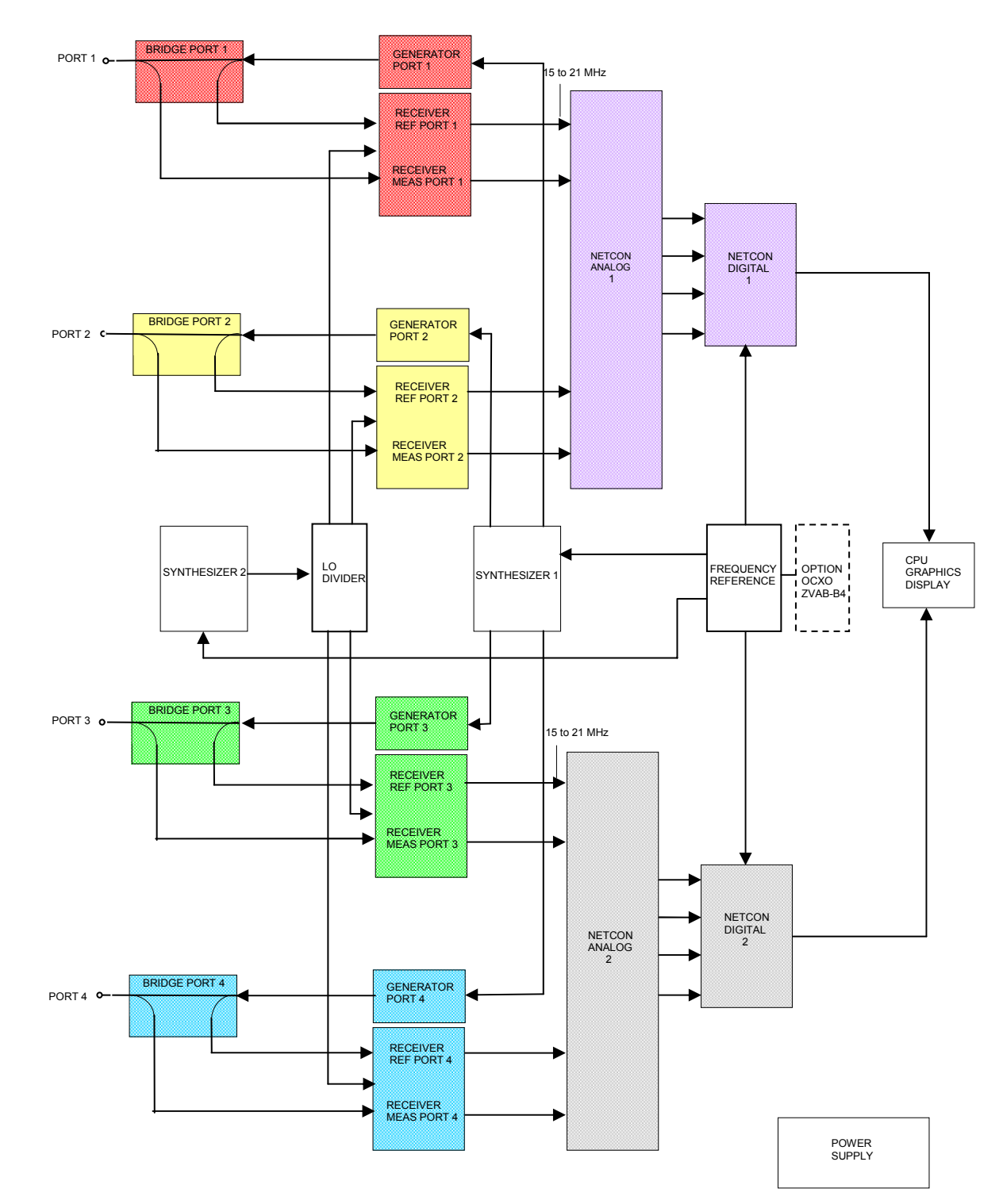

Fig. 3-1 Block diagram of ZVB4/8 4 ports

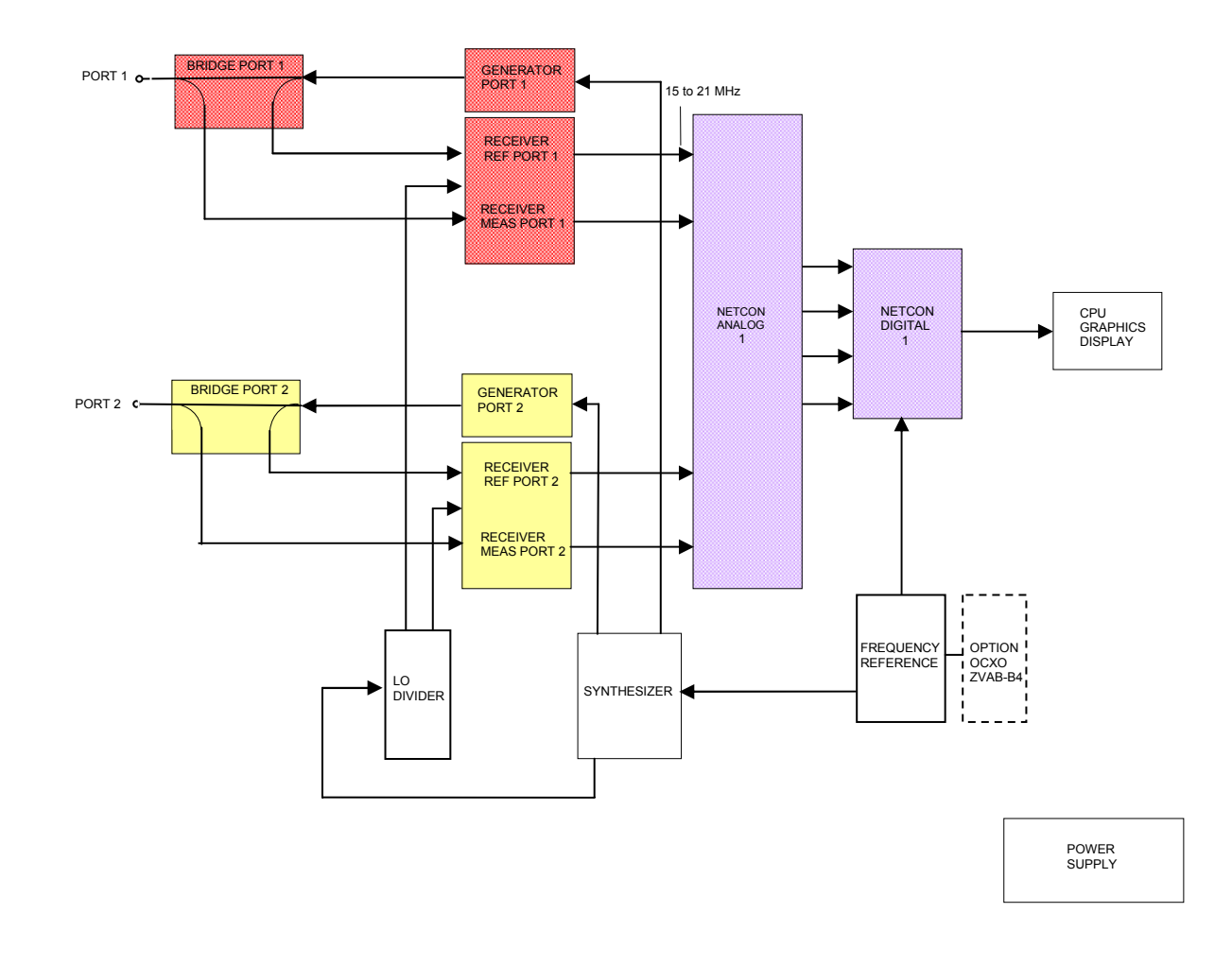

Fig. 3-2 Block diagram of the ZVB4/8 2 ports

### **Description of the Block Diagram**

The block diagram shown in Fig. 3-1 applies to the ZVB4 4 ports and the ZVB8 4 ports, Fig. 3-2 to the ZVB4 2 ports and the ZVB8 2 ports

The ZVB is a vector network analyzer covering 300 kHz to 4 GHz (ZVB4) or 300 kHz to 8 GHz (ZVB8). The models ZVB4 and ZVB8 are available in a 2-port or in a 4-port version. The signal generator (including the LO signal for the receiver) is implemented, according to the number of ports, using one or two synthesizer boards. The signal processing path comprises a reflectometer board, an IF board, a network controller and a processor section, comprising a Pentium-PC, I/O interface and graphics board. The instrument can be expanded to handle future digital and analog requirements by retrofitting options.

The generator signal (300 kHz to 4 GHz or 300 kHz to 8 GHz) is generated on synthesizer board 1, amplified in the generator section of the reflectometer board and then passes via the bridge to the port (port1 to 4) and so to the DUT. The reference signal (Ref1 to 4) is split in the bridge and fed to the receiver section (Receiver Ref1 to 4) on the reflectometer board.

The signal reflected or transmitted by the DUT (Meas1 to 4) is fed to the port, coupled out in the bridge unit and fed to the receiver section (Receiver Meas 1 to 4) on the reflectometer board.

The internal reference frequencies are generated on the frequency reference board the128-MHz reference frequency is generated there as an internal device reference.

The following sections describe the various boards in greater detail.

### Reflectometer

A reflectometer board comprising a **bridge unit**, a **generator section (Generator)** and a **receiver section (Receiver)** are incorporated in every port (Port1 to 4). These three components are screwed together to form a compact unit.

#### Bridge unit

The bridge unit is a resistive coupler which is used to separate the signal going to the DUT from the signal coming from the DUT. The reference signal (= measure of the signal to the DUT) is also obtained from the bridge unit. The reference signal provides a reference for relative measurements.

#### Generator

The generator contains three broadband amplifier stages which boost the signal coming from the synthesizer to a level > 20 dBm. Limiter diodes protect the output stage from ESDs. A total of three adjustable attenuators form the setting element to keep the output level constant and to attenuate it electronically.

#### Receiver

The receiver section has two channels (measurement channel and reference channel) and uses single conversion. Every channel contains a buffer amplifier, for each of the frequency ranges 300 kHz to 4 GHz and 4 GHz to 8 GHz (ZVB8 only) a mixer with LO amplifiers and an IF amplifier. In the mixer, the input signal is directly converted to the IF range, approx 15 to 21 MHz. The inputs are protected by limiter diodes.

### Network controller

The network controller comprises two boards, the **netcon analog** and the **netcon digital** which are screwed together to form a single unit. The boards are four-channel – in other words, one network controller is required for two ports (2 measurement channels + 2 reference channels). After A/D conversion, the network controller performs high-speed digital processing on the IF signals from the reflectometers.

### Netcon analog

The netcon analog board is a 4-channel IF amplifier with selectable amplifier stages for the AGC (Automatic Gain Control) and one 14-bit A/D converter per channel. The transmission bandwidth is 13 MHz to 26 MHz. A dither generator is used to linearize the A/D-converter characteristic. The board also accommodates a temperature sensor which is only used for general temperature checks and not to correct measurement results.

### Netcon digital

The netcon digital board further processes the digitized raw data from the netcon analog board. Speed considerations mean that digital signal processing is performed in an ASIC which has a clock frequency of 80 MHz.

The main functions on the board are:

Mixing to the baseband

Filter with bandwidths from 1 Hz to 100 kHz in 1/3/5 sequence

Detectors, PCI interface

Setting and routine control

The current measured value (sample), the average, the RMS and the Max can be recorded simultaneously and passed on to the main processor via the PCI-bus. The connection to the PCI-bus is made via the PCINT-FPGA. A further FPGA "FCON" contains the central section of the procedure control from measurement point to measurement point and the trigger control. This FPGA is configured by the main processor.

The A/D converters for ext. DC measurements are also accommodated on the netcon digital board.

### Frequency reference

The **frequency reference** board generates the highly stable and spectrally pure clock signals, required by the ZVB, which can be phase-locked to external synchronisation signals.

The various function blocks are:

The 128 MHz VCXO (voltage-controlled crystal oscillator) which generates a stable, low-noise reference frequency for the synthesisers, for the A/D converters and for digital signal processing.

The PLL for phase locking the VCXO signal to an external reference signal or to a 10 MHz OCXO (oven-controlled crystal oscillator) option.

The VCO and PLL which generate the clock for the netcon digital board (locked to the 128 MHz VCXO). The frequency can be varied from 75 MHz to 86 MHz. The VCO frequency is programmable;-the nominal clock frequency is 80 MHz.

A reference frequency of 10 MHz is standard. If the OCXO is fitted, the OCXO signal is brought out at the ZVAB's rear panel (10 MHz REF) so that further instruments can be synchronised. The free-running VCXO (no OCXO, no external reference) can be calibrated using a pre-tune voltage.

If no OCXO is fitted, a 10 MHz signal is still output at the instrument's rear panel. It is derived from the 80 MHz signal which is divided down to 10 MHz by the divider for the OCXO.

The following are also accommodated on the board:

- A control-CPLD to act as an interface between the serial bus and the board,
- Register for storing divider values,
- D/A converter for pre-tuning the VCXO and OCXO
- An on-board EEPROM for storing board-specific data
- Selftest facilities

### OCXO reference (option B4)

As an option, the frequency reference board can be fitted to an OCXO (oven-controlled crystal oscillator) which considerably improves the phase noise of the reference signal close to the carrier, short-term stability and long-term stability.

### Synthesizers

The source signals for the generator signals associated with each port and the LO signal for the mixers on the receiver boards for each of the reflectometers are generated on the synthesizer board. A maximum of four individual synthesizers can be accommodated on a synthesizer board.

In all, there are three different synthesizer- variants:

- Model 02: Fitted with four synthesizers
- Model 03: Fitted with one synthesizer
- Model 04: Fitted with three synthesizers

These synthesizer models are incorporated as follows in the various ZVB models:

|              | Sy model 02 | Sy model 03 | Sy model 04    |
|--------------|-------------|-------------|----------------|
| ZVB4 2 ports |             |             | 2xsource, 1xLO |
| ZVB8 2 ports |             |             | 2xsource, 1xLO |
| ZVB4 4 ports | 4xsource    | 1xLO        |                |
| ZVB8 4 ports | 4xsource    | 1xLO        |                |

### LO divider

The LO signal from the synthesiser is distributed via the LO-divider board between the receiver boards associated with the reflectometers that have been installed. A maximum of four reflectometers can be supplied with the LO signal in this way. The divider comprises a resistive power divider and a buffer amplifier in each of the four output branches. The buffer amplifiers are used to compensate for the power divider loss and to provide decoupling between the reflectometers (crosstalk).

### Front unit

The front unit comprises a mounting plate on which the LCD, the flexible switch board and key pad, and the tachogenerator are accommodated.

The front module controller is mounted in the controller tray in the instrument frame.

### LC display

All results and setting information the user requires is displayed on the colour LCD.

The resolution of the LCD is 800 x 600 pixels (SVGA).

The display has an integral cold-cathode tube to provide illumination. The high voltage that is required is provided by a dedicated DC/AC converter. The converter is mounted on the mounting plate next to the display and connected to both the display and the controller board via a cable.

#### Keyboard

The keyboard comprises a flexible switch board and a key pad. They make contact whenever a rubber key is pressed. The two LEDs for the status display associated with the Standby/On key (yellow for standby/green for on) are also accommodated on the key pad.

Key detection and LED control are performed via a foil cable connection on the controller board. They are controlled by means of a matrix method implemented by a special microprocessor on the controller board; the two LEDs are controlled accordingly. When the instrument is turned off at the mains switch, the microprocessor saves the status of the Standby/On key.

#### Front module controller

The front module controller accommodates all the components that are required on one board - for example, the processor, memory chips (SIMMs), I/O chips (ISA bus), the lithium battery, IEC/IEEE bus controller, two serial interfaces (COM1/2), a parallel interface (LPT), LCD graphics controller, external VGA-monitor graphics interface (Monitor) and a connector for an external keyboard (keyboard PS/2). Also integrated on the controller board are a floppy controller for an external disk drive and an IDE hard-drive controller. In the case of the FMR6, the LAN interface is also integrated on the controller board.

### Hard disk

The hard disk is screwed to the rear of the tray for the front module controller with a holder and connected to the board with a flat cable.

### Power supply

The power supply produces all the voltages required to power the ZVB. It can be turned off with a switch on the instrument's rear panel.

The power supply is a primary-switched power supply with power factor correction (PFC) and standby circuit (+12 V standby).

On the secondary side, it outputs DC voltages (+3.4 V, +5.2 V, +6.5 V, +8.25 V, +12.25 V, +12 V standby, -12.25 V).

The control signal RS\_PS\_ON which is controlled by the front module controller (via the *STANDBY/ON* key at the front of the instrument frame), activates the power supply. In the standby mode, the power supply generates only the 12-V standby voltage to supply a crystal oven and the STANDBY status display on the front panel.

The secondary voltages are open-proof and short-proof to ground and mutually open-proof and short-proof.

A circuit that prevents overheating is also provided. Overheating is indicated to the front module controller via a status signal (*OT*).

### Motherboard

The motherboard supplies power to the boards and connects them to the control and data buses. A number of RF connections are also routed via the motherboard.

As well as straight connections, a number of circuits are accommodated on the motherboard:

Motherboard controller (MBCON) 28 V supply Preamplifier for the DC measurement inputs Supply voltage fuses Rear panel interfaces Fan control

The MBCON unit acts as an FSU bus-slave:

- to drive the LEDs (instrument front-panel)
- to drive the fan in five stages
- for two temperature sensors on the motherboard
- for an SPI-EEPROM on the motherboard
- Furthermore, the software can detect which device (ZVB4 or ZVB8) is present using the MBCON.

In addition to the voltages delivered by the power supply, +28 V is produced from +12 V on the motherboard by means of a boosting switching regulator. This voltage is required to operate the OCXO on the reference board when option B4 is fitted.

Each board has its own fuses for the supply voltages. These fuses are soldered into position on the board.

All external supply voltages (USB etc.) are protected to prevent shorts.

# **Board Replacement**

The following section is a detailed description of board replacement. Chapter 5 tells you how to order spare parts. It contains a list of mechanical parts and their order numbers as well as drawings relating to board replacement.

**Note:** The numbers in brackets are the item numbers in the list of mechanical parts in Chapter 5. In turn, these item numbers are the same as the item numbers in the drawings relating to board replacements (also in Chapter 5):

1145.1010 sheet 1 (ZVB base instrument, Items 10-120, 260-470)

1145.1010 sheet 2, 3, 4 (ZVB base instrument, Items 125-188)

1145.1290 sheet 1 (ZVB base instrument, Items 500-799)

1145.1384 sheet 1 (ZVB display unit, Items 800-1060)

1145.1770 sheet 1 (ZVB Option B4)

The terms "left" and "right" always mean left and right as seen looking at the front of the instrument.

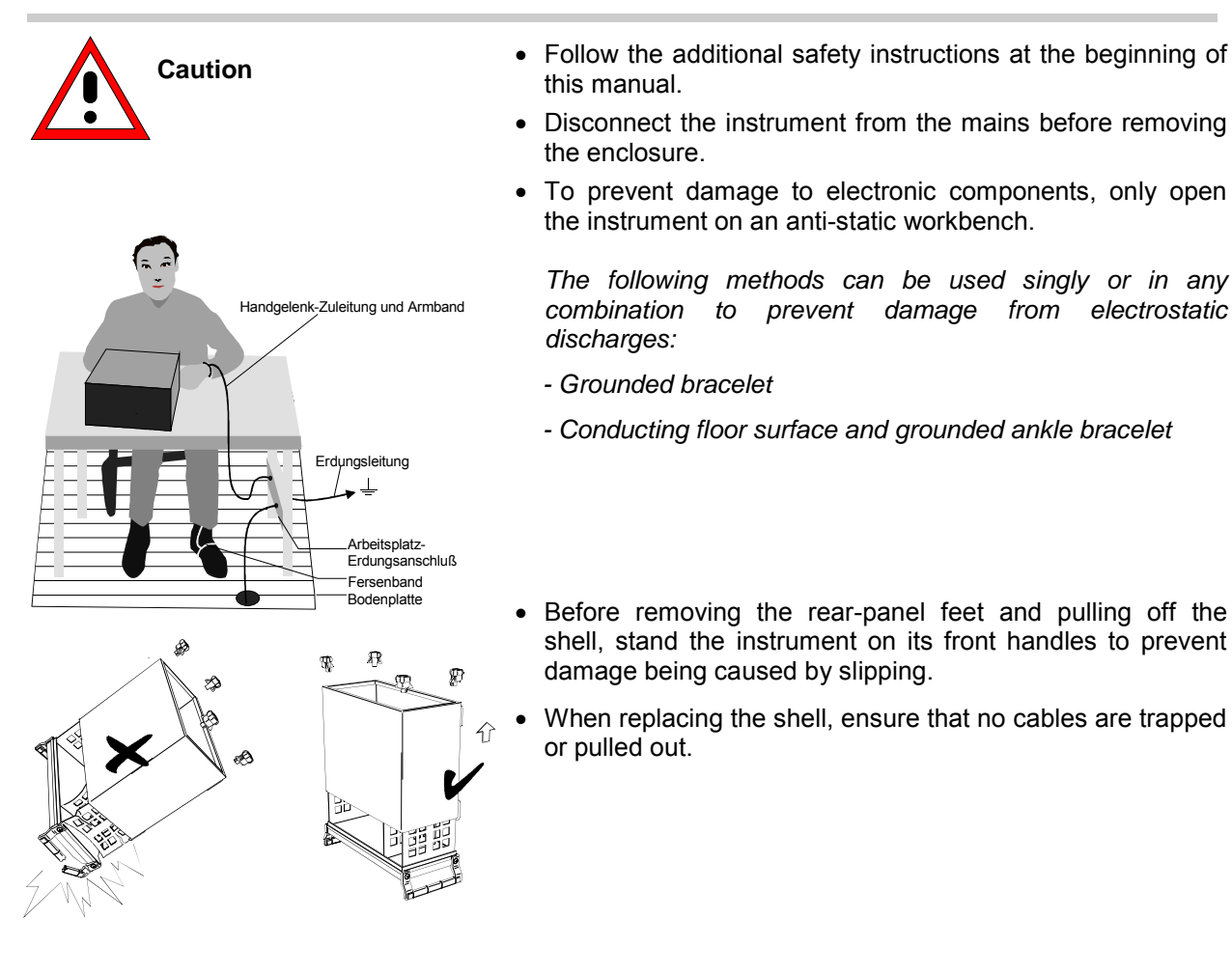

# **Board Overview**

| Table 3-1 | Overview: Board | Replacement |
|-----------|-----------------|-------------|
|           | Overview. Dourd | replacement |

| Board                                           | Measures taken after replacement |                                                                                            |             |
|-------------------------------------------------|----------------------------------|--------------------------------------------------------------------------------------------|-------------|
|                                                 | Function test                    | Alignment<br>Recording of correction<br>values<br>System error calibration                 | Other       |
| Front module controller                         | Check error log                  |                                                                                            | BIOS update |
| Lithium battery                                 | Check error log                  |                                                                                            |             |
| Hard disk                                       | Check error log                  | System error calibration                                                                   | FW update   |
| LC display / DC/AC converter                    | Functional test                  |                                                                                            |             |
| Flexible switch board<br>(keyboard)/<br>key pad | Functional test                  |                                                                                            |             |
| Front cover                                     |                                  |                                                                                            |             |
| Disk drive                                      | Check the directory structure    |                                                                                            |             |
| USB board                                       | Test with mouse, keyboard        |                                                                                            |             |
| Power supply                                    | Check error log                  |                                                                                            |             |
| Fan                                             |                                  |                                                                                            |             |
| Motherboard                                     | Check error log                  | Alignment DC measurement inputs                                                            |             |
| Reflectometer                                   | Check error log                  | Record correction values<br>System error calibration                                       |             |
| Input connector port 1 to 4                     | Check error log                  | System error calibration                                                                   |             |
| Bridge unit                                     | Check error log                  | Record correction values<br>System error calibration                                       |             |
| Reflectometer fan                               | Check error log                  |                                                                                            |             |
| Network controller                              | Check error log                  | Record correction values<br>System error calibration<br>Alignment DC measurement<br>inputs |             |
| Synthesizer                                     | Check error log                  | Record correction values<br>System error calibration                                       |             |
| LO divider                                      | Check error log                  | Record correction values<br>System error calibration                                       |             |
| Frequency reference                             | Check error log                  | Alignment<br>Frequency accuracy                                                            |             |

# **Replacing Front Module Controller A90**

(See Chapter 5, Spare Parts List, Item 580, and drawings 1145.1010, 1145.1290)

The front module controller is located behind the front unit.

### Opening the instrument and removing the front unit

Turn off the instrument and disconnect from the mains.

Remove the 4 screws from the front handles (410), left and right, and take off the front handles.

Remove the countersunk screw (390) next to the display and pull off the front cover (300, 303, 306, 310, 313, 316, 320, 323) forwards

- > Remove the 2 countersunk screws (610) in the top of the front frame and the 2 in the bottom.
- Remove the countersunk screws (176) (4), (177) (6), (178) (8)
- > Pull out the front unit together with the keyboard and display (600, 601, 602, 603) forwards.

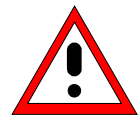

#### Caution

The cables to the front module controller are still connected.

Disconnect the cables to the LCD, the DC/AC illumination converter, the key pad (keyboard), the tachogenerator and, if necessary, the network connection on the front module controller.

**N.B.:** When disconnecting cables, be especially careful with the cable to the keyboard. It is a foil cable and can only be removed when the locking device on the foil-cable connector is released.

### Removing the front module controller

Remove the 10 sems screws (590) in the front module controller and remove the front module controller in the following way (see Fig. 3-2):

**Note:** The insertion force for the front module controller on the motherboard is very large. The slot in the bottom of the controller tray is provided to facilitate pushing out the front module controller forwards. Using a blunt, flat tool, carefully edge the board forwards.

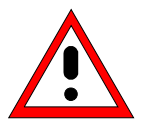

#### Caution

Do not insert the tool too far into the slot; only apply pressure to the board. To ease the board out, apply light pressure to each and every slot. Do not bend the board.

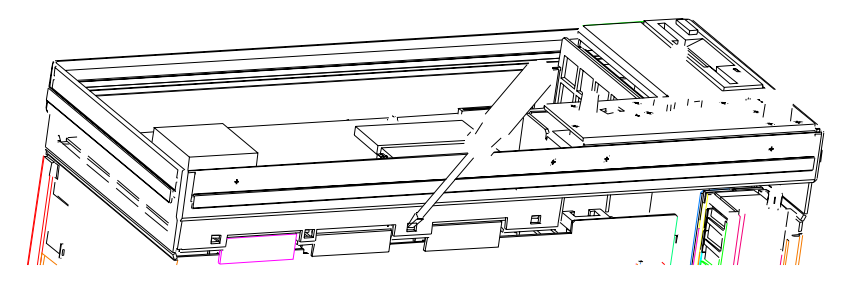

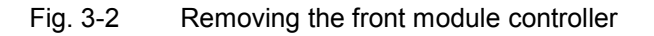

# Installing the new front module controller and putting the instrument back together

Carefully insert the new front module controller on the motherboard and screw into place with 10 sems screws (590).

Caution: With type FMR6 1091.2520.00, there is a danger of shorting between board components, tracks and screws (590). Use suitable insulation.

Reconnect the cables to the front module controller, ensuring correct polarity.

#### Front Module Controller Typ FMR6

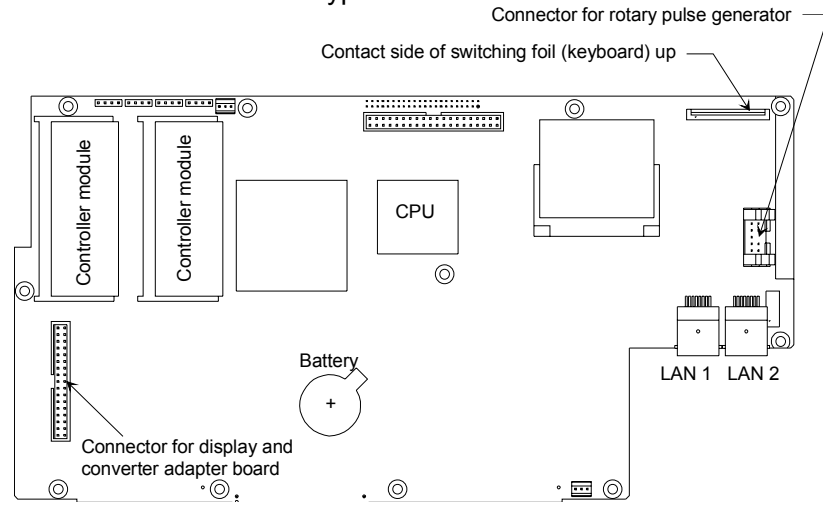

Fig. 3-3 Location of the edge connectors on the front module controller

- Re-insert the front unit into the instrument and secure to the front frame with 4 countersunk screws. (610).
- > Fit the following countersunk screws (176) (4), (177) (6), (178) (8).

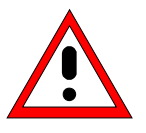

### Caution

Avoid trapping cables and ensure cabling is tidy.

- > Replace the front cover (300 to 323) and secure with the countersunk screw (390).
- Secure the 2 front handles (410) with the 4 screws.

### **Putting into operation**

- > Connect the mains cable and turn on at the power on switch. The instrument is now in standby mode.
- > Insert the BIOS disk in the floppy disk drive.
### **Board Replacement**

- > Turn on the instrument and wait for the first beep. Press the DEL key. The instrument should now display the setup menu.
  - Select Advanced BIOS Features
  - Enter
  - Select First Boot Device
  - Select Floppy using page up/down key
  - Press F10 key (save)
  - Enter
- BIOS has now been programmed.
   Do not turn the instrument off when the program is running.
- > Follow the instructions on the screen.
- > Select Service Level 2 (see Service Functions).
- Check the protocol file for errors: [INFO : Error Log]

## **Replacing the Lithium Battery on the Front Module Controller**

(See Chapter 5, Spare Parts List, Item (582), and drawings 1145.1010, 1145.1290)

The lithium battery is located on the front module controller behind the front unit.

#### Caution

Do not expose lithium batteries to high temperatures or naked flames.

Keep batteries away from children.

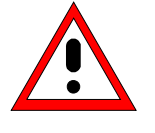

If the battery is not replaced correctly, there is a risk of explosion. Only use R&S-type replacement batteries (See Chapter 5, Spare Parts List, Item 776 for type FMR6).

Lithium batteries are classified as special waste – only use designated containers for disposal.

#### Opening the instrument and removing the front unit

- > Turn off the instrument and disconnect from the mains supply.
- > Remove the 4 screws in the front handles (410), right and left, and take off the front handles
- Remove the countersunk screw (390) next to the display and pull off the front cover (300, 303, 306, 310, 313, 316, 320, 323) forwards.
- > Remove the 2 countersunk screws (610) in the top of the front frame and the 2 in the bottom.
- Remove the countersunk screws (176) (4), (177) (6), (178) (8).
- > Pull out forwards the front unit together with the keyboard and display (600, 601, 602, 603).

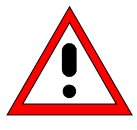

#### Caution

The cables to the front module controller are still connected.

Disconnect the cables to the LCD, the DC/AC illumination converter, the key pad (keyboard), the tachogenerator and, if necessary, the network connection on the front module controller.

**Note:** When disconnecting cables, be especially careful with the cable to the keyboard. It is a foil cable and can only be removed when the locking device on the foil-cable connector is released.

#### Removing the lithium battery

Carefully lift up and pull out the battery.
 Note: Lithium battery 3.4 V (dia. 20 mm \* 3 mm) R&S Item No. 0858.2049.00

Front Module Controller Typ FMR6

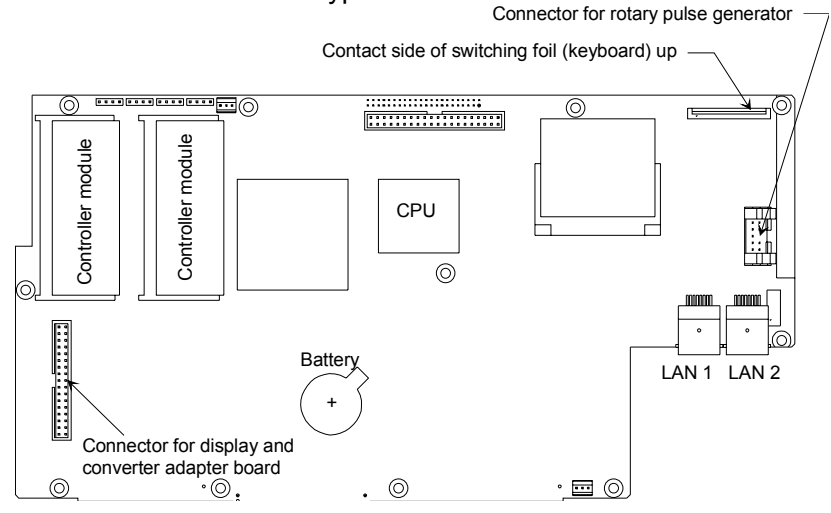

Fig. 3-4 Location of the lithium battery on the front module controller

#### Installing the new battery and reassembling the instrument

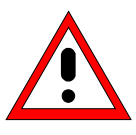

*Caution* Never short circuit the battery

> Insert the battery under the spring in the holder.

N.B.: The positive pole of the battery (+) must be uppermost.

- Reinsert the front unit in the instrument and secure to the front frame with 4 countersunk screws (610).
- Refit the countersunk screws (176) (4), (177) (6), (178) (8).

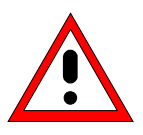

#### Caution

Avoid trapping cables and ensure cabling is tidy.

- Replace the front cover (300, 303, 306, 310, 313, 316, 320, 323) and screw in the countersunk screw (390).
- > Refit the 2 front handles (410) using 4 screws.

### Putting into operation

- > Connect the mains cable and turn on at the power switch. The instrument is now in standby mode.
- > Select Service Level 2 (see Service Functions).
- When the instrument has been started, check the protocol file for errors: [ INFO : Error Log ]

## **Replacing Hard Disk A60**

(See Chapter 5, Spare Parts List, Item 710, and drawings 1145.1010 and 1145.1290)

The hard disk is located between the controller tray and the boards. The spare disk is delivered with the software pre-installed.

#### Before removal:

Whenever possible, back up the user data on an external data storage medium.

#### Opening the instrument and replacing the hard disk

Turn off the instrument, disconnect from the mains, unscrew the 4 rear-panel feet (460) and pull off the enclosure (400) backwards

- Lift off the instrument cover (296) at the top after undoing the 23 (2 ports) or. 28 (4 ports) countersunk screws (298).
- > Disconnect the flat cable (715) at the hard disk drive.

**Note:** Do not pull or push on the flat cable – instead, carefully lever out the connector strip with a small screwdriver.

- > Remove the 2 countersunk screws (725) in the hard disk holder (720).
- ▶ Remove the hard disk (710) and holder (720).
- Undo the 4 countersunk screws (730), remove the old hard disk and screw the new hard disk to the holder (720).

#### Installing and putting the new hard disk into operation

- Refit the hard disk and holder into the instrument using 2 countersunk screws (725).
  Note: The bottom of the holder is inserted into a sheet-metal wall.
- > Connect the flat cable (715) to the hard disk.
- Replace the instrument's top cover (296) and screw back into position with 23 or 28 countersunk screws (298).
- > Slide on the enclosure (400) and screw the 4 rear-panel feet (460) back into position.
- > Connect the mains cable and turn on at the mains switch. The instrument is now in standby mode
- Select Service Level 2 (see Service Function)
- When the instrument has been started, check the protocol file for errors: [INFO : Error Log]

## Replacing LCD A70 and the DC/AC Converter

(See Chapter 5, Spare Parts List Items 910, 930 and drawings 1145.1290, 1145.1384)

The LCD and the associated DC/AC converter are accommodated on a mounting plate. The connection to the front module controller is made with cables which should also be replaced individually. The replacement procedure is as follows:

#### Opening the instrument and removing the front unit

- > Turn off the instrument and disconnect from the mains.
- > Remove the 4 screws in the front handles (410), left and right, and take off the front handles.
- Remove the countersunk screw (390) next to the display and pull off the front cover (300, 303, 306, 310, 313, 316, 320, 323) forwards.
- Remove the 2 countersunk screws 610) in the top of the frame and the 2 in the bottom.
- Remove the countersunk screws (176) (4), (177) (6), (178) (8).
- > Pull out the front unit together with the keyboard and display (600, 601, 602, 603) forwards.

#### Caution

The cables to the front module controller are still connected

- Disconnect the cables to the LCD, the DC/AC illumination converter, the key pad (keyboard), the tachogenerator and, if necessary, the network connection to the front module controller.
  - **Note:** When disconnecting cables, be especially careful with the cable to the keyboard. It is a foil cable and can only be removed when the locking device on the foil-cable connector has been released.

Place the key-side of the front unit on a clean surface.

#### Removing the DC/AC converter

- > Disconnect the cable from the display (910) to the DC/AC converter (930).
- > Disconnect the converter cable (950) to the DC/AC converter (930)
- Remove the DC/AC converter (930) by undoing the 2 screws (940)

#### **Removing the LCD**

- > Disconnect the display cable (945) by cutting through the adhesive label(946).
- > Remove the display connector (1020) after you have undone the two screws (1040).
- > Disconnect the display cable (1030) at the display (910).
- Remove the display (910) after removing the 4 screws (920)

#### Installing and putting into operation a new LCD or DC/AC converter

- Reinstall the new LCD or new DC/AC converter by reversing the disassembly procedure, refit all screws and reconnect the cables that have been disconnected (drawing 1145.1384).
- When replacing the display (921) or display cable (945), use a new adhesive label (946) to secure the cabling.
- Place the key-side of the front unit on the top of the instrument so that the cables can be connected to the front module controller.
- Carefully connect all cable connectors to the front module controller, ensuring that the polarity is correct.

#### Front Module Controller Typ FMR6

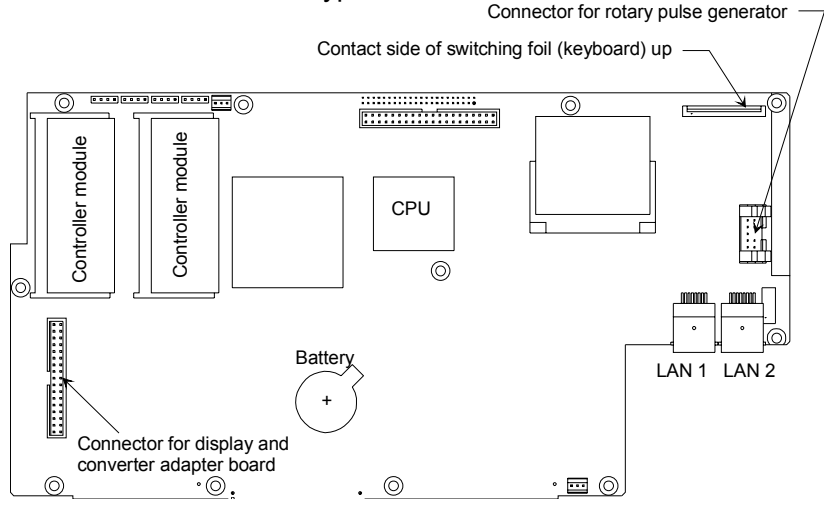

Fig. 3-5 Location of the edge contacts on the front module controller

- Reinsert the front unit in the instrument and secure to the front frame with 4 countersunk screws (610).
- Refit the countersunk screws (176) (4), (177) (6), (178) (8).

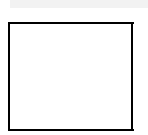

Caution

Avoid trapping cables and ensure cabling is tidy.

- Replace the front cover (300, 303, 306, 310, 313, 316, 320, 323) and secure with countersunk screw (390).
- > Refit the 2 front handles (410) using the 4 screws.
- > Connect the mains cable, turn on at the mains switch and press the ON key.

## Replacing Flexible switch board (Keyboard) A16 / Key Pad A15

(See Chapter 5, Spare Parts List, Items 860, 870, 875, 877 and drawings 1145.1010, 1145.1384)

The flexible switch board (keyboard) and key pad are located behind the front cover and the keyboard frame

#### Opening the instrument and removing the front unit

- > Turn off the instrument and disconnect from the mains.
- > Remove the 4 screws in the front handles (410),right and left, and take off the front handles
- Remove the countersunk screw (390) next to the display and pull off the front cover (300, 303, 306, 310, 313, 316, 320, 323) forwards
- Remove the 2 countersunk screws (610) in the top of the front frame and the 2 in the bottom.
- Remove the countersunk screws (176) (4), (177) (6), (178) (8).
- Pull out the front unit together with the keyboard and display (600, 601, 602, 603) and place it with the key-side on top of the instrument.

#### Caution

The cables to the front module controller are still connected.

- Disconnect the cables to the LCD, the DC/AC illumination converter, the key pad (keyboard), the tachogenerator and, if necessary, the network connection to the front module controller.
  - **Note:** When disconnecting cables, be especially careful with the cable to the keyboard. It is a foil cable and can only be removed when the locking device on the foil-cable connector is released.

#### Removing the flexible switch board (keyboard) / key pad

- > Place the front unit with the key-side upwards on a clean surface.
- > Remove knob (990) from the tachogenerator.
- > Undo the 10 countersunk screws (890) and remove the keyboard frame (800, 801, 805).
- > The flexible switch board (860) and the key pad (870, 875) can now be replaced.

#### Installing a new flexible switch board / key pad and reassembling the instrument

> Insert the new flexible switch board (860) into the keyboard frame (800, 801, 805) from behind.

**N.B.:** The positioning pins must be inserted in the holes in the keyboard frame.

> Place the new key pad (870, 875) on the rear of the flexible switch board (860).

#### **Board Replacement**

- **Note:** Thread the foil cable's connector through the slot in the mounting tray. Position the key pad so that the pins on the flexible switch board pass through the holes in the key pad.
- > Place the rear of the display unit on the key pad (870, 875).
  - **N.B.:** Position the display unit so that the pins on the flexible switch board pass through the holes in the mounting tray.
- Press the front unit together, with the key-side upwards turn and screw back together again with 10 countersunkl screws (890).
- Place the front unit with the key-side on top of the instrument so that the cables can be connected to the front module controller
- > Reconnect the cables to the front module controller, ensuring correct polarity.

#### Front Module Controller Typ FMR6

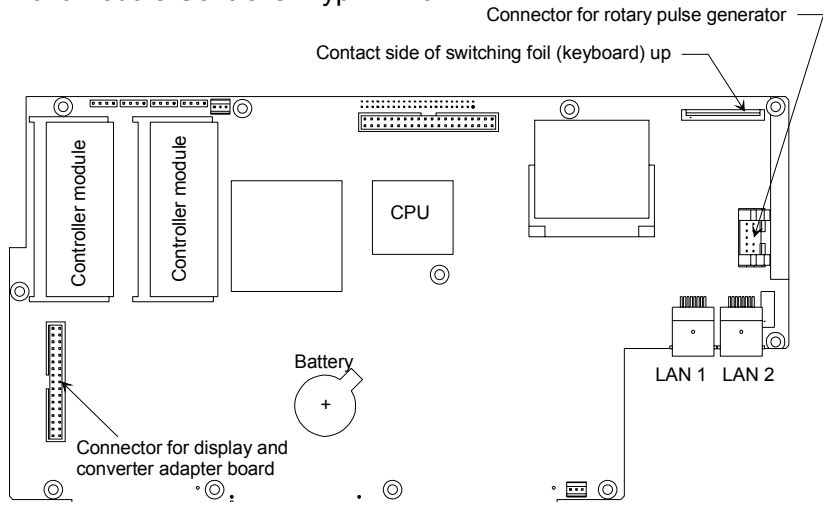

Fig. 3-6 Location of the edge contacts on the front module controller

- Reinsert the front unit into the instrument and secure to the front frame with 4 countersunk screws (610).
- Refit the countersunk screws (176)(4), (177) (6), (178) (8).

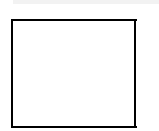

#### Caution

Avoid trapping cables and ensure cabling is tidy.

- Replace the front cover (300, 303, 306, 310, 313, 316, 320, 323) and secure with the countersunk screw (390).
- > Refit the 2 front handles (410) using 4 screws.
- > Connect the mains cable, turn on at the mains switch and press the ON key.

## **Replacing the Front Cover**

(See Chapter 5, Spare Parts List, Items 300, 303, 306, 310, 313, 316, 320, 323, and drawing 1145.1010)

The front cover is the outermost front panel with lettering. Each instrument type has its own front cover.

- > Turn off the instrument and disconnect from the mains.
- > Remove the 4 screws in the front handles (410), right and left, and take off the front handles
- Remove the countersunk screw (390) next to the display and pull off the front cover (e.g. 300) forwards
- > Fit the new front cover and reassemble the instrument by reversing the disassembly procedure.
- > Connect the mains cable, turn on at the mains switch and press the ON key.

## **Replacing Disk Drive A30**

(See Chapter 5, Spare Parts List, Item 670 and drawing 1145.1290)

#### Opening the instrument and removing the disk drive

- Turn off the instrument and disconnect from the mains, screw off the 4 rear-panel feet (460) and pull off the enclosure (400) backwards.
- Remove the 2 sems screws (700) and carefully lift out the floppy disk drive (670), together with the floppy disk holder (680).

N.B.: The floppy cable to the motherboard is still connected.

> Disconnect floppy cable (690) on the floppy disk drive.

#### Installing a new disk drive and reassembling the instrument

- Release the floppy disk drive by removing the 3 sems screws (702) from the floppy drive holder (680) and insert a new floppy disk drive (670) into the floppy drive holder (680).
- > Connect floppy cable (690) on the floppy disk drive.
- Resecure the floppy disk drive (680) from above to the side of the instrument with the fan using 2 sems screws (700).

**N.N.:** Center the floppy disk drive wrt the cut-out in the front cover.

- > Slide the enclosure (400) back on and screw the 4 rear-panel feet (460) into position.
- > Connect the mains cable, turn on at the mains switch and press the ON key.

#### **Function test**

- > The instrument boots up and starts the instrument firmware.
- > Insert the 3  $\frac{1}{2}$  "disk with the files.
- > Press the FILE key, then the File Manager softkey and Edit Path.
- > Enter " a " and " : " with the screen functions and terminate with the Enter key.
- > The directory structure of the disk displayed on the screen shows that the floppy disk drive is operating properly.

## **Replacing USB Board A40**

(See Chapter 5, Spare Parts List, Item 1050 and drawings 1145.1290 and 1145.1384)

The USB board is located behind the front cover and the keyboard frame next to the ON key.

### Opening the instrument and removing the USB-board

- > Turn off the instrument and disconnect from the mains.
- > Remove the 4 screws in the front handles (410), right and left, and take off the front handles
- Remove the countersunk screw (390) next to the display and pull off the front cover (300, 303, 306, 310, 313, 316, 320, 323) forwards.
- > Remove the 2 countersunk screws (610) in the top of the front frame and the 2 in the bottom.
- Remove the countersunk screws (176) (4), (177) (6), (178) (8).
- Pull out the front unit together with the keyboard and display (600, 601, 602, 603) forwards and place it with the key side on top of the instrument.

Remove the 2 screws (1060), disconnect the cable and remove the USB board (1050).

#### Fitting the USB board and reassembling the instrument

- Install the new USB board by reversing the removal procedure, replace all screws and connect and install the relevant cables (drawing 1145.1384).
- Insert the front unit back into the instrument and secure to the front frame with 4 countersunk screws (610).
- Refit the countersunk screws (176)(4), (177) (6), (178) (8).
- Replace the front cover (300, 303, 306, 310, 313, 316, 320, 323) and secure with the countersunk screw (390).
- > Refit the 2 front handles (410) using 4 screws.
- > Connect the mains cable, turn on at the mains switch and press the ON key.
- > Check the USB board: Connect the mouse or keyboard and perform a function check.

## **Replacing Power Supply A20**

(See Chapter 5, Spare Parts List, Items 790 and drawings 1145.1010, 1145.1290)

The power supply is installed at the rear of the instrument frame.

### Removing the power supply

- > Turn off the instrument and disconnect from the mains, screw off the 4 rear-panel feet (460) and pull off the enclosure (400) towards the rear.
- Remove the 2 countersunk screws (796) in the top of the instrument and the 8 sems screws. (795) in the rear panel of the power supply.
- > Pull out the power supply unit a little at the rear of the instrument, remove screw (737) and antitouch guard (736).
- On the left-hand side of the power supply, pull off the protective conductor cable and fuse board (735) to the left.
- > On the right-hand side of the power supply, remove the plug-on connections to the motherboard.
- Remove the power supply unit.
- Remove the 4 screws (793) and washers (792) and remove the power supply (790) from the power supply plate (791).

#### Installing the new power supply

- > Fit the new power supply by reversing the removal procedure.
- > Push the enclosure (400) back on and screw the 4 rear-panel feet (460) into position.
- > Connect the mains cable, turn on at the mains switch and press the ON key.
- > Select Service Level 2 (see Service Functions).
- When the instrument has been started, check the protocol file for errors [INFO : Error Log]

## **Replacing Fuse board A21**

(See Chapter 5, Spare Parts List, Item 735, and drawings 1145.1010, 1145.1290)

The fuse board is installed on the left-hand side of the power supply.

#### Removing the power supply and the fuse board

- > Turn off the instrument and disconnect from the mains, screw off the 4 rear-panel feet (460) and pull off the enclosure (400) backwards.
- Remove the 2 countersunk screws (796) in the top of the instrument and the 8 sems screws. (795) in the rear panel of the power supply.
- Pull out the power supply unit a little at the rear of the instrument, remove screw (737) and antitouch guard (736).
- > On the left-hand side of the power supply, pull off the fuse board (735) to the left.
- > Disconnect the two mains cables from the fuse board.

#### Fitting the new fuse board and the power supply

- > Connect the mains cables to the fuse board and refit the fuse board to the power supply.
- Secure the anti-touch guard (736) with screw (737).
- > Reinstall the power supply by reversing the removal procedure.
- > Push the enclosure (400) back on and screw the 4 rear-panel feet (460) into position.
- > Connect the mains cable, turn on at the mains switch and press the ON key.
- > Select Service Level 2 (see Service Functions).
- When the instrument has been started, check the protocol file for errors [INFO : Error Log]

## **Replacing a Fan**

(See Chapter 5, Spare Parts List, Item 15 and drawings 1145.1010, 1145.1290, 1145.1332)

The fans, three in all, are located behind the right-hand side panel.

### Opening the instrument and removing the fan

- Turn off the instrument and disconnect from the mains, screw off the 4 rear-panel feet (460) and pull off the enclosure (400) backwards.
- Lift off the top instrument cover (296) after undoing the 23 (2 ports) or 28 (4 ports) countersunk screws (298).
- > Remove the 4 screws in the front handles (410), right and left, and take off the front handles.
- Remove the countersunk screw (390) next to the display and pull off the front cover (300, 303, 306, 310, 313, 316, 320, 323) forwards
- > Remove the 2 countersunk screws (610) in the top of the front frame and the 2 in the bottom.
- Remove the countersunk screws (176) (4), (177) (6), (178) (8)
- > Pull out the front unit together with the keyboard and display (600, 601, 602, 603) forwards.
- > Disconnect the fan cable on the motherboard X35, X36 and X37 (FAN).
- > Undo the 2 screws (19) and the 5 screws (17) and remove fan plate (50) with the 3 fans (15).
- Remove fan (15) by undoing the 4 fan screws (18).

#### Fitting a new fan and reassembling the instrument

Install the fan using the 4 fan screws.

**N.B.:** The arrows on the fan show the installation position. The fan blows air into the instrument. Route the fan cable so that it cannot get caught in the fan.

- Reinsert the fan plate with the 3 fans on it into the instrument and secure with 2 screws (19) and 5 screws (17).
- > Connect the fan cabling on the motherboard X35, X36 and X37 (FAN).
- Reinsert the front unit into the instrument and secure to the front frame with 4 countersunk screws (610).
- Refit the countersunk screws (176) (4), (177) (6), (178) (8).

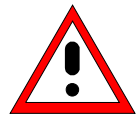

#### Caution

Avoid trapping cables and ensure cabling is tidy.

- > Replace the front cover (300 to 323) and secure with the countersunk screw (390).
- > Refit the 2 front handles (410) using 4 screws.
- > Refit the top instrument cover (296) with 23 (2 ports) or 28 (4 ports) countersunk screws (298).
- > Connect the mains cable, turn on at the mains switch and press the ON key.
- > Check that all three fans are operating correctly (fans are blowing air into the instrument).
- > Turn off the instrument and disconnect the mains cabling again.
- > Push the enclosure (400) back on and screw the 4 rear-panel feet (460) into position.
- > Connect the mains cable, turn on at the mains switch and press the ON key.

## **Replacing Motherboard A10**

(See Chapter 5, Spare Parts List, Item 510 and drawings 1145.1010, 1145.1290)

The motherboard is located on the base of the instrument.

### Opening the instrument and removing the motherboard

- > Turn off the instrument and disconnect from the mains, screw off the 4 rear-panel feet (460) and pull off the enclosure (400) backwards.
- Lift off the top instrument cover (296) after undoing the 23 (2 ports) or 28 (4 ports) countersunk screws (298).
- > Extract the top boards: Use ejector lever for the synthesizer and network controller, hold the frequency reference by the enclosure.
- Remove the power supply (550).
  - Remove the 2 countersunk screws (796) in the top of the instrument and the 8 sems screws (795) in the rear panel of the power supply.
  - Pull out the power supply unit a little at the rear of the instrument, remove screw (737) and anti-touch guard (736).
  - On the left-hand side of the power supply, pull off the protective conductor cable and the fuse board (735) to the left.
  - On the right-hand side of the power supply, pull off the plug-in connections to the motherboard.
  - Remove the power supply unit.
- Remove the 4 screws in the front handles (410), right and left, and take off the front handles.
- Remove the countersunk screw (390) next to the display and pull off the front cover (300, 303, 306, 310, 313, 316, 320, 323) forwards
- > Remove the 2 countersunk screws (610) in the top of the front frame and the 2 in the bottom.
- Remove the countersunk screws (176) (4), (177) (6), (178) (8).
- > Pull out the front unit together with the keyboard and display (600, 601, 602, 603) forwards.

#### Caution!

The cables to the front module controller are still connected.

- Disconnect the cables to the LCD, the DC/AC illumination converter, the key pad (keyboard), the tachogenerator and, if necessary, the network connection to the front module controller.
  - **Note:** When disconnecting cables, be especially careful with the cable to the keyboard. It is a foil cable and can only be removed when the locking device on the foil-cable connector is released.
- Remove the front module controller (for instructions see "Replacing Front Module Controller A90")
- Place the instrument on its top and remove the instrument's base cover (297) by undoing the 12.countersunk screws (299).

### **Board Replacement**

- Undo the RF cabling from the reflectometers (165, 170, 175) to the LO divider (125) and to the motherboard.
- > Release the 50-pin flat cable and disconnect from the reflectometers
- > Remove screws (151, 156, 161) and take out the reflectometers.
- > Undo RF cabling at the LO divider (125).
- > Disconnect the 12-pin flat cable from the LO divider
- Remove screws (127) (2 in the strut, 4 in the rear panel) and take out the LO divider together with plate (126)

Undo the screws holding the connectors on the rear panel:

- The 6 hexagonal nuts and washers for the BNC connectors.
- 2 hexagonal bolts (530, 540) each for the monitor interface and the user-control interface.
- 2 hexagonal screws (550) each for the USB interface and in the dummy panel (555).
- Remove the 3 screws (144) each for the left and right side panels and the 2 screws (143) in the center and take out both motherboard rails (140, 141).
- > Disconnect any cabling still on the motherboard (fan, floppy, IEC-bus, etc.).
- > Remove the 14 screws holding the motherboard (520) and take out the motherboard.

#### Installing the motherboard and reassembling the instrument

- **N.B.:** The Eprom on the new motherboard contains the serial No. of the instrument. Therefore, it should not be installed in any instrument other than the one for which it was ordered. **The motherboard is the passport of the instrument and unique for every unit. It does not make sense to order this part for stock.**
- Install the new motherboard by reversing the removal procedure.
   N.B.: Install the motherboard carefully to prevent any damage to components. Lettering indicates where cables are to be connected.
- Reinstall the front module controller, front unit, power supply, boards and cables, instrument covers, enclosure and rear-panel feet by reversing the disassembly procedure.
- > Connect the mains cable, turn on at the mains switch and press the ON key.
- > Select Service Level 2 (see Service Functions).
- When the instrument has been started, check the protocol file for errors: [INFO : Error Log]
- > Align the DC inputs (see Aligning the DC Inputs)

## Replacing a Reflectometer A510 to 540

(See Chapter 5, Spare Parts List, Items 165, 175 and drawing 1145.1010)

The boards are located under the motherboard.

### Opening the instrument and removing the board

- Turn off the instrument and disconnect from the mains, screw off the 4 rear-panel feet (460) and pull off the enclosure (400) backwards.
- > Remove the bottom instrument cover (297) after undoing the 12 countersunk screws (299).
- > Remove the 2 screws (176, 177, 178) in the front of the instrument next to the port connector.
- Disconnect the source cable, the LO cable, the two IF cables and the 50-pin control cable from the reflectometer.
- Remove the 2 screws (151, 156, 161) at the end of the reflectometer and take out the reflectometer

#### Installing the board and reassembling the instrument

> Insert the new board into the instrument and reconnect any cables that have been disconnected

N.B.: Use the lettering on the motherboard as an aid.

- Screw in the 2 screws (176, 177, 178) in the front of the instrument next to the port connector.
- Screw in the 2 screws (151, 156, 161) in the end of the reflectometer.
- > Fit the instrument base cover (297) and secure with 12 countersunk screws (299).
- > Slide the enclosure (400) back on and screw the 4 rear-panel feet (460) into position.
- Connect the mains cable and turn on at the mains switch. The instrument is now in the standby mode
- Select Service Level 2 (see Service Functions).
- When the instrument has been started, check the protocol file for errors: [INFO : Error Log]
- > Record the generator and receiver correction data (see **Recording Correction Values**).
- > Perform the factory system error calibration (see Factory System Error Calibration).

### **Replacing the Inner Conductor of a Port Connector**

(See Chapter 5, Spare Parts List, Item 110, and drawings 1145.1010, 1145.3593, 1145.3664)

#### Opening the instrument and removing the reflectometer

- Turn off the instrument and disconnect from the mains, screw off the 4 rear-panel feet (460) and pull off the enclosure (400) backwards.
- > Remove the instrument base cover (297) after undoing the 12 countersunk screws (299).
- > Remove the 2 screws (176, 177, 178) in the front of the instrument next to the port connector.
- Disconnect the source cable, the LO cable, the two IF cables and the 50-pin control cable from the reflectometer
- > Remove the 2 screws (151, 156, 161) at the end of the reflectometer and take out the reflectometer

### Replacing the inner conductor

Unscrew the N outer conductor with a spanner (narrow, SW 14mm) and take out inner conductor unit.

N.B.: Ensure that the centring disk (135) is also removed.

Carefully insert the new inner conductor in the bridge unit enclosure and screw back the N outerconductor (lock with Loctite 262, mount with torque 3.5 Nm).

#### **Reassembling the instrument**

Insert the reflectometer into the instrument and reconnect all the cables that have been disconnected.

N.B.: Use the lettering on the motherboard as an aid.

- Screw in the 2 screws (176, 177, 178) in the front of the instrument next to the port connector.
- Screw in the 2 screws (151, 156, 161) in the end of the reflectometer.
- > Fit the instrument base cover (297) and secure with 12 countersunk screws (299).
- > Push the enclosure (400) back on and screw the 4 rear-panel feet (460) into position.
- Connect the mains cable and turn on at the mains switch. The instrument is now in standby mode.
- > Select Service Level 2 (see Service Functions).
- When the instrument has been started, check the protocol file for errors: [INFO : Error Log]
- > Perform factory system error calibration (see Factory System Error Calibration).

## **Replacing the Bridge unit**

(See Chapter 5, Spare Parts List, Item 100 and drawings 1145.1010, 1145.3664)

#### Opening the instrument and replacing the reflectometer

- Turn off the instrument and disconnect from the mains, screw off the 4 rear-panel feet (460) and pull off the enclosure (400) backwards.
- > Remove the instrument base cover (297) after undoing the 12 countersunk screws (299).
- Remove the 2 screws (176, 177, 178) in the front of the instrument next to the port connector.
- Disconnect the source cable, the LO cable, the two IF cables and the 50-pin control cable from the reflectometer
- Remove the 2 screws (151, 156, 161) at the end of the reflectometer and take out the reflectometer.

#### Removing the bridge unit

Loosen the MEAS, REF and GEN cables (310, 320, 300) at both ends and disconnect at the bridge unit.

**N.B.:** When loosening support the cable with a 7mm spanner!

- > Remove the 3 screws (160) and carefully pull the bridge unit off the reflectometer.
- Remove the 2 screws (240) and remove the plate (230).

#### Fitting the new bridge unit

- Secure plate (230) to the new bridge unit using the 2 screws (240).
- Carefully place the bridge unit on the reflectometer and secure with 3 screws (160).
- Screw the MEAS- REF and GEN cables (310, 320, 300) to the bridge unit, and then tighten at both ends.

**N.B.:** When tightening with a 7 mm spanner support the cable.

#### **Reassembling the instrument**

> Insert the reflectometer into the instrument and reconnect all the cables that have been disconnected.

**N.B.:** Use the lettering on the motherboard as a guide.

- Screw in the 2 screws (176, 177, 178) in the front of the instrument next to the port connector.
- Screw in the 2 screws (151, 156, 161) in the end of the reflectometer.
- Fit the instrument base cover (297) and secure with 12 countersunk screws (299).
- > Push the enclosure (400) back on and screw the 4 rear-panel feet (460) into position.
- > Connect the mains cable and turn on at the mains switch. The instrument is now in standby mode

### R&S ZVB

- > Select Service Level 2 (see Service Functions).
- When the instrument has been started, check the protocol file for errors: [INFO : Error Log]
- > Record generator and receiver correction data (see **Recording Correction Data**).
- > Perform factory system error calibration (see Factory System Error Calibration).

## **Replacing the Reflectometer Fan**

(See Chapter 5, Spare Parts List, Item 190 and drawings 1145.1010, 1145.3664)

#### Opening the instrument and removing the reflectometer

- Turn off the instrument and disconnect from the mains, screw off the 4 rear-panel feet (460) and pull off the enclosure (400) backwards.
- > Remove the instrument base cover (297) after undoing the 12 countersunk screws (299).
- > Remove the 2 screws (176, 177, 178) in the front of the instrument next to the port connector.
- Disconnect the source cable, the LO cable, the two IF cables and the 50-pin control cable from the reflectometer.
- Remove the 2 screws (151, 156, 161) at the end of the reflectometer and take out the reflectometer.

### Replacing the fan

- > Disconnect the fan cable at the reflectometer.
- > Undo the 4 holding screws (194) and remove the fan.
- > Insert the new fan (cable outlet to the outside).
- Screw back the 4 screws (194) and washers (192, 193).

#### **Reassembling the instrument**

> Fit the reflectometer into the instrument and reconnect all the cables that have been disconnected.

**N.B.:** Use the lettering on the mother board as a guide.

- Screw in the 2 screws (176, 177, 178) in the front of the instrument next to the port connector.
- Screw in the 2 screws (151, 156, 161) in the end of the reflectometer.
- > Connect the mains cable, turn on at the mains switch and press the ON key.
- Check that the fan is operating.
- > Turn off the instrument again and disconnect from the mains.
- > Fit the instrument base cover (297) and secure with 12 countersunk screws (299).
- > Push the enclosure (400) back on and screw the 4 rear-panel feet (460) into position.
- Reconnect the mains cable and turn on at the mains switch. The instrument is now in the standby mode.

## **Replacing Network Controller Board A130, A140**

(See Chapter 5, Spare Parts List, Items 100, 105 and drawing1145.1010)

The board is in the upper section of the instrument.

### Opening the instrument and removing the board

- > Turn off the instrument and disconnect from the mains, screw off the 4 rear-panel feet (460) and pull off the enclosure (400) backwards.
- Lift off the instrument top cover (296) after undoing the 23 (2 ports) or 28 (4 ports) countersunk screws (298).
- > Extract the network controller using the ejector lever

#### Fitting the board and reassembling the instrument

- > Fit the new board in the instrument.
- > Refit the top instrument cover (296) with 23 (2 ports) or 28 (4 ports) countersunk screws (298).
- Slide the enclosure (400) back on and screw the 4 rear-panel feet (460) into position.
- Connect the mains cable and turn on at the mains switch. The instrument is now in the standby mode
- > Select Service Level 2 (see Service Functions).
- When the instrument has been started, check the protocol file for errors: [INFO : Error Log]
- > Record the receiver correction data (see **Recording Correction Values**).
- > Perform factory system error calibration (see Factory System Error Calibration).
- > Align the DC inputs (see Aligning the DC Inputs).

## **Replacing Synthesizer Board A150, A160**

(See Chapter 5, Spare Parts List, Items 110, 115 and drawing 1145.1010)

The board is located in the upper section of the instrument.

#### Opening the instrument and removing the board

- > Turn off the instrument and disconnect from the mains, screw off the 4 rear-panel feet (460) and pull off the enclosure (400) backwards.
- Lift off the instrument top cover (296) after undoing the 23 (2 ports) or the 28 (4 ports) countersunk screws (298).
- > Extract the synthesizer with the ejector lever.

#### Installing the board and reassembling the instrument

- > Insert the new board into the instrument.
- Refit the instrument top cover (296) securing with the 23 (2 ports) or the 28 (4 ports) countersunk screws (298).
- > Push the enclosure (400) back on and screw the 4 rear-panel feet (460) into position.
- Connect the mains cable and turn on at the mains switch. The instrument is now in the standby mode
- > Select Service Level 2 (see Service Functions).
- When the instrument has been started, check the protocol file for errors: [INFO : Error Log]
- > Record the generator and receiver correction data (see **Correction Value Recording**).
- > Perform factory system error calibration (see Factory System Error Calibration).

## **Replacing LO Divider A600**

(See Chapter 5, Spare Parts List, Item 125 and drawing 1145.1010)

The board is located under the motherboard.

#### Opening the instrument and removing the board

- > Turn off the instrument and disconnect from the mains, screw off the 4 rear-panel feet (460) and pull off the enclosure (400) backwards.
- > Remove the instrument base cover (297) after undoing the 12 countersunk screws (299).
- > Disconnect the RF cable and the 12 pin control cable from the LO divider.
- > Remove the 2 screws (128) and remove the LO divider.

#### Installing the board and reassembling the instrument

- > Insert the new board into the instrument and secure with 2 screws (128).
- > Reconnect the RF cable and the 12 pin control cable.
- Fit the instrument base cover (297) and secure with 12 countersunk screws (299).
- > Push the enclosure (400) back on and screw the 4 rear-panel feet (460) into position.
- Connect the mains cable and turn on at the mains switch. The instrument is now in the standby mode
- > Select Service Level 2 (see Service Functions).
- When the instrument has been started, check the protocol file for errors: [INFO : Error Log]
- > Record the receiver correction data (see Recording Correction Data).
- > Perform factory system error calibration (see Factory System Error Calibration).

## **Replacing Frequency Reference Board A100**

(See Chapter 5, Spare Parts List, Item 120 and drawings 1145.1010, 1145.1770)

#### Opening the instrument and replacing the board

- > Turn off the instrument and disconnect from the mains, screw off the 4 rear-panel feet (460) and pull off the enclosure (400) backwards.
- Lift off the instrument top cover (296) after undoing the 23 (2 ports) or the 28 (4 ports) countersunk screws (298).
- > Extract the frequency reference board (120).

#### Installing the board and reassembling the instrument

- > Insert the new board into the instrument
- Refit the instrument top cover (296) with the 23 (2 ports) or the 28 (4 ports) countersunk screws (298).
- > Push the enclosure (400) back on and screw the 4 rear-panel feet (460) into position.
- Connect the mains cable and turn on at the mains switch. The instrument is now in the standby mode
- > Select Service Level 2 (see Service Functions).
- When the instrument has been started, check the protocol file for errors: [INFO : Error Log]

# Troubleshooting

The instructions in this manual describe troubleshooting down to the board level. Any defective boards can then be replaced and the instrument put back into operation. A selftest which checks the board diagnostic voltages and displays limit violations is provided to facilitate troubleshooting and diagnosis.

We recommend that you return your instrument to the technical specialists at an R&S service facility for board replacement and any further repairs that may be needed (see the address list at the beginning of this manual).

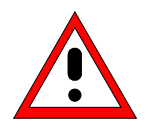

#### Warning

Do not insert or remove boards that are still live Avoid causing shorts when measuring voltages

#### The ZVB has the following facilities to simplify diagnosis:

- Selftest
- Service functions
- **N.B.** The first thing to do if you encounter any problems is to check if any connection (cables, edge connectors etc.) are damaged or even incorrectly inserted.

## **Test Equipment and Accessories**

| ltem. | Instrument type            | Recommended features                       | Recommend<br>ed model | R&S Order<br>No.     | Qty. |
|-------|----------------------------|--------------------------------------------|-----------------------|----------------------|------|
| 1     | DC meter                   |                                            | URE                   | 0350.5315.02         | 1    |
| 2     | Power supply               | 0 to 10 V                                  |                       |                      |      |
| 3     | Spectrum analyzer          | Frequency range 0 to 8 GHz                 | FSEB 20               | 1066.3010.20         | 1    |
| 4     | Adapter cable              | 1 m long<br>SMP male to SMA male           |                       | 1129.8259.00         | 1    |
| 5     | Adapter cable              | 0.5 m long<br>SMP male to SMP male         | -                     | 1129.8265.00         | 1    |
| 6     | SMA cable                  | 0.5 m long<br>SMA male to SMA male         | -                     | 1142.5895.00         | 2    |
| 7     | SMA cable                  | 1 m long<br>SMA male to SMA male           | -                     | 1142.5889.00         | 2    |
| 8     | BNC cable                  | 1 m to 2 m long<br>BNC male to BNC male    | -                     | e.g.<br>1100.8850.00 | 1    |
| 9     | Adapter                    | SMA female to N male                       | -                     | 4012.5837.00         | 2    |
| 10    | Adapter                    | N male to BNC female                       | -                     | 0118.2812.00         | 1    |
| 11    | Termination                | SMA termination. 50 $\Omega$ male          | -                     | 0249.7823.00         | 3    |
| 12    | SMP adapter                | SMP female to SMP female                   | -                     | 1093.6869.00         | 1    |
| 13    | Adapter board              | Extension 150 mm high, 48 pins, 2 mm pitch | -                     | 1100.3542.02         | 1    |
| 14    | Conn. Cables for DC Inputs | 4-pin mini-DIN plug                        | ZV-Z71                | 1164.1005.02         | 1    |

# **Troubleshooting - Power-up Problems**

• Fault: It is not possible to turn on the ZVB.

| Action                                      | Cause of fault / remedy                                                                                                    |
|---------------------------------------------|----------------------------------------------------------------------------------------------------|
| Check mains switch on the rear panel        | Mains switch OFF: Turn on at mains switch.                                                                                                    |
| Check LED is yellow (standby)<br>↓          | <ul> <li>LED does not come on:</li> <li>➢ Measure voltage at X92.C23<br/>(Front module controller):<br/>Nom. value: +13.5 V ± 1V</li> <li>Nom. value reached: Fault in key pad or controller.</li> <li>No voltage:</li> <li>Power supply defective or short to12 V standby.</li> </ul> |
| Turn on instrument. Check LED is green<br>↓ | <ul> <li>LED does not come on:</li> <li>Measure the PWR-ON signal at power supply X92.B24:</li> <li>&lt; 1V for ON</li> <li>Voltage &gt; 1V: Key pad or controller defective.</li> </ul>                                                                                               |

• Fault: Fan not working.

| Action                                                                                                    | Cause of fault / remedy                                                     |
|----------------------------------------------------------------------------------------------------|-----------------------------------------------------------------------------|
| Check voltage at connector:<br>X35, X36, X37 pin 3: nom. value 12V                                                                                                    | If no voltage can be measured the fan fuse may be defective (F12, F62, F63) |
| $\downarrow$                                                                                                    |                                                                             |
| Select Service Function<br>Set Service Level 1<br>Set Service Function 2.5.0.11.1.5<br>(max. fan speed)<br>Check voltage at connector:<br>X35, X36, X37 pin 3: nom. value 0.9V |                                                                             |

### **Troubleshooting Boot Problems**

#### • Fault: ZVB does not start the measurement application.

The first action the ZVB performs after power-up is booting BIOS for the processor. When the processor has been successfully initialised, the Windows XP start-up procedure begins. Then, the measurement application is loaded as an autostart program.

If there are errors during the boot phase, messages indicate possible defects.

The message "No System Disk or Disk error..." indicates that the hard disk data is corrupt. If this is the case, replace the hard disk.

If the operating system on the hard disk has been corrupted and so cannot be loaded correctly, Windows XP outputs a "blue screen".

This screen summarizes all the key information about the internal status of the processor.

## Troubleshooting - Boot Error

If the message below appears on the screen when the boot procedure has been completed,

Warning: Boot error occurred. For details browse Error Log file.

the cause of the error can be found in the Error-Log file.

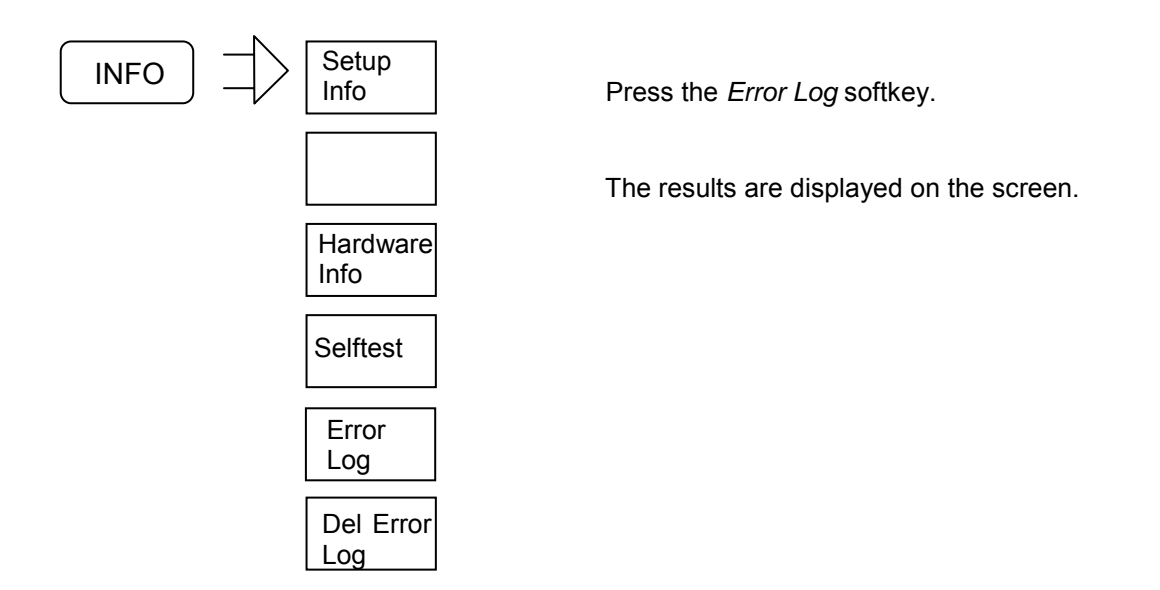

#### Cause of error: Data cannot be read from one or more boards.

When the instrument is booted, all the calibration data that is required must be written to the processor's RAM.

When the NWA application is started, the entry on the hard disk is compared with the Eprom data on the board. If the data matches, the data is loaded from the hard disk into RAM. If there is not a match, the Eprom data is written to the hard disk and then loaded into RAM.

If the data at the specified address cannot be read, a check is made in Config.ini to check if the board in question should be present. If so, the board is simulated (i.e. if this board is present and is functioning physically, the instrument will function) and an entry is made in the ErrorLog file.

If a board must always be physically present, (frequency reference, synthesizer1, NetworkControler1, reflectometer1, reflectometer2), an error message is output.

See: Troubleshooting with the Selftest

## **Troubleshooting with the Selftest**

The selftest is used to check supply voltages to the boards, including voltages generated on the boards themselves. On the frequency reference board, two clock signals (128 MHz and ADC-CLK) are also measured.

#### Starting the selftest:

- Select Service Level 2 (see Service Functions) this means that the temperature sensor readings are displayed and tighter voltage tolerances used.
- Call the selftest in the INFO menu:

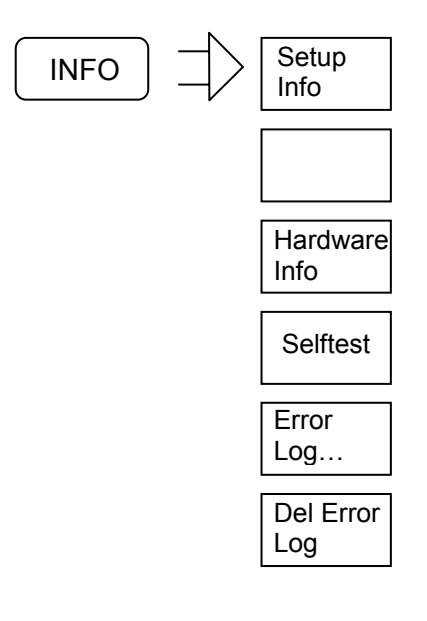

Start the selftest with the Selftest softkey.

The selftest results are displayed on the screen.

In the selftest result-table, an abbreviation is used for every board designation:

| Fr         | Frequency reference                                                   |
|------------|-----------------------------------------------------------------------|
| Nd1        | Network controller1, digital section                                  |
| Nd2        | Network controller2, digital section (only 4-oort instruments)        |
| Sy1/DDSCON | Synthesizer1                                                          |
| Sy1/DDSCON | Synthesizer2(only 4-port instruments)                                 |
| Rm1        | Reflectometer port1                                                   |
| Rm2        | Reflectometer port2                                                   |
| Rm3        | Reflectometer port3 (applies only to 3-port and 4-port-instruments y) |
| Rm4        | Reflectometer port4 (applies only to 4-port instruments)              |
|            |                                                                       |

Total selftest status: user mode ---PASSED----

Instrument Type: ZVB8 with 4 Ports Part Number: 1145.1010k10 Product ID: 01.00 Serial Number: 100124 IP Addresses IP Address: 0.0.0.0&nbs; Subnet Mask: 0.0.0.0 IP Address: 0.0.0.0 Subnet Mask: 0.0.0.0 IP Address: 127.0.0.1 (Localhost) Subnet Mask: 255.0.0.0 SyMapping: ZVB8\_P4 LO Divider: is active

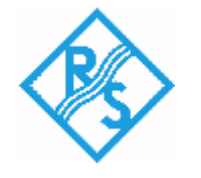

Date: 05/28/04 Time: 14:52:57

#### Voltages Fr

| Test description | Min    | Max    | Result | State  |
|------------------|--------|--------|--------|--------|
| +10V_A SUPPLY    | 1.550V | 1.950V | 1.756V | PASSED |
| +5V_A SUPPLY     | 1.400V | 1.800V | 1.560V | PASSED |
| +5V_REF          | 1.400V | 1.800V | 1.560V | PASSED |
| +12V_STB         | 1.900V | 2.300V | 2.112V | PASSED |
| 128_VCXO         | 0.800V | 4.000V | 2.696V | PASSED |
| ADC_CLK          | 0.800V | 4.000V | 2.060V | PASSED |
| -10V_A SUPPLY    | 1.900V | 2.300V | 2.128V | PASSED |
| -5V_A SUPPLY     | 2.100V | 2.500V | 2.264V | PASSED |

#### Voltages Nd1

| Test description | Min    | Max    | Result | State  |
|------------------|--------|--------|--------|--------|
| +5VA_ADC         | 2.250V | 2.750V | 2.488V | PASSED |
| +2.5VD_MDD1      | 1.125V | 1.375V | 1.264V | PASSED |
| +2.5VD_MDD2      | 1.125V | 1.375V | 1.264V | PASSED |
| +1.5VD_FCON      | 0.675V | 0.825V | 0.752V | PASSED |
| -5VA_ADC         | 2.250V | 2.750V | 2.464V | PASSED |
| DGND1            | 0.000V | 0.200V | 0.000V | PASSED |
| DGND2            | 0.000V | 0.200V | 0.000V | PASSED |
| AGND             | 0.000V | 0.200V | 0.000V | PASSED |

### Voltages Nd2

| Test description | Min    | Мах    | Result | State  |
|------------------|--------|--------|--------|--------|
| +5VA_ADC         | 2.250V | 2.750V | 2.484V | PASSED |
| +2.5VD_MDD1      | 1.125V | 1.375V | 1.260V | PASSED |
| +2.5VD_MDD2      | 1.125V | 1.375V | 1.260V | PASSED |
| +1.5VD_FCON      | 0.675V | 0.825V | 0.752V | PASSED |
| -5VA_ADC         | 2.250V | 2.750V | 2.460V | PASSED |
| DGND1            | 0.000V | 0.200V | 0.000V | PASSED |
| DGND2            | 0.000V | 0.200V | 0.000V | PASSED |
| AGND             | 0.000V | 0.200V | 0.000V | PASSED |

### Voltages Sy1\DDSCON

| Test description | Min    | Max    | Result | State  |
|------------------|--------|--------|--------|--------|
| +10V_A SUPPLY    | 1.500V | 2.000V | 1.752V | PASSED |
| +5V_A SUPPLY     | 1.300V | 1.800V | 1.560V | PASSED |
| +5V_REF          | 1.300V | 1.800V | 1.568V | PASSED |
| +7V_A SUPPLY     | 1.400V | 1.900V | 1.628V | PASSED |

### Voltages Sy2\DDSCON

| Test description | Min    | Max    | Result | State  |
|------------------|--------|--------|--------|--------|
| +10V_A SUPPLY    | 1.500V | 2.000V | 1.752V | PASSED |
| +5V_A SUPPLY     | 1.300V | 1.800V | 1.560V | PASSED |
| +5V_REF          | 1.300V | 1.800V | 1.564V | PASSED |
| +7V_A SUPPLY     | 1.400V | 1.900V | 1.616V | PASSED |

### Voltages Rm1

| Test description | Min    | Мах    | Result | State  |
|------------------|--------|--------|--------|--------|
| GND              | 0.000V | 0.200V | 0.000V | PASSED |
| GND              | 0.000V | 0.200V | 0.000V | PASSED |
| +5V SUPPLY       | 2.300V | 2.700V | 2.496V | PASSED |
| +10.5VA SUPPLY   | 2.300V | 2.800V | 2.564V | PASSED |
| +10.5VB SUPPLY   | 2.300V | 2.800V | 2.564V | PASSED |
| +12V FAN         | 2.000V | 2.600V | 2.216V | PASSED |
| +12V SUPPLY      | 2.000V | 2.600V | 2.204V | PASSED |
| -12V SUPPLY      | 1.600V | 2.000V | 1.796V | PASSED |

### Voltages Rm2

| Test description | Min    | Мах    | Result | State  |
|------------------|--------|--------|--------|--------|
| GND              | 0.000V | 0.200V | 0.000V | PASSED |
| GND              | 0.000V | 0.200V | 0.000V | PASSED |

### Troubleshooting

| +5V SUPPLY     | 2.300V | 2.700V | 2.500V | PASSED |
|----------------|--------|--------|--------|--------|
| +10.5VA SUPPLY | 2.300V | 2.800V | 2.576V | PASSED |
| +10.5VB SUPPLY | 2.300V | 2.800V | 2.592V | PASSED |
| +12V FAN       | 2.000V | 2.600V | 2.204V | PASSED |
| +12V SUPPLY    | 2.000V | 2.600V | 2.204V | PASSED |
| -12V SUPPLY    | 1.600V | 2.000V | 1.796V | PASSED |

#### Voltages Rm3

| Test description | Min    | Мах    | Result | State  |
|------------------|--------|--------|--------|--------|
| GND              | 0.000V | 0.200V | 0.000V | PASSED |
| GND              | 0.000V | 0.200V | 0.000V | PASSED |
| +5V SUPPLY       | 2.300V | 2.700V | 2.500V | PASSED |
| +10.5VA SUPPLY   | 2.300V | 2.800V | 2.584V | PASSED |
| +10.5VB SUPPLY   | 2.300V | 2.800V | 2.600V | PASSED |
| +12V FAN         | 2.000V | 2.600V | 2.196V | PASSED |
| +12V SUPPLY      | 2.000V | 2.600V | 2.220V | PASSED |
| -12V SUPPLY      | 1.600V | 2.000V | 1.800V | PASSED |

### Voltages Rm4

| Test description | Min    | Мах    | Result | State  |
|------------------|--------|--------|--------|--------|
| GND              | 0.000V | 0.200V | 0.000V | PASSED |
| GND              | 0.000V | 0.200V | 0.000V | PASSED |
| +5V SUPPLY       | 2.300V | 2.700V | 2.492V | PASSED |
| +10.5VA SUPPLY   | 2.300V | 2.800V | 2.604V | PASSED |
| +10.5VB SUPPLY   | 2.300V | 2.800V | 2.568V | PASSED |
| +12V FAN         | 2.000V | 2.600V | 2.216V | PASSED |
| +12V SUPPLY      | 2.000V | 2.600V | 2.136V | PASSED |
| -12V SUPPLY      | 1.600V | 2.000V | 1.804V | PASSED |

Voltages Fr Voltages Nd1 Voltages Nd2 Voltages Sy1\DDSCON Voltages Sy2\DDSCON Voltages Rm1 Voltages Rm2 Voltages Rm3 Voltages Rm4 Home

#### Interpreting the Results of the Selftest

Negative voltages are transformed into positive voltages by means of a positive voltage and a resistor network because the A/D converters that are used can handle only positive voltages. This is why an acceptable negative voltage may elicit a FAIL because the associated positive voltage is out of tolerance.

The voltages supplied by the power supply are not checked directly. The failure of a power supply voltage can, however, be deduced from FAILs of certain voltages on several boards. The following Table shows how the board-oriented voltages checked during the selftest are derived from the power supply voltages.

| Power<br>supply | +3.4 V                                    | +5.2 V | +6.5 V           | +8.25 V | +12.25 V                               | -6.5 V   | -12.25 V |
|-----------------|-------------------------------------------|--------|------------------|---------|----------------------------------------|----------|----------|
| Fr              |                                           |        | +5V_A<br>+5V_REF |         | +10V_A<br>+12V_STB                     | -5V_A    | -10V_A   |
| Nd              | +2.5VD_MDD1<br>+2.5VD_MDD2<br>+1.5VD_FCON |        | +5VA_ADC         |         |                                        | -5VA_ADC |          |
| Sy              |                                           |        | +5V_A<br>+5V_REF |         | +7V_A<br>+10V_A                        |          |          |
| Rm              |                                           |        | +5V              |         | +10.5VA<br>+10.5VB<br>+12V<br>+12V FAN |          | -12V     |

If the voltages listed in a column are all FAIL, the corresponding power supply voltage has failed or is out-of-tolerance. The power supply must then be replaced.

On the motherboard, there is a separate fuse for each board and for each of the power supply voltages used on the board. If a FAIL message is output, the first action to take is to check the fuse. The LO divider board must be removed before the fuses on the motherboard can be checked (See Chapter Board Replacement).

If an internal board voltage is out-of-tolerance, even though the power supply voltages used on the board are OK, the board must be replaced.
# **Checking the Temperature Sensors**

Select Service Level 2 (see Service Functions).

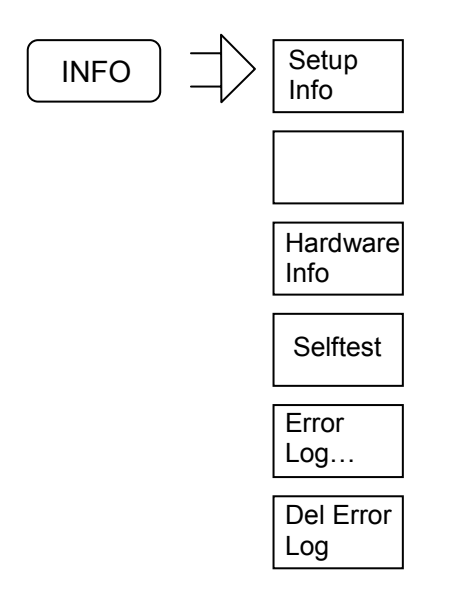

When the *Hardware Info* softkey is pressed information about the installed hardware, the results of temperature measurements and ... are displayed.

### Temperature Info

| -    |                                    |                                                                                       |                                                                                                    |                                                                                                    | Current Temperature Readings                                                                                                    |  |  |  |  |  |  |  |
|------|------------------------------------|---------------------------------------------------------------------------------------|----------------------------------------------------------------------------------------------------|----------------------------------------------------------------------------------------------------|----------------------------------------------------------------------------------------------------|--|--|--|--|--|--|--|
|      | Temperature                        | Sensor                                                                                | Temperature                                                                                                    | Sensor                                                                                                    | Temperature                                                                                                    |  |  |  |  |  |  |  |
| C:   | 33.75°C                            | Near SY:                                                                              | 34.75°C                                                                                                    | Near PS:                                                                                                    | 38.50°C                                                                                                    |  |  |  |  |  |  |  |
|      | 40.25°C                            | Digital:                                                                              | 49.75°C                                                                                                    |                                                                                                    |                                                                                                    |  |  |  |  |  |  |  |
|      |                                    | Digital:                                                                              |                                                                                                    |                                                                                                    |                                                                                                    |  |  |  |  |  |  |  |
| tor: | 38.50°C                            | Receiver:                                                                             | 42.50°C                                                                                                    |                                                                                                    |                                                                                                    |  |  |  |  |  |  |  |
| tor: | 36.00°C                            | Receiver:                                                                             | 38.75°C                                                                                                    |                                                                                                    |                                                                                                    |  |  |  |  |  |  |  |
| tor: | 38.25°C                            | Receiver:                                                                             | 40.25°C                                                                                                    |                                                                                                    |                                                                                                    |  |  |  |  |  |  |  |
| tor: | 39.25°C                            | Receiver:                                                                             | 41.75°C                                                                                                    |                                                                                                    |                                                                                                    |  |  |  |  |  |  |  |
|      | C:<br>tor:<br>tor:<br>tor:<br>tor: | C: 33.75°C<br>40.25°C<br>tor: 38.50°C<br>tor: 36.00°C<br>tor: 38.25°C<br>tor: 39.25°C | C:         33.75°C         Near SY:           40.25°C         Digital:            Digital:           tor:         38.50°C         Receiver:           tor:         36.00°C         Receiver:           tor:         38.25°C         Receiver:           tor:         39.25°C         Receiver: | C:         33.75°C         Near SY:         34.75°C           40.25°C         Digital:         49.75°C            Digital:         49.75°C           tor:         38.50°C         Receiver:         42.50°C           tor:         36.00°C         Receiver:         38.75°C           tor:         38.25°C         Receiver:         40.25°C           tor:         39.25°C         Receiver:         40.25°C | C:       33.75°C       Near SY:       34.75°C       Near PS:         40.25°C       Digital:       49.75°C          Digital:       49.75°C         tor:       38.50°C       Receiver:       42.50°C         tor:       36.00°C       Receiver:       38.75°C         tor:       38.25°C       Receiver:       40.25°C         tor:       39.25°C       Receiver:       41.75°C |  |  |  |  |  |  |  |

Highly elevated temperature values indicate a fan failure.

### **Service Functions**

The service functions allow you to examine particular circuit sections on specific boards or to make well-defined settings that would normally change automatically according to the state of the instrument (e.g. the IF). There are a number of service functions which, if used incorrectly, could cause the instrument to malfunction. Usually, these functions are disabled. They are enabled only after a code number (PASSWORD) has been entered.

There are three different service levels:

| Service level | Password              |
|---------------|-----------------------|
| 0             | No password necessary |
| 1             | 894129                |
| 2             | 30473035              |

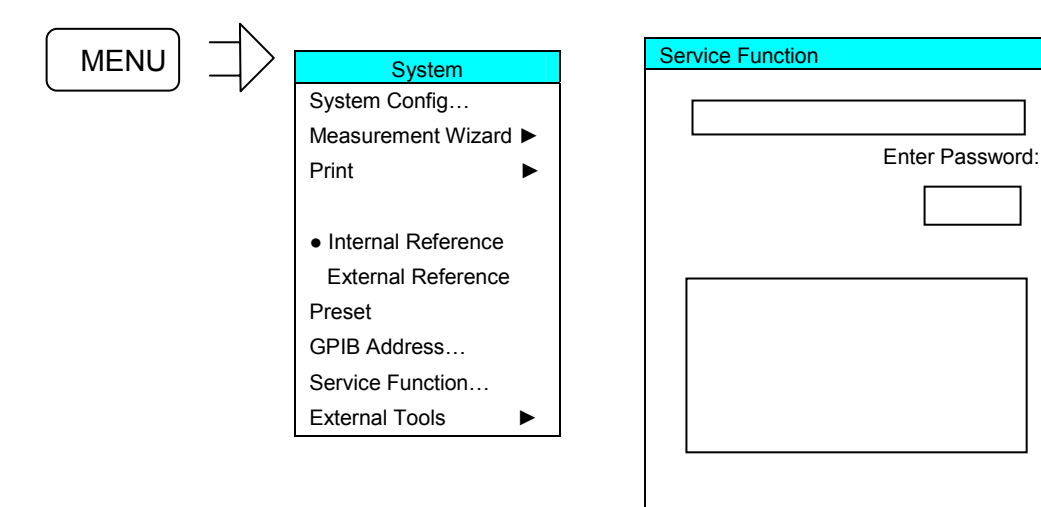

### Troubleshooting

#### Service Function Structure

|       |   |         | 1 1 |        | 1 |          | 1 |         | 1 |      |
|-------|---|---------|-----|--------|---|----------|---|---------|---|------|
| Group | • | Main ID | •   | Sub ID | • | Function | • | Address | • | Data |

| Group | Applies to  |
|-------|-------------|
| 1     | API         |
| 2     | HW (boards) |

| Boards<br>Main ID      | Boards<br>Sub ID |
|------------------------|------------------|
|                        | 00015            |
| 0: All boards          | 0                |
|                        |                  |
| 1: Network controller1 | 0: All board     |
|                        | 1: PCI           |
|                        | 2: ND            |
|                        | 3: NA            |
| 2: Network controller2 |                  |
|                        |                  |
| 5: Motherboard         | 0:               |
|                        |                  |
| 9: Frequency reference | 0:               |
|                        |                  |
| 11: Synthesizer1       | 0: All board     |
|                        | 1: SY1           |
|                        | 2: SY2           |
|                        | 3: SY3           |
|                        | 4: SY4           |
| 12: Synthesizer2       |                  |
|                        |                  |
| 21: Reflectometer1     | 0: all board     |
|                        | 1: GEN           |
|                        | 2: REC           |
| 22: Reflectometer 2    |                  |
| 23: Reflectometer 3    |                  |
| 24: Reflectometer 4    |                  |

### Group 1: General Functions

| Functions                                                                                                    | Service<br>function | Data                                                                                               | Serv. Lev. |
|----------------------------------------------------------------------------------------------------|---------------------|----------------------------------------------------------------------------------------------------|------------|
| Enable/disables the arbitrary mode settings in<br>the port configuration (e.g. LowNoise/<br>LowDistortion) independently of the model | 1.0.0.0.X           | $0 \rightarrow$ Use disabled<br>1 $\rightarrow$ Use enabled                                        | 2          |
| Enables/disables the peak detector and RMS detector independently of the model                                                        | 1.0.0.1.X           | $0 \rightarrow$ Use disabled<br>1 $\rightarrow$ Use enabled                                        | 2          |
| Activates or deactivates the setting of measured values to default values when status messages are issued due to HW faults            | 1.1.0.2.X           | $0 \rightarrow \text{Deactivate default values}$<br>1 $\rightarrow \text{Activate default values}$ | 0          |
| Activates or deactivates factory calibration for the active setup                                                                     | 1.1.0.3.X           | $0 \rightarrow$ Deactivate factory calibration<br>1 $\rightarrow$ Activate factory calibration     | 0          |

#### Group 2: General Functions

| Functions                  | Service function | Data                                                                                                    | Serv. Lev. |
|----------------------------|------------------|----------------------------------------------------------------------------------------------------|------------|
| Suppress error-message box | 2.0.0.0.X        | <ul> <li>X=0 → MSG box is output (default state)</li> <li>X=1 → MSG box is suppressed (error is nevertheless entered in the log file)</li> </ul> | 1          |
| Selftest all boards        | 2.0.0.5.0.0      |                                                                                                    | 0, 1 or 2  |

#### Network controller

| Functions                | Service function | Data | Serv. lev. |
|--------------------------|------------------|------|------------|
| ND1:Read Temp (addr.:68) | 2.1.2.3          |      | 1          |
| ND2:Read Temp (addr.:68) | 2.2.2.3          |      | 1          |
| ND[12] Selftest          | 2.[1-2].2.5.0.0  |      | 0, 1 or 2  |
| NA1:Read Temp (addr.:69) | 2.1.3.3          |      | 1          |
| NA2:Read Temp (addr.:69) | 2.2.3.3          |      | 1          |

# Troubleshooting

#### Motherboard

| Functions              | Service function | Data      | Serv. lev. |
|------------------------|------------------|-----------|------------|
| MB: Fan manual         | 2.5.0.11.1.X     | X= 0 to 5 | 1          |
| MB: Fan automatic      | 2.5.0.11.0       |           | 1          |
| MB:Read Temp           | 2.5.0.3.1        |           | 1          |
| Front (NC) (addr.:205) |                  |           |            |
| MB: Read Temp          | 2.5.0.3.2        |           | 1          |
| Rear (SY) (addr.: 204) |                  |           |            |
| MB: Read Temp          | 2.5.0.3.3        |           | 1          |
| Back (PS) (addr.: 202) |                  |           |            |

### Frequency reference

| Functions   | Service function | Data | Serv.lev. |
|-------------|------------------|------|-----------|
| FR Selftest | 2.9.0.5.0.0      |      | 0, 1 or 2 |

### Reflectometers

| Functions                  | Service function  | Data                   | Serv.lev. |
|----------------------------|-------------------|------------------------|-----------|
| RM[1-4]: Fan manual        | 2.[21-24].0.11.X  | X = 1 to 5             | 1         |
| RM[1-4]:Fan automatic      | 2.[21-24].0.11.0  |                        | 1         |
|                            |                   |                        |           |
| RM[1-4]: Read Temp Gen     | 2.[21-24].1.3     |                        | 1         |
| RM[1-4]: Read Temp Rec     | 2.[21-24].2.3     |                        | 1         |
|                            |                   |                        |           |
| RM[1-4]: Selftest          | 2.[21-24].0.5.X   | X = 0 to 4             | 1         |
|                            |                   |                        |           |
| RM[1-4]: Read OVL          | 2.[21-24].0.12    |                        | 1         |
|                            |                   |                        |           |
| RM[1-4]: OVL Reset         | 2.[21-24].0.13    |                        | 1         |
| RM[1-4] Generator Selftest | 2.[21-24].1.5.0.0 |                        | 0, 1 or 2 |
| RM[1-4]: IF shift          | 2.[21-24].2.18.ZF | IF in Hz               | 0         |
|                            |                   | 0 = IF via shift table |           |

# Determining which Boards are defective

The table below lists boards that are probably defective based on the faults that occurred during the performance test.

|                            |                                             | Defective board                                                                                              |                                                                   |  |  |
|----------------------------|---------------------------------------------|----------------------------------------------------------------------------------------------------|-------------------------------------------------------------------|--|--|
| Problem with:              |                                             | Probable                                                                                                    | Also possible                                                     |  |  |
| Frequency accuracy         |                                             | Frequency reference                                                                                          |                                                                   |  |  |
| SSB phase-noise            | Only one port<br>All ports                  | Synthesizer1<br>Frequency reference                                                                          |                                                                   |  |  |
| Level accuracy             | Only one port<br>All ports                  | Reflectometer associated with defective port<br>Synthesizer1                                                 |                                                                   |  |  |
| Max. output level          | Only one port<br>All ports                  | Reflectometer associated with defective port<br>Synthesizer1                                                 |                                                                   |  |  |
| Absolute accuracy w        | ave quantity a                              | Reflectometer associated with defective port                                                                 |                                                                   |  |  |
| Level linearity            |                                             | Reflectometer associated with defective port                                                                 |                                                                   |  |  |
| Harmonic ratio             |                                             | Reflectometer associated with defective port                                                                 | Synthesizer1                                                      |  |  |
| Spurious suppression       |                                             | Synthesizer1                                                                                                 |                                                                   |  |  |
| Matching portx             |                                             | Bridge unit of reflectometer associated with the<br>defective port                                           |                                                                   |  |  |
| Directivity portx          |                                             | Bridge unit of reflectometer associated with the<br>defective port                                           |                                                                   |  |  |
| Receiver absolute ad       | ccuracy Port 1, 2<br>Port 3, 4<br>All ports | Reflectometer associated with defective port<br>Reflectometer associated with defective port<br>Synthesizer1 | Network controller1<br>Network controller2<br>Frequency reference |  |  |
| Receiver linearity for     | high levels Portx<br>All ports              | Reflectometer associated with defective port LO divider                                                      | LO divider<br>Synthesizer2                                        |  |  |
| Receiver linearity for     | low levels Port1, 2<br>Port3, 4             | Network controller1<br>Network controller2                                                                   |                                                                   |  |  |
| Receiver noise level portx |                                             | Reflectometer associated with defective port                                                                 | Synthesizer2 or<br>synth.1 for 2-port models                      |  |  |
| Dynamic range port         | (                                           | Reflectometer associated with defective port                                                                 | Synthesizer2 or. synth.1 for 2-port models                        |  |  |
| DC measurement in          | out1V                                       | Motherboard                                                                                                  | Network controller1                                               |  |  |
| DC measurement in          | out 10V                                     | Motherboard                                                                                                  | Network controller1                                               |  |  |
| Frequency reference        | e input/output                              | Frequency reference                                                                                          |                                                                   |  |  |

A board test should be performed before the board that has been deduced to be defective is replaced.

# **Board Test**

When boards are being tested, internal sources are used whenever possible. This means that it is always assumed that the downstream board in the signal path is OK. If a clear fault is not present, the order of the board tests given below should always be followed.

The inputs and outputs of the boards to be tested can be accessed via cables in the lower section of the instrument (except the frequency reference board).

#### **Opening the instrument**

(See Chapter 5, drawing1145.1010)

- > Turn off the instrument and disconnect from the mains, screw off the 4 rear-panel feet (460) and pull off the enclosure (400) backwards.
- > Remove the instrument base cover (297) after undoing the 12 countersunk screws (299).

Only when testing the frequency reference board:

Lift off the instrument top cover (296) after undoing the 23 (2 ports) or the 28 (4 ports) countersunk screws (298).

### Testing the frequency reference board

#### (see Test Equipment)

- > Remove the board from the instrument.
- > Reinsert board and extension card.
- Connect the output to be tested to the spectrum analyzer using an adapter cable and adapter SMA-N.
- > Set the frequencies listed in the table.
- > Check signals according to following table.

| Signal       | Connector | Frequency | Nom. level  | Setting                           |
|--------------|-----------|-----------|-------------|-----------------------------------|
| NA1_AD_CLK   | X103      | 80 MHz    | 10 dBm ±1dB |                                   |
| NA2_AD_CLK   | X104      | 80 MHz    | 10 dBm ±1dB |                                   |
| SY1_REF      | X105      | 128 MHz   | 10 dBm ±1dB |                                   |
| SY2_REF      | X106      | 128 MHz   | 10 dBm ±1dB |                                   |
| REF_10_OUTIN | X107      | 10 MHz    | 6 dBm ±1dB  | Menu/System/Internal<br>Reference |

The board must be replaced if the signal is more than 2 dB below the stated nominal level.

- Connect the frequency reference output of the spectrum analyzer to X107 (REF\_10\_OUTIN) using an adapter cable and adapter SMA-N.
- Connect X105 or X106 (SY1\_REF or. SY2\_REF) to the spectrum analyzer using an adapter cable and adapter SMA-N.
- > The 128 MHz signal's frequency must precisely equal its nominal frequency.

If the frequency differs in any way (e.g. 128.001 MHz), replace the board.

### Testing the Synthesizer Board

#### Synthesizer1

- Disconnect source cable at the reflectometer (1 to 4, depending on which synthesizer section is to be tested).
- Connect the end of the source cable to the spectrum analyzer input via an adapter cable and adapter SMA-N.
  - **N.B.:** Bend the source cable as little as possible, *if necessary secure adapter cable with adhesive tape.*
- > Set the frequencies listed in the table on the ZVB and check the values.
  - [ Sweep : Sweep Type : CW Mode : CW Frequency : ...Hz]

| Frequency | Level       | 2nd harmonic | 3rd harmonic | SSB noise<br>carrier offset 100 kHz |
|-----------|-------------|--------------|--------------|-------------------------------------|
| 300 kHz   | 0 dBm ±2 dB | < -28 dBc    | < -28 dBc    | -130 dBc                            |
| 100 MHz   | 0 dBm ±2 dB | < -28 dBc    | < -28 dBc    | -130 dBc                            |
| 1 GHz     | 0 dBm ±2 dB | < -28 dBc    | < -28 dBc    | -126 dBc                            |
| 2 GHz     | 0 dBm ±2 dB | < -28 dBc    | < -28 dBc    | -120 dBc                            |
| 3 GHz     | 0 dBm ±2 dB | < -28 dBc    | < -28 dBc    | -116 dBc                            |
| 4 GHz     | 0 dBm ±2 dB | < -28 dBc    | < -28 dBc    | -112 dBc                            |
| 6 GHz     | 0 dBm ±2 dB | < -28 dBc    | < -28 dBc    | -108 dBc                            |
| 8 GHz     | 0 dBm ±2 dB | < -28 dBc    | < -28 dBc    | -105 dBc                            |

The cable loss must also be taken into account at the stated levels. For the specified cable it is 0.25 dB/GHz (0.5 m) 0.5 dB/GHz (1 m).

The board must be replaced if the level is more than 2 dB below the specified value or the other values are more than 2 dB above their specified value.

#### Synthesizer2 or synthesizer1 for ZVB4/8 2 ports

- Disconnect the LO cable at the LO divider.
- Connect the end of the LO cable to the spectrum analyzer input using an adapter cable and adapter SMA-N.
  - **N.B.:** Bend the source cable as little as possible, *if necessary secure adapter cable with adhesive tape.*
- > Set the frequencies listed in the table above on the ZVB and check the values.

<sup>[</sup>Sweep : Single : Restart]

### **Testing the Reflectometer**

#### **Generator levels**

It is assumed that the synthesizer section (synthesizer1) associated with the reflectometer to be tested is OK.

Loosen cable W514 (GEN -> Bridge unit) at both ends and screw off at the generator output GEN.

Note: When loosening, support the cable with a 7mm spanner

- Connect the generator output to the spectrum analyzer using the SMA cables () and adapter SMA-N.
- Set the power to 8 dBm
- Set the ZVB to the CW sweep mode.
- Set the frequencies listed in the table.

| Frequency | Level  | 2nd harmonic | 3rd harmonic |
|-----------|--------|--------------|--------------|
| 300 kHz   | 16 dBm |              |              |
| 50 MHz    | 16 dBm | < - 21 dBc   | < - 21 dBc   |
| 1 GHz     | 16 dBm | < - 21 dBc   | < - 21 dBc   |
| 3 GHz     | 16 dBm | < - 21 dBc   | < - 21 dBc   |
| 6 GHz     | 16 dBm | < - 21 dBc   |              |
| 8 GHz     | 16 dBm | < - 21 dBc   |              |

With the stated levels, the cable loss must still be taken into account. For the specified cable it is 0.25 dB/GHz.

#### **Receiver levels**

The following is assumed:

- The LO synthesizer section (synthesizer1 mod. 04, synthesizer2) associated with the reflectometer to be tested is OK.
- The network controller associated with the reflectometer to be tested is OK.
- One reflectometer in the instrument is functioning.
- Loosen cable W515 (Bridge unit -> MEAS) and cable W518 (Bridge unit -> REF) at both ends and screw off at the MEAS and REF receiver inputs.

**N.B.:** When loosening, support the cable with a 7mm spanner

Connect the receiver input (MEAS or REF) to a functioning instrument port using an adapter cable and adapter SMA-N.

- Set the ZVB to the CW sweep mode.
- Set the frequencies and output levels for the port used for the measurement as indicated in the table and read off the level for the receiver to be tested (wave quantity ax or bx).

### Troubleshooting

| Frequency | Output level | Displayed level<br>ax or bx |
|-----------|--------------|-----------------------------|
| 300 kHz   | -20 dBm      | 0 dBm                       |
| 50 MHz    | -20 dBm      | 0 dBm                       |
| 1 GHz     | -20 dBm      | 0 dBm                       |
| 3 GHz     | -20 dBm      | 0 dBm                       |
| 6 GHz     | -20 dBm      | 0 dBm                       |
| 8 GHz     | -20 dBm      | 0 dBm                       |

With the stated levels, the cable loss must still be taken into account. For the specified cable, it is 0.25 dB/GHz (0.5 m) or. 0.5 dB/GHz (1 m).

If the measured values are more than 2 dB below the levels and ratios list in the table, the board must be replaced.

#### Bridge unit levels

The following is assumed:

• One reflectometer in the instrument is OK.

#### Method 1:

The generator section of the associated reflectometer is OK (output level at the port meets specifications).

Loosen cable W515 (Bridge unit -> MEAS) and cable W518 (Bridge unit -> REF) at both ends and disconnect at the bridge unit.

**N.B.:** When loosening, support the cable with a 7mm spanner

- Connect the bridge unit output (MEAS = connector W515 or REF = connector W518) to a functioning port using the SMA cable and adapter SMA-N to a functioning port. Terminate the bridge unit output that is not used with an SMA termination.
- Screw a SHORT from the N calibration kit to the port connector.
- > Set the frequencies and levels listed in the table for the reflectometer associated with the bridge unit (port) and measure the level (wave quantity bx) at the port used for the measurement.

| Frequency | Level | Output level MEAS | Output level REF |
|-----------|-------|-------------------|------------------|
| 300 kHz   | 0 dBm | -18 dBm           | -32 dBm          |
| 50 MHz    | 0 dBm | -18 dBm           | -32 dBm          |
| 1 GHz     | 0 dBm | -18 dBm           | -32 dBm          |
| 3 GHz     | 0 dBm | -18 dBm           | -32 dBm          |
| 6 GHz     | 0 dBm | -18 dBm           | -32 dBm          |
| 8 GHz     | 0 dBm | -18 dBm           | -32 dBm          |

With the stated levels, the cable loss must still be taken into account. For the specified cable it is 0.25 dB/GHz.

If the measured values are more than 2 dB below the levels in the table, the board must be replaced.

#### Method 2:

The receive section of the associated reflectometer is OK.

> Loosen cable W514 (GEN -> Bridge unit) at both ends and screw off at the bridge unit.

N.B.: When loosening, support the cable with a 7mm spanner

- Connect the bridge input (connector. W514) to a functioning port using the SMA cable and SMA-N adapter.
- Screw a SHORT from the N calibration kit to the port connector.
- Set the frequencies and levels listed in the table at the port used for the measurement and measure the level (wave quantity ax or bx) at the reflectometer associated with the bridge unit (port).

| Frequency | Level | Output level MEAS | Output level REF |
|-----------|-------|-------------------|------------------|
| 300 kHz   | 8 dBm | -18 dBm           | -32 dBm          |
| 50 MHz    | 8 dBm | -18 dBm           | -32 dBm          |
| 1 GHz     | 8 dBm | -18 dBm           | -32 dBm          |
| 3 GHz     | 8 dBm | -18 dBm           | -32 dBm          |
| 6 GHz     | 8 dBm | -18 dBm           | -32 dBm          |
| 8 GHz     | 8 dBm | -18 dBm           | -32 dBm          |

With the stated levels, the cable loss must still be taken into account. For the specified cable it is 0.25 dB/GHz.

If the measured values are more than 2 dB below the levels given in the table, the board must be replaced.

#### **Bridge Directivity**

The following is assumed:

- The generator and receiver sections of the reflectometer associated with the bridge unit are OK.
- Screw the SHORT from an N calibration kit to the port connector.
- Perform a sweep from 300 kHz to 8 GHz, measure S11, save measured values (Data -> Mem : Math = Data/Mem).
- > Screw the MATCH from the N calibration kit to the port connector.
- > The trace gives the directivity.

| Frequency range   | Directivity |
|-------------------|-------------|
| 300 kHz to 50 MHz | < -10 dB    |
| 50 MHz to 8 GHz   | < -16 dB    |

If the measured values are greater than the values stated in the table, the bridge unit must be replaced.

### Bridge unit: Port Matching

It is assumed that there is a functioning reflectometer in the instrument.

Loosen cables W514 (GEN -> Bridge unit), W515 (Bridge unit -> MEAS) and W518 (Bridge unit -> REF) at both ends and unscrew at the bridge unit.

N.B.: When loosening, support the cable with a 7mm spanner

- > Terminate the bridge unit input and bridge unit outputs with 3 SMA terminations.
- Connect N test cable to a functioning instrument port and perform a 1-port calibration at the end of the cable.
- Connect the end of the test cable to the port of the bridge unit under test and display the Sxx magnitude on the screen.

| Frequency range  | Sxx dB |
|------------------|--------|
| 300 kHz to 2 GHz | -12 dB |
| 2 GHz to 8 GHz   | -18 dB |

If the values in the table are exceeded, the board must be replaced.

### Testing the LO Divider Board

It is assumed that the LO-synthesizer section (synthesizer2 for 3-port and 4-port-models, synthesizer 1, mod. 04) is OK.

- > Disconnect cable W656, WW659, W666 or W669, depending on which LO-branch is being tested.
- Connect the output under test (X6, X7, X8 or X9) to the spectrum analyzer using the adapter cable and SMA-N adapter.
- Enter service- function 2.21.2.18.20000000 (IF = 20 MHz).
- > Set the ZVB to the CW sweep mode.
- > Set the frequencies listed in the table.

| Frequency ZVB | Frequencyspec.= Frq ZVB + IF | Level           |
|---------------|------------------------------|-----------------|
| 300 kHz       | 20.3 MHz                     | 5 dBm to 14 dBm |
| 50 MHz        | 70 MHz                       | 5 dBm to 14 dBm |
| 1 GHz         | 1.02 GHz                     | 5 dBm to 14 dBm |
| 3 GHz         | 3.02 GHz                     | 5 dBm to 14 dBm |
| 6 GHz         | 6.02 GHz                     | 5 dBm to 19 dBm |
| 8 GHz         | 8.02 GHz                     | 5 dBm to 19 dBm |

With the stated levels, the cable loss must still be taken into account. For the specified cable, it is 0.25 dB/GHz (0.5 m) or 0.5 dB/GHz (1 m).

If the measured values are below the levels in the table, the board must be replaced.

### Testing the Network Controller Board

#### Testing the IF inputs

It is assumed that there is one functioning reflectometer in the instrument.

- > Disconnect the IF-MEAS and IF-REF cable from each of the reflectometers.
- Connect the input to be tested at the end of the appropriate IF cable (W136, W137, W138, W139, and W146, W147, W148, W149) to a functioning port using the adapter cable and SMA-N adapter.
- > Set the ZVB to CW sweep mode, CENTER 20 MHz.
- Setting at the port used for the measurement: POWER -10 dBm
- > Setting at the port associated with the network controller under test: WAVE QUANTITY ax or bx.
- Enter service function 2.21.2.18.20000000 (IF = 20 MHz).
- > Disable level corrections with SF 2.21[..24].2.15.1

If the level displayed on the ZVB's screen is not within the range -4 dBm  $\pm$  2 dB, the board must be replaced.

### **Testing the Motherboard**

#### 28 V supply

Using a multimeter, measure the voltage at X 100.B5 (wrt ground). Permissible deviation:  $\pm$  0.5 V

#### Preamplifier for DC measurement inputs

Apply the DC voltages listed in the table using the 4-pin Mini-DIN connector at the DC measurement input.

Measure the DC voltage with a multimeter.

| Input                  | Voltage<br>at | Gnd     | APPLIED<br>VOLTAGE | Measurement at | Rated value |
|------------------------|---------------|---------|--------------------|----------------|-------------|
| DC MEAS -1 V to +1 V   | 8             | 3, 5, 6 | - 1 V              | X 141.B10      | 2.33 V      |
| DC MEAS -1 V to +1 V   | 6             | 3, 5, 8 | + 1 V              | X 141.B11      | 2.33 V      |
| DC MEAS -10 V to +10 V | 8             | 3, 5, 6 | - 10 V             | X 141.D10      | 2.33 V      |
| DC MEAS -10 V to +10 V | 6             | 3, 5, 8 | + 10 V             | X 141.D11      | 2.33 V      |

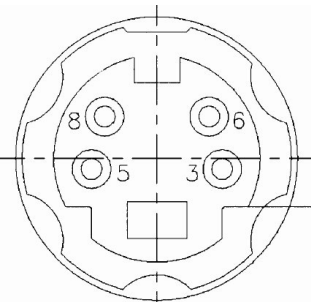

Pin assignment DC MEAS connector

If the measured value is more than 10% above or more than 10% below the stated nominal value, the motherboard must be replaced.

# R&S ZVB Table of Contents - Software Update / Installation of Options

# Table of Contents- Chapter 4 "Software Update / Installation of Options"

| 4 | Software Update / Installation of Options 4 | .1  |
|---|---------------------------------------------|-----|
|   | Installing New ZVB Software                 | 4.1 |
|   | Installing Options                          | 4.2 |

This page has been left blank intentionally.

# 4 Software Update / Installation of Options

Chapter 4 provides information on updating software, restoring the operating system installation and installing options. Descriptions accompanying the software update or the options can be included in this folder as part of Chapter 4.

# Installing New ZVB Software

The instrument firmware can be downloaded from the PDM system. This is a Microsoft Installation file (.MSI). The file name is ZVAB\_XX\_YY.MSI for a released version and ZVAB\_XX\_YY\_BETAZZ.MSI for a test version. This file must be made available to the instrument via a suitable medium (Memory Stick, USB CD-ROM drive network or Remote Desktop. The instrument firmware is installed when you double click on the file. The instrument is ready for operation after you switch off and then switch back on again.

# **Installing Options**

The following options can be fitted to the ZVB:

| Oven Controlled Crystal Oscillator (OCXO) | R&S ZVAB-B4 | 1164.1757.02 |
|-------------------------------------------|-------------|--------------|
|-------------------------------------------|-------------|--------------|

The OCXO option is permanently integrated on the frequency reference board (mod. 03) and, as a rule, it is specified when the instrument is ordered. When it is retrofitted, the frequency reference board must be replaced (replace mod. 02 with mod. 03). Follow the replacement instructions in Chapter 3 and install according to the instructions that are supplied with the option.

These installation instructions can be appended to this chapter.

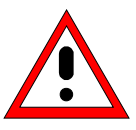

#### Caution

Before installing the options, disconnect the mains cable. Observe the safety instructions at the beginning of this manual. The boards in the instrument are electrostatically sensitive devices (ESD). The appropriate handling instructions for these devices must be observed (ESD workstation).

Installing hardware options:

- > Turn off the instrument and disconnect the mains cable.
- > Unscrew the 4 back-panel feet (460) and pull off the enclosure (400) towards the rear.
- > When installation has been completed, push the enclosure back into position and refit the the backpanel feet.

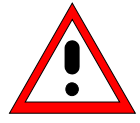

#### Caution

When replacing the enclosure, ensure that no cables are damaged or pulled out:

> Connect the mains cable and turn on the instrument.

# Contents - Chapter 5 "Documents"

| 5 | Documents                                          | 5.1  |
|---|----------------------------------------------------|------|
|   | Shipping of Instrument and Ordering of Spare Parts | 5.1  |
|   | Shipping of Instrument                             | 5.1  |
|   | Shipping of a Module                               | 5.1  |
|   | Ordering Spare Parts                               | 5.2  |
|   | Refurbished Modules                                | 5.2  |
|   | Return of Defective Replaced Modules               | 5.2  |
|   | Spare Parts                                        | 5.3  |
|   | Available Power Cables                             | 5.3  |
|   | Spare Parts List                                   | 5.5  |
|   | Mechanical Drawings                                | 5.5  |
|   | Block Circuit Diagram                              | 5.15 |

### Figures

--

### Tables

| Table 5-1 | List of power cables available       | .5.3 |
|-----------|--------------------------------------|------|
| Table 5-2 | List of all ZVB part and spare parts | .5.7 |

# **5** Documents

This chapter provides information on the ordering of spare parts and contains the spare parts list and the documents for the complete ZVB unit.

# Shipping of Instrument and Ordering of Spare Parts

Please contact your Rohde & Schwarz support center or our spare parts express service if you need service or repair of your equipment or to order spare parts and modules.

The list of the Rohde & Schwarz representatives and the address of our spare parts express service are provided at the beginning of this service manual.

We require the following information in order to answer your inquiry fast and correctly and to decide whether the warranty still applies for your instrument:

- Instrument model
- Stock No.
- Serial number
- Firmware version
- Detailed error description in case of repair
- Contact partner for checkbacks

# **Shipping of Instrument**

When shipping the instrument, be sure to provide sufficient mechanical and antistatic protection:

- When transporting or shipping the instrument, repack it as originally packed. The two protective caps for the front and rear panels prevent the control elements and connectors from being damaged. The antistatic packing foil prevents any undesired electrostatic charging from occurring.
- If you do not use the original packaging, provide enough padding around the instrument to keep it from slipping inside the package. Wrap antistatic packing foil around the instrument to protect it from electrostatic charging.

# Shipping of a Module

When shipping a module, also be sure to provide it with sufficient mechanical and antistatic protection:

- > Ship the module in a sturdy, padded box.
- Wrap the board in antistatic foil.
   If the packaging is antistatic but not conductive, additional conductive packaging is required. The additional packaging is not required if the enclosed packaging is conductive.
   Exception: If the module contains a battery, the tight-fitting packaging must always consist of antistatic, non-chargeable material to protect the battery from being discharged.

# **Ordering Spare Parts**

To deliver replacement parts promptly and correctly, we need the following information:

- Stock No. (see component lists in this chapter)
- Designation
- Component number according to component list
- Number of pieces
- Instrument type for the replacement part
- Contact person for any questions

The stock numbers necessary for ordering replacement parts and modules as well as power cables can be found later in this chapter.

# **Refurbished Modules**

Refurbished modules are an economical alternative to original modules. It should be kept in mind that refurbished modules are not new, but are repaired and fully tested parts. They may bear signs of use, but they are electrically and mechanically equivalent to new modules.

To find out which refurbished modules are available, please refer to your Rohde & Schwarz representative (or to Central Service at Rohde & Schwarz Munich).

# **Return of Defective Replaced Modules**

Defective modules that are covered by the replacement program and can be repaired can be returned within **3 months** after delivery of the replaced module. A repurchasing value is credited.

Excluded are parts that cannot be repaired, e.g. PCBs that are burnt, broken or damaged by repair attempts, incomplete modules, or parts that are heavily damaged mechanically.

The defective parts must be sent back with a **returned accompanying document** containing the following information:

- Stock No., serial number and designation of the removed part
- Precise description of the malfunction
- Stock No., serial number and designation of the instrument the part was removed from
- Date part was removed
- Name of the technician who exchanged the part

A returned accompanying document is provided with each replacement module.

# **Spare Parts**

The Stock Nos. necessary for ordering replacement parts and modules can be found in the component lists provided later in this chapter.

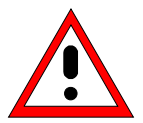

#### Important!

When replacing a module, please observe the safety instructions and repair instructions provided in chapter 3 and at the beginning of this service manual

When shipping a module, be sure to provide sufficient mechanical and antistatic protection.

# **Available Power Cables**

| Table 5-1 | List of | power      | cables | available |
|-----------|---------|------------|--------|-----------|
|           | E101 01 | p 0 11 0 1 | 000100 | available |

| Stock No.    | Safety plug in accordance with                                           | Mainly used in              |
|--------------|--------------------------------------------------------------------------|-----------------------------|
| DS 0006.7013 | BS1363: 1967' complying with<br>IEC 83: 1975 standard B2                 | Great Britain               |
| DS 0006.7020 | Type 12 complying with SEV regulation 1011.1059, standard sheet S 24 507 | Switzerland                 |
| DS 0006.7036 | Type 498/13 complying with<br>US regulation UL 498, or with IEC 83       | USA/Canada                  |
| DS 0006.7107 | Type SAA3 10 A, 250 V,<br>complying with AS C112-1964 Ap.                | Australia                   |
| DS 0099.1456 | DIN 49 441, 10 A, 250 V, straight                                        | Europe (except Switzerland) |

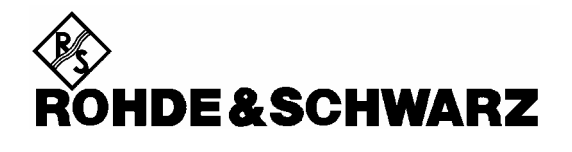

**Spare Parts List** 

**Mechanical Drawings** 

# List of ZVB parts including spare parts

The ZVB is constructed in accordance with R&S Design 2000.

Rackmount: 5E 1/1 T350

Overall dimensions: B x H x T: 426.7 x 265.4 x 417.00

Accessories: 19" Adapter ZZA-511, Stock No. 1096.3290.00

*Note:* The recommended spare parts are marked with an x in the last column.

| Position.                                                         | Designation             | Stock No.    | Number | Electrical<br>Designation | Recommended spare parts |  |  |  |
|-------------------------------------------------------------------|-------------------------|--------------|--------|---------------------------|-------------------------|--|--|--|
| DRAWING 1145.1010.01 (ZVB BASE UNIT) & 1145.1332.00 (METAL FRAME) |                         |              |        |                           |                         |  |  |  |
| 10                                                                | ZM FUNDAMENTAL UNIT ZVB | 1145.1290.08 | 1      |                           |                         |  |  |  |
| 11                                                                | ZM FUNDAMENTAL UNIT ZVB | 1145.1290.09 | 1      |                           |                         |  |  |  |
| 15                                                                | ZM FAN ZVB              | 1145.2200.00 | 3      | E1 E2 E3                  | х                       |  |  |  |
| 16                                                                | VS 7985/ISR-M4X8-A4-PA  | 1148.2652.00 | 12     |                           |                         |  |  |  |
| 17                                                                | VS 7985/ISR-M4X6-A4-PA  | 1148.2646.00 | 5      |                           |                         |  |  |  |
| 18                                                                | VS DIN433-4.3-A4        | 0082.4586.00 | 17     |                           |                         |  |  |  |
| 19                                                                | VS 965/ISR-M2.5X6-A4-PA | 1148.3288.00 | 4      |                           |                         |  |  |  |
| 100                                                               | ZE NETWORK CONTROLLER   | 1145.3635.02 | 1      | A140                      | х                       |  |  |  |
| 105                                                               | ZE NETWORK CONTROLLER   | 1145.3635.02 | 1      | A130                      |                         |  |  |  |
| 110                                                               | EE SYNTHESIZER          | 1300.1112.02 | 1      | A160                      | х                       |  |  |  |
| 111                                                               | EE SYNTHESIZER          | 1300.1112.04 | 1      | A160                      | х                       |  |  |  |
| 115                                                               | EE SYNTHESIZER          | 1300.1112.03 | 1      | A150                      | х                       |  |  |  |
| 120                                                               | EE FREQ. REFERENCE      | 1145.3835.04 | 1      | A100                      | х                       |  |  |  |
| 125                                                               | ED LO DIVIDER           | 1300.2002.02 | 1      | A600                      | х                       |  |  |  |
| 126                                                               | MZ PLATE LO-DIV ZVB     | 1300.2025.00 | 1      |                           |                         |  |  |  |
| 127                                                               | VS 6900/ISR-M2.5X6-A2   | 1148.3059.00 | 6      |                           |                         |  |  |  |
| 128                                                               | VS HVC/ISR-M2.5X16-A2   | 0048.8218.00 | 2      |                           |                         |  |  |  |
| 140                                                               | MZ MOTHERB. RAIL 1 ZVB  | 1145.1926.00 | 1      |                           |                         |  |  |  |
| 141                                                               | MZ MOTHERB. RAIL ZVB    | 1145.1932.00 | 1      |                           |                         |  |  |  |

#### Table 5-2 List of all ZVB part and spare parts

| Position. | Designation                  | Stock No.    | Number | Electrical<br>Designation | Recommended spare parts |
|-----------|------------------------------|--------------|--------|---------------------------|-------------------------|
| 142       | MZ MOTHERB. RAIL 4 ZVB       | 1145.2274.00 | 1      |                           |                         |
| 143       | VS 6900/ISR-M2.5X8-A2        | 0041.1653.00 | 2      |                           |                         |
| 144       | VS 965/ISR-M2.5X6-A4-PA      | 1148.3288.00 | 6      |                           |                         |
| 145       | MZ MB RAIL CONTACT           | 1300.0851.00 | 1      |                           |                         |
| 146       | MZ MB RAIL CONTACT           | 1300.0874.00 | 1      |                           |                         |
| 151       | VS 6900/ISR-M2.5X6-A2        | 1148.3059.00 | 4      |                           |                         |
| 156       | VS 6900/ISR-M2.5X6-A2        | 1148.3059.00 | 6      |                           |                         |
| 157       | ZM CABLE SET ZVB             | 1145.2545.09 | 1      |                           |                         |
| 161       | VS 6900/ISR-M2.5X6-A2        | 1148.3059.00 | 8      |                           |                         |
| 164       | ZM CABLE SET ZVB             | 1145.2545.11 | 1      |                           |                         |
| 165       | ZM RM UNIT ZVB 4/8 GHz       | 1145.3664.08 | 2      | A510 A520                 |                         |
| 166       | ZM CABLE SET ZVB             | 1145.2545.18 | 1      |                           |                         |
| 175       | ZM RM UNIT ZVB 4/8 GHz       | 1145.3664.08 | 4      | A510 A520<br>A530 A540    |                         |
| 176       | VS 965/ISR-M2.5X8-A4-PA      | 1148.3294.00 | 4      |                           |                         |
| 177       | VS 965/ISR-M2.5X8-A4-PA      | 1148.3294.00 | 6      |                           |                         |
| 178       | VS 965/ISR-M2.5X8-A4-PA      | 1148.3294.00 | 8      |                           |                         |
| 181       | VS 965/ISR-M3X16-A4-PA       | 1300.0868.00 | 8      |                           |                         |
| 186       | VS 965/ISR-M3X16-A4-PA       | 1300.0868.00 | 12     |                           |                         |
| 260       | MZ REAR PLATE                | 1145.1903.00 | 1      |                           |                         |
| 265       | VS 6900/ISR-M2.5X6-A2        | 1148.3059.00 | 5      |                           |                         |
| 270       | 2XRJ45 COUPLER JACK STRAIGHT | 1093.9122.00 | 2      | X241 X242                 | х                       |
| 275       | DG CABLE 2XRJ45 ST/ST 8P     | 1138.9677.00 | 2      | W241 W242                 |                         |
| 280       | DY IEC/IEEE BUS CABLE W21    | 1129.7252.00 | 1      | W21                       |                         |
| 282       | VS DIN125-A3.2-A4            | 0082.4670.00 | 2      |                           |                         |
| 284       | VS DIN137-A3-A2              | 0005.0296.00 | 2      |                           |                         |
| 286       | VS DIN934-M3-A4              | 0016.4398.00 | 2      |                           |                         |
| 290       | MP COVER 25-PIN SUB-D        | 1093.9000.00 | 1      |                           |                         |
| 291       | MP COVER FOR IEC/IEEE BUS    | 0852.0450.00 | 1      |                           |                         |
| 294       | MP CAP RD11.1/9.9            | 0009.9217.00 | 1      |                           |                         |

| Position. | Designation                               | Stock No.    | Number | Electrical<br>Designation | Recommended spare parts                                                                                                    |
|-----------|-------------------------------------------|--------------|--------|---------------------------|----------------------------------------------------------------------------------------------------|
| 296       | MZ COVER ZVB                              | 1145.1849.00 | 1      |                           |                                                                                                    |
| 297       | MZ COVER BOTTOM ZVB                       | 1145.1961.00 | 1      |                           |                                                                                                    |
| 298       | VS 965/ISR-M2.5X6-A4-PA                   | 1148.3288.00 | 33     |                           |                                                                                                    |
| 299       | VS 965/ISR-M2.5X6-A4-PA                   | 1148.3288.00 | 5      |                           |                                                                                                    |
| 300       | KB FRONT COVER ZVB4 2-PORT                | 1145.1403.00 | 1      |                           |                                                                                                    |
| 303       | KB FRONT COVER ZVB 4                      | 1145.1426.00 | 1      |                           |                                                                                                    |
| 306       | KB FRONT COVER ZVB4 4-PORT                | 1145.1410.00 | 1      |                           |                                                                                                    |
| 310       | KB FRONT COVER ZVB8 2-PORT                | 1145.1455.00 | 1      |                           |                                                                                                    |
| 313       | KB FRONT COVER ZVB 8                      | 1145.1432.00 | 1      |                           |                                                                                                    |
| 316       | KB FRONT COVER ZVB8 4-PORT                | 1145.1461.00 | 1      |                           |                                                                                                    |
| 390       | KB COUNTERSUNK SCREW M1.6X3<br>LIGHT-GREY | 0396.1070.00 | 1      |                           |                                                                                                    |
| 400       | KR BW2 CASING 5E1/1T350N-ZV               | 1145.1826.00 | 1      |                           |                                                                                                    |
| 405       | KR HOLDING HOOK                           | 1096.4796.00 | 1      |                           |                                                                                                    |
| 410       | KR BW2 FRONT HANDLE 5E                    | 1096.1497.00 | 2      |                           |                                                                                                    |
| 420       | VS SCREW M4X14-ISR                        | 1096.4896.00 | 4      |                           |                                                                                                    |
| 430       | KR BW2 INSTRUMENT FOOT                    | 1096.2506.00 | 4      |                           |                                                                                                    |
| 440       | KR BW2 MOUNTING FOOT                      | 1096.2529.00 | 2      |                           |                                                                                                    |
| 450       | KR BW2 SIDE CARRYING HANDLE T350          | 1096.2664.00 | 1      |                           |                                                                                                    |
| 452       | KR BW2 SIDE COVER                         | 1096.2558.00 | 2      |                           |                                                                                                    |
| 460       | KR BW2 REAR PANEL FOOT 50MM               | 1096.2493.00 | 4      |                           |                                                                                                    |
| 470       | OS BW2 LABEL REAR PANEL FOOT              | 1096.2435.00 | 1      |                           |                                                                                                    |
| 480       | ZB ACCESS. ZVB                            | 1145.1049.00 | 1      |                           |                                                                                                    |
| DRAWING 1 | 145.1290.01 (BASE UNIT)                   |              |        |                           |                                                                                                    |
| 500       | ZM METAL FRAME ZVB                        | 1145.1332.00 | 1      |                           |                                                                                                    |
| 511       | ED MOTHERBOARD                            | 1145.3435.03 | 1      | A10                       | The Motherboard is<br>the passport of the<br>instrument and<br>unique for every unit.<br>It does not make<br>sense to order it for<br>stock. |
| 520       | VS 6900/ISR-M2.5X6-A2                     | 1148.3059.00 | 14     |                           |                                                                                                    |
| 530       | FM LOCKING SCREW M3                       | 0009.6501.00 | 2      |                           |                                                                                                    |

| Position. | Designation                         | Stock No.    | Number | Electrical<br>Designation | Recommended spare parts |
|-----------|-------------------------------------|--------------|--------|---------------------------|-------------------------|
| 540       | FM LOCKING SCREW H=4.5              | 1093.9180.00 | 2      |                           |                         |
| 550       | VS 965/ISR-M2.5X6-A4-PA             | 1148.3288.00 | 4      |                           |                         |
| 555       | MZ CASCADE PLATE                    | 1145.4690.00 | 1      |                           |                         |
| 580       | GR FRONT MOD. CONTROLLER 6/5        | 1091.2908.00 | 1      | A90                       | x                       |
| 582       | LITHIUM BATTERY CR2032              | 0858.2049.00 | 1      |                           | x                       |
| 590       | VS 6900/ISR-M2.5X6-A2               | 1148.3059.00 | 10     |                           |                         |
| 595       | DF CABLE 4X2 AND SCHIELDING 630     | 1145.5115.00 | 1      | W12                       |                         |
| 596       | DZ FEED-THROUGH RD8XRD14X8          | 0062.1146.00 | 1      |                           |                         |
| 597       | DZ CABLE TIE RD 1 TO 25 B2          | 0015.9038.00 | 7      |                           |                         |
| 600       | ZM DISPLAY UNIT ZVB                 | 1145.1384.08 | 1      | A1                        |                         |
| 601       | ZM DISPLAY UNIT ZVB                 | 1145.1384.09 | 1      | A1                        |                         |
| 610       | VS 965/ISR-M2.5X6-A4-PA             | 1148.3288.00 | 4      |                           |                         |
| 670       | GP 3.5 FLOPPY DRIVE SLIM            | 0048.6638.00 | 1      | A30                       | x                       |
| 680       | MZ FLOPPY MOUNT                     | 1093.4620.00 | 1      |                           |                         |
| 690       | DF FLEX-STRIP CONNECTOR 26P.R=1     | 1091.2066.00 | 1      | W300                      |                         |
| 700       | VS 6900/ISR-M2.5X6-A2               | 1148.3059.00 | 2      |                           |                         |
| 702       | VS 7985/ISR-M2.5X4-A4-PA            | 1148.2717.00 | 3      |                           |                         |
| 704       | VS DIN127-B2.5-A4                   | 0082.4786.00 | 3      |                           |                         |
| 710       | ZE HD WITH FIRMWARE ZVAB            | 1145.1178.02 | 1      | A60                       | x                       |
| 715       | DY CABLE W11                        | 1091.0734.00 | 1      | W11                       | x                       |
| 720       | MZ DISK MOUNT                       | 1093.4837.00 | 1      |                           |                         |
| Position. | Designation                         | Stock No.    | Number | Electrical<br>Designation | Recommended spare parts |
| 725       | VS 965/ISR-M2.5X6-A4-PA             | 1148.3288.00 | 2      |                           |                         |
| 730       | VS 965/ISR-M3X5-A4-PA               | 1148.2775.00 | 4      |                           |                         |
| 735       | ED AC FUSE BOARD                    | 1145.3906.02 | 1      | A21                       | x                       |
| 736       | MZ PROTECTION COVER                 | 1300.0845.00 | 1      |                           |                         |
| 737       | VS 7985/ISR-M3X10-A4-PA             | 1148.2623.00 | 1      |                           |                         |
| 738       | OS LABEL 25MM HIGH-VOLTAGE<br>FLASH | 0042.5169.00 | 1      |                           |                         |
| 740       | DY CABLE FOR ZVBA POWER SUPPLY      | 1145.5544.00 | 1      | W22                       | x                       |

| Position. | Designation                         | Stock No.    | Number | Electrical<br>Designation | Recommended spare parts |
|-----------|-------------------------------------|--------------|--------|---------------------------|-------------------------|
| 745       | DX POWER SUPPLY CABLE 6P            | 1145.5515.00 | 1      | W23                       |                         |
| 750       | DX POWER SUPPLY CABLE 8P            | 1145.5521.00 | 1      | W24                       |                         |
| 755       | DX POWER SUPPLY CABLE 10P           | 1145.5538.00 | 1      | W25                       |                         |
| 756       | VS DIN137-A3-A2                     | 0005.0296.00 | 8      |                           |                         |
| 757       | VS DIN137-A4-A2                     | 0005.0315.00 | 4      |                           |                         |
| 760       | FN POWERFILTER WITH SWITCH          | 1145.5067.00 | 1      | X200                      | х                       |
| 765       | VS 965/ISR-M3X8-A4-PA               | 1148.2798.00 | 2      |                           |                         |
| 770       | ZE POWER UNIT ZVAB                  | 1145.3893.00 | 1      | Z20                       |                         |
| 771       | DZ GROMMET 7X12X16                  | 0099.3520.00 | 1      |                           |                         |
| 772       | VS 965/ISR-M3X8-A4-PA               | 1148.2798.00 | 2      |                           |                         |
| 773       | VS DIN125-A3.2-A4                   | 0082.4670.00 | 2      |                           |                         |
| 774       | VS DIN934-M3-A4                     | 0016.4398.00 | 2      |                           |                         |
| 775       | DX PE CABLE                         | 1090.3881.00 | 1      | W201                      |                         |
| 778       | OS LABEL RD11 EARTH SYMBOL          | 0042.5330.00 | 2      |                           |                         |
| 780       | VS 965/ISR-M4X10-A4-PA              | 1148.2823.00 | 2      |                           |                         |
| 782       | VS DIN6797-A4.3-A2                  | 0016.2837.00 | 2      |                           |                         |
| 784       | FV FLAT CONNECTOR GR 6.3            | 0432.4311.00 | 1      |                           |                         |
| 785       | FV FLAT CONNECTOR GR.6.3            | 0438.0453.00 | 1      |                           |                         |
| 786       | VS DIN137-A4-A2                     | 0005.0315.00 | 2      |                           |                         |
| 787       | VS DIN934-M4-A4                     | 0016.4400.00 | 2      |                           |                         |
| 788       | OS LABEL 25MM HIGH-VOLTAGE<br>FLASH | 0042.5169.00 | 1      |                           |                         |
| 789       | MZ PROTECTION COVER                 | 1145.3235.00 | 1      |                           |                         |
| 790       | GJ SWITCHING POWER SUPPLY           | 1145.5238.00 | 1      | A20                       |                         |
| 791       | MZ POWER SUPPLY PLATE               | 1145.2468.00 | 1      |                           |                         |
| 792       | VS DIN433-4.3-A4                    | 0082.4586.00 | 4      |                           |                         |
| 793       | VS 7985/ISR-M4X6-A4-PA              | 1148.2646.00 | 4      |                           |                         |
| 795       | VS 6900/ISR-M2.5X6-A2               | 1148.3059.00 | 8      |                           |                         |
| 796       | VS 965/ISR-M2.5X6-A4-PA             | 1148.3288.00 | 2      |                           |                         |
| 797       | HS IMAGE SOFTWARE                   | 0048.7540.00 | 1      |                           |                         |

| Position. | Designation                               | Stock No.    | Number | Electrical<br>Designation | Recommended spare parts |  |  |  |  |
|-----------|-------------------------------------------|--------------|--------|---------------------------|-------------------------|--|--|--|--|
| 798       | HS WINDOWS XP EMBEDDED                    | 1099.8570.00 | 1      |                           |                         |  |  |  |  |
| 799       | OS BARCODE LABEL FOR PCB                  | 0071.7714.00 | 1      |                           |                         |  |  |  |  |
| DRAWING ? | DRAWING 1145.138401 (DISPLAY UNIT)        |              |        |                           |                         |  |  |  |  |
| 800       | ZM MOUNTING TROUGH ZVB 3Tor               | 1145.2516.00 | 1      |                           |                         |  |  |  |  |
| 801       | ZM MOUNTING TROUGH ZVB 4-PORT             | 1145.2500.00 | 1      |                           |                         |  |  |  |  |
| 810       | OP SCREENED FILTER GLASS UPL/UPD          | 1069.2144.00 | 1      |                           |                         |  |  |  |  |
| 820       | MZ RF SPRING (177)                        | 1069.3011.00 | 2      |                           |                         |  |  |  |  |
| 830       | MZ RF CLIP (137)                          | 1069.3105.00 | 2      |                           |                         |  |  |  |  |
| 840       | MB DISK HOLDER                            | 0852.0850.00 | 4      |                           |                         |  |  |  |  |
| 850       | VS 965/ISR-M2.5X5-A4-PA                   | 1148.2752.00 | 4      |                           |                         |  |  |  |  |
| 855       | MM PROTECTIVE COLLAR 9.6X13.9             | 0852.1234.00 | 1      |                           |                         |  |  |  |  |
| 860       | FLEXIBLE SWITCH BOARD                     | 1145.1990.00 | 1      | A16                       | x                       |  |  |  |  |
| 870       | SB KEY PAD 68T ZVB                        | 1145.2000.00 | 1      | A15                       | x                       |  |  |  |  |
| 875       | SB KEY PAD 4-PORT ZVB                     | 1145.2439.00 | 1      | A15                       | x                       |  |  |  |  |
| 880       | ZM SUPPORT PLATE ZVB 3T                   | 1145.2522.00 | 1      |                           |                         |  |  |  |  |
| 885       | ZM SUPPORT PLATE ZVB 4T                   | 1145.2539.00 | 1      |                           |                         |  |  |  |  |
| 890       | VS 965/ISR-M2.5X5-A4-PA                   | 1148.2752.00 | 10     |                           |                         |  |  |  |  |
| 905       | MZ DUST PROOFING                          | 1145.1632.00 | 1      |                           |                         |  |  |  |  |
| 910       | BP TFT 800X600X3 8.4INCH                  | 0048.8599.00 | 1      | A70                       | x                       |  |  |  |  |
| 920       | VS 6900/ISR-M2.5X6-A2                     | 1148.3059.00 | 4      |                           |                         |  |  |  |  |
| 930       | BP VNR-08C351-INV                         | 0048.8760.00 | 1      | T10                       | х                       |  |  |  |  |
| 940       | VS 6900/ISR-M2.5X6-A2                     | 1148.3059.00 | 2      |                           |                         |  |  |  |  |
| 950       | DF CONVERTER CABLE L=310 10PIN            | 1091.2650.00 | 1      | W100                      | х                       |  |  |  |  |
| 960       | EM ROTARY PULSE GENERATOR 1<br>(WITH KEY) | 0852.2701.00 | 1      | B10                       |                         |  |  |  |  |
| 970       | VS SCREW FOR PLASTIC 1.8X4.4              | 1066.2066.00 | 1      |                           |                         |  |  |  |  |
| 980       | EM COLLAR                                 | 0852.1105.00 | 1      |                           |                         |  |  |  |  |
| 990       | OK RD28 AXIS RD6                          | 0852.1086.00 | 1      |                           |                         |  |  |  |  |
| 1000      | MZ HOLDING BRACKET FOR PCB                | 1145.2039.00 | 2      |                           |                         |  |  |  |  |
| 1010      | VS 965/ISR-M2.5X5-A4-PA                   | 1148.2752.00 | 2      |                           |                         |  |  |  |  |

| Position. | Designation                           | Stock No.    | Number | Electrical<br>Designation | Recommended spare parts |
|-----------|---------------------------------------|--------------|--------|---------------------------|-------------------------|
| 1020      | GR DISPL. CONNECTOR FMR6-TOSHIB       | 1091.2637.00 | 1      |                           | x                       |
| 1030      | DF DISPL. CABLE TOSHIBA               | 1091.2666.00 | 1      |                           | x                       |
| 1040      | VS 6900/ISR-M2.5X6-A2                 | 1148.3059.00 | 2      |                           |                         |
| 1050      | ED USB BOARD                          | 1145.3206.02 | 1      | A40                       | x                       |
| 1060      | VS 965/ISR-M2.5X5-A4-PA               | 1148.2752.00 | 2      |                           |                         |
| DRAWING 1 | 145.3664.01 (REFLECTOMETER 4/8 GHz UI | NIT)         |        |                           |                         |
| 100       | ZE RM8 BR UNIT                        | 1145.3593.02 | 1      | A505                      | x                       |
| 110       | ED RM8 GENERATOR                      | 1145.4754.02 | 1      | A504                      |                         |
| 120       | ED RM8 RECEIVER                       | 1145.4731.04 | 1      | A503                      |                         |
| 125       | ED RM8 RECEIVER                       | 1145.4731.08 | 1      | A503                      |                         |
| 130       | MN COVER B-SIDE GEN 8GHZ              | 1145.3670.00 | 1      |                           |                         |
| 140       | MN COVER A-SIDE GEN 8GHZ              | 1145.3687.00 | 1      |                           |                         |
| 150       | MN COVER B-SIDE REC 8GHZ              | 1145.3693.00 | 1      |                           |                         |
| 160       | VS 965/ISR-M2.5X8-A4-PA               | 1148.3294.00 | 4      |                           |                         |
| 170       | MB INTAKE FUNNEL RM8GHZ               | 1145.4583.00 | 1      |                           |                         |
| 180       | VS 6900/ISR-M2.5X6-A2                 | 1148.3059.00 | 2      |                           |                         |
| 190       | ZE FAN 40x40x10                       | 1145.4590.00 | 1      | E500                      | х                       |
| 192       | VS-DIN433-3.2-A4                      | 0082.4570.00 | 4      |                           |                         |
| 193       | VS DIN128-A3-A2                       | 0005.2499.00 | 4      |                           |                         |
| 194       | VS 7985/ISR-M3X16-A4                  | 1145.5021.00 | 4      |                           |                         |
| 200       | MZ RM MOUNT ZVB                       | 1145.2145.00 | 1      |                           |                         |
| 210       | VS 6900/ISR-M2.5X6-A2                 | 1148.3059.00 | 4      |                           |                         |
| 230       | MZ HOLDING EXT. ZVB                   | 1145.2251.00 | 1      |                           |                         |
| 240       | VS 965/ISR-M2.5X6-A4-PA               | 1148.3288.00 | 2      |                           |                         |
| 250       | OS LABEL RM8                          | 1145.4548.00 | 1      |                           |                         |
| 300       | DW CABLE W514 GEN                     | 1145.2616.00 | 1      | W514                      |                         |
| 310       | DW CABLE W515 MEAS                    | 1145.2622.00 | 1      | W515                      |                         |
| 320       | DW CABLE W518 REF                     | 1145.3012.00 | 1      | W518                      |                         |
| 330       | FJ LOAD 500HM SMA                     | 0249.7823.00 | 1      |                           |                         |

| Position.                              | Designation                             | Stock No.    | Number | Electrical<br>Designation | Recommended spare parts |  |
|----------------------------------------|-----------------------------------------|--------------|--------|---------------------------|-------------------------|--|
| 400                                    | OS BARCODE LABEL FOR PCB                | 0071.7714.00 | 1      |                           |                         |  |
| 500                                    | ZM RM SUBUNIT ZVAB 4/8GHz               | 1145.4025.04 | 1      |                           | Х                       |  |
| 510                                    | ZM RM SUBUNIT ZVAB 4/8GHz               | 1145.4025.08 | 1      |                           | х                       |  |
| DRAWING 1145.3593.01 SHEET 3 (BR UNIT) |                                         |              |        |                           |                         |  |
| 100                                    | MB N OUTER CONDUCTOR                    | 1045.8888.00 | 1      |                           |                         |  |
| 110                                    | ZM INNER CONDUCTOR Unit                 | 1300.1393.00 | 1      |                           | х                       |  |
| DRAWING 1                              | 164.1770.00 (OPTION ZVAB-B4 1164.1757.0 | )2)          |        |                           |                         |  |
| 120                                    | EE FREQ. REFERENCE                      | 1145.3835.05 | 1      | A100                      | х                       |  |
| 296                                    | MZ INSTRUMENT COVER ZVB                 | 1145.1849.00 | 1      |                           |                         |  |
| 298                                    | VS 965/ISR-M2.5X6-A4-PA                 | 1148.3288.00 | 33     |                           |                         |  |
| 400                                    | KR BW2 CASING 5E1/1T350N-ZV             | 1145.1826.00 | 1      |                           | х                       |  |
| 405                                    | KR CASING HOLDING HOOK                  | 1096.4796.00 | 1      |                           |                         |  |
| 460                                    | KR BW2 REAR PANEL FOOT 50MM             | 1096.2493.00 | 4      |                           |                         |  |

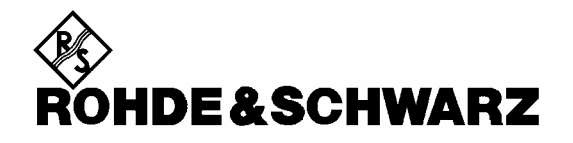

**Block Circuit Diagram** 

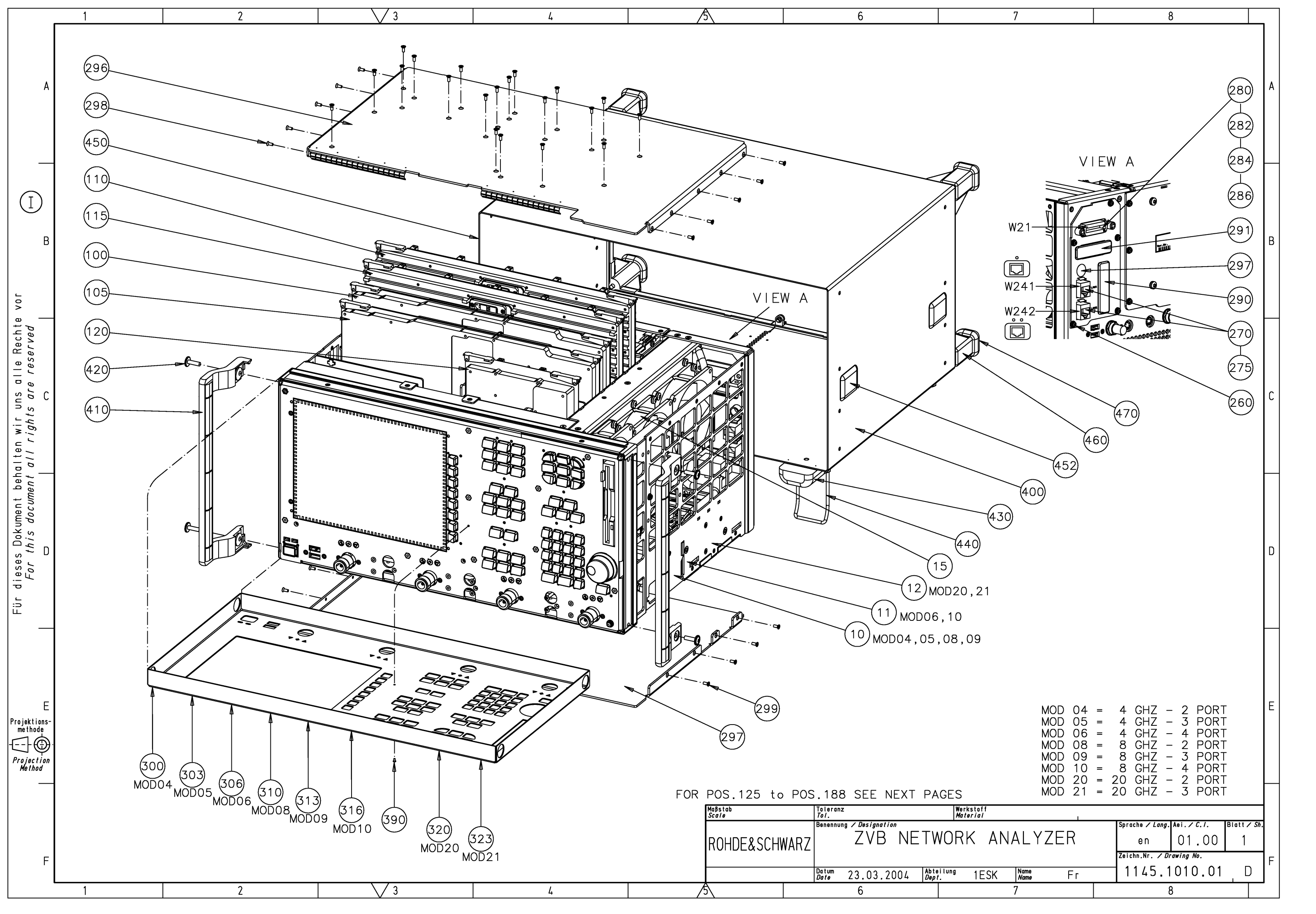

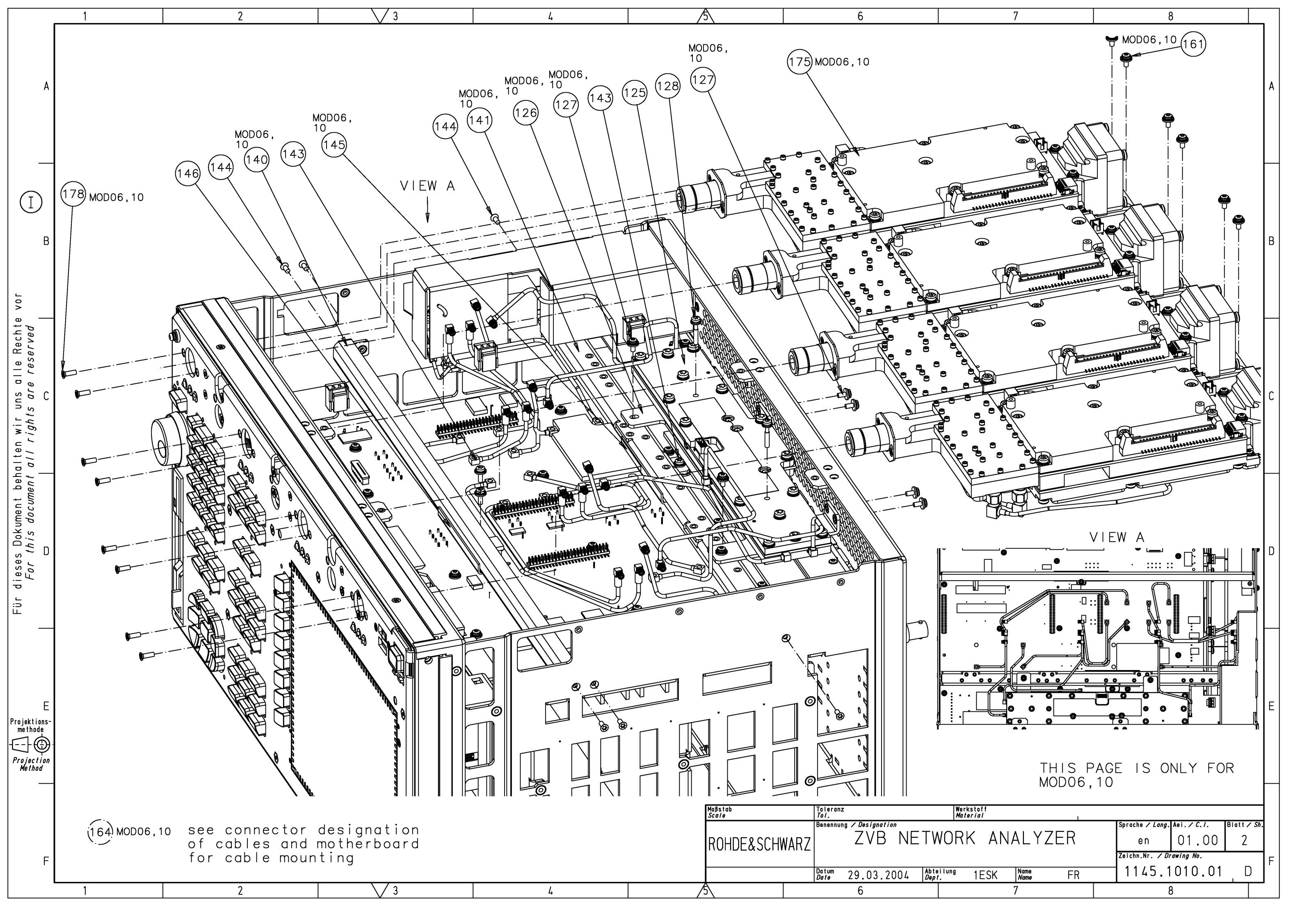
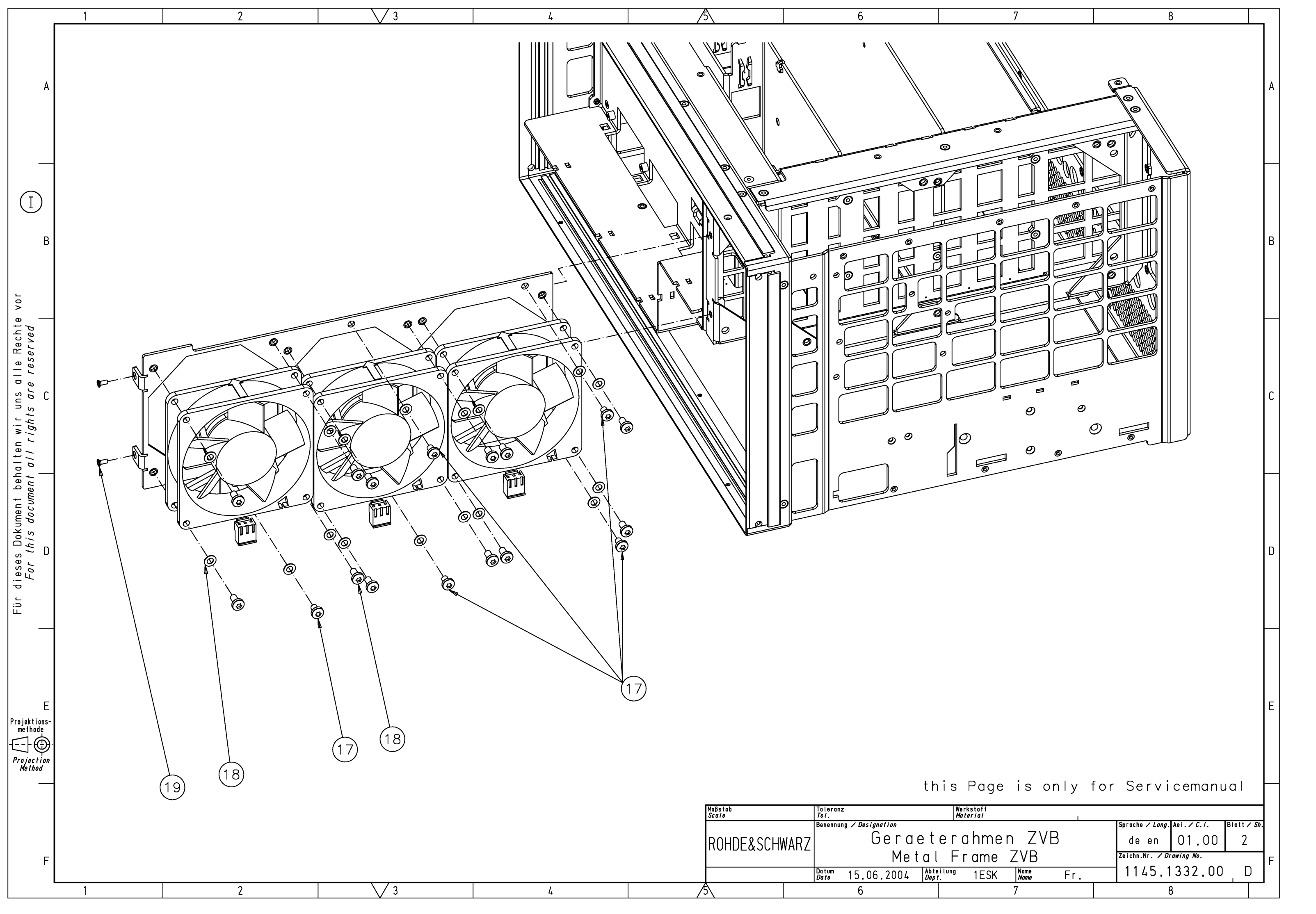

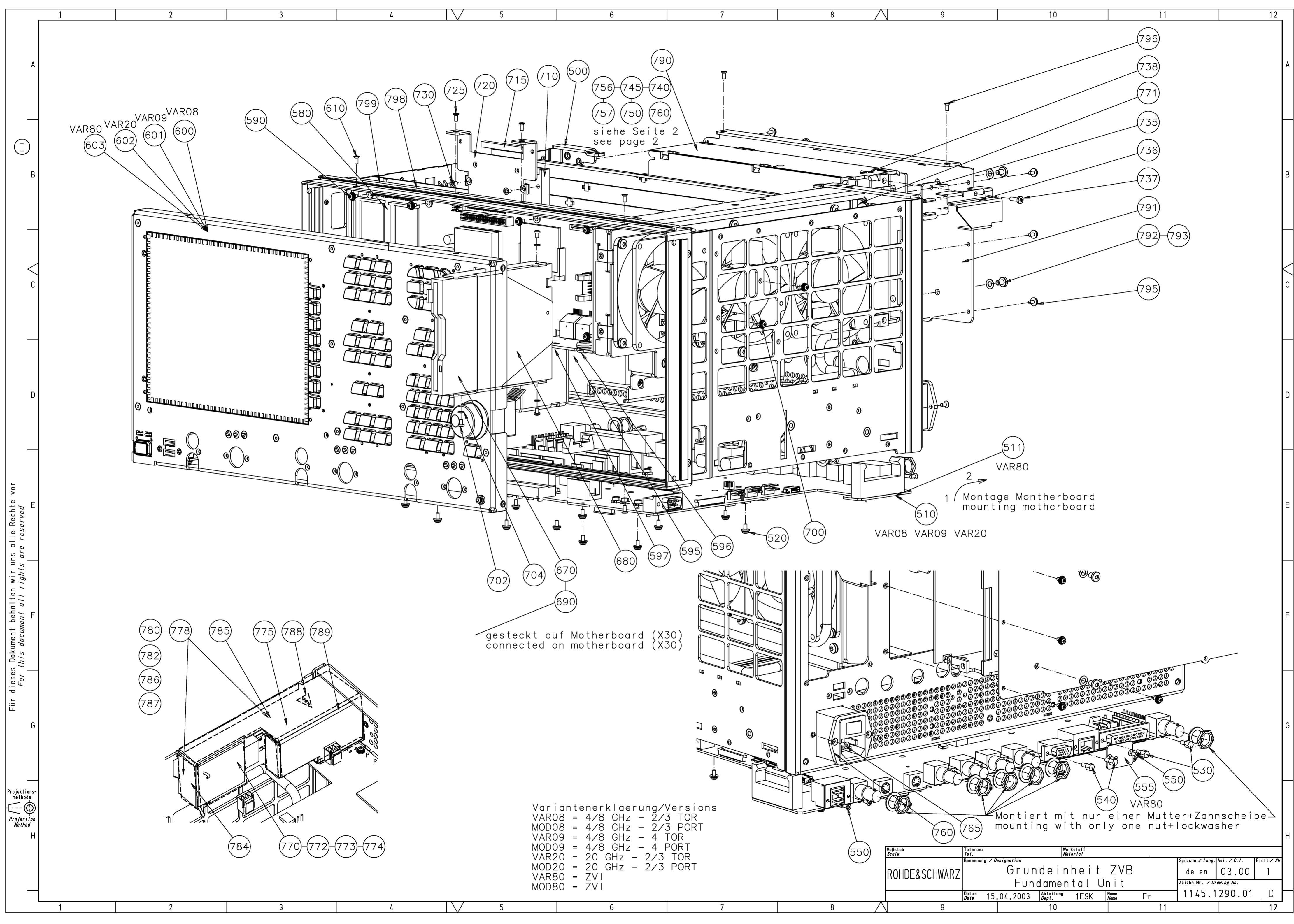

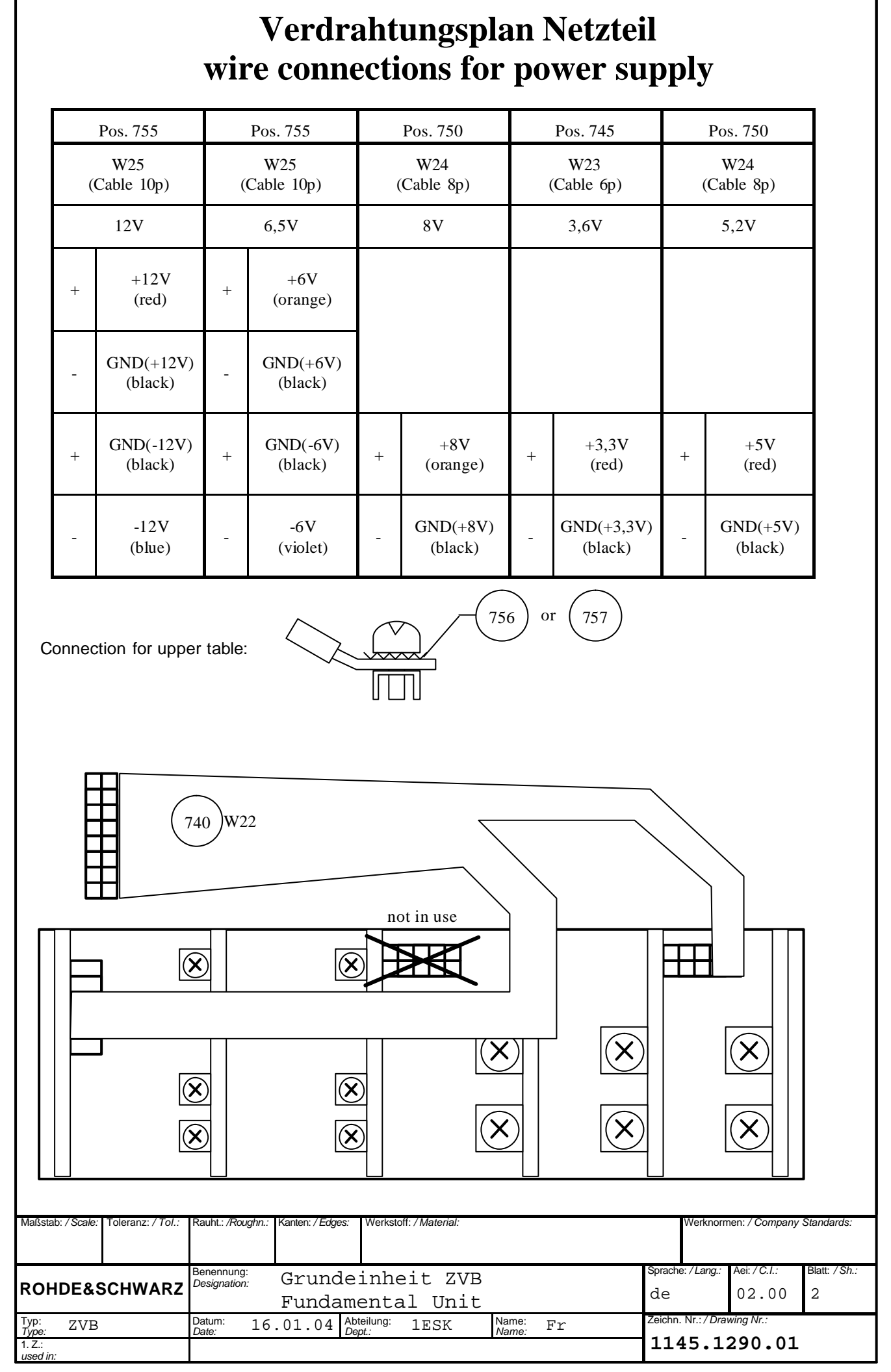

Für dieses Dokument behalten wir uns alle Rechte vor. For this document all rights are reserved

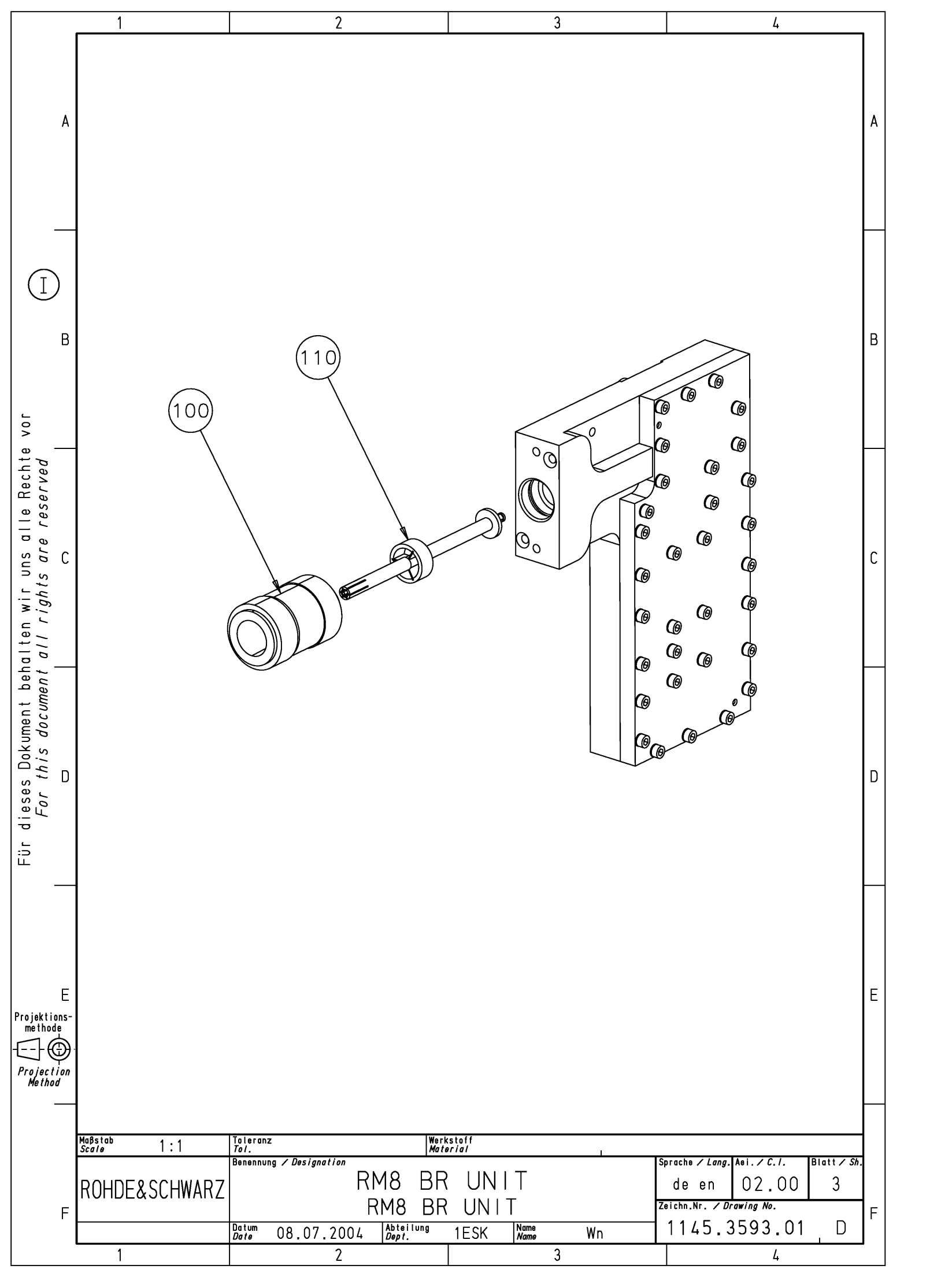

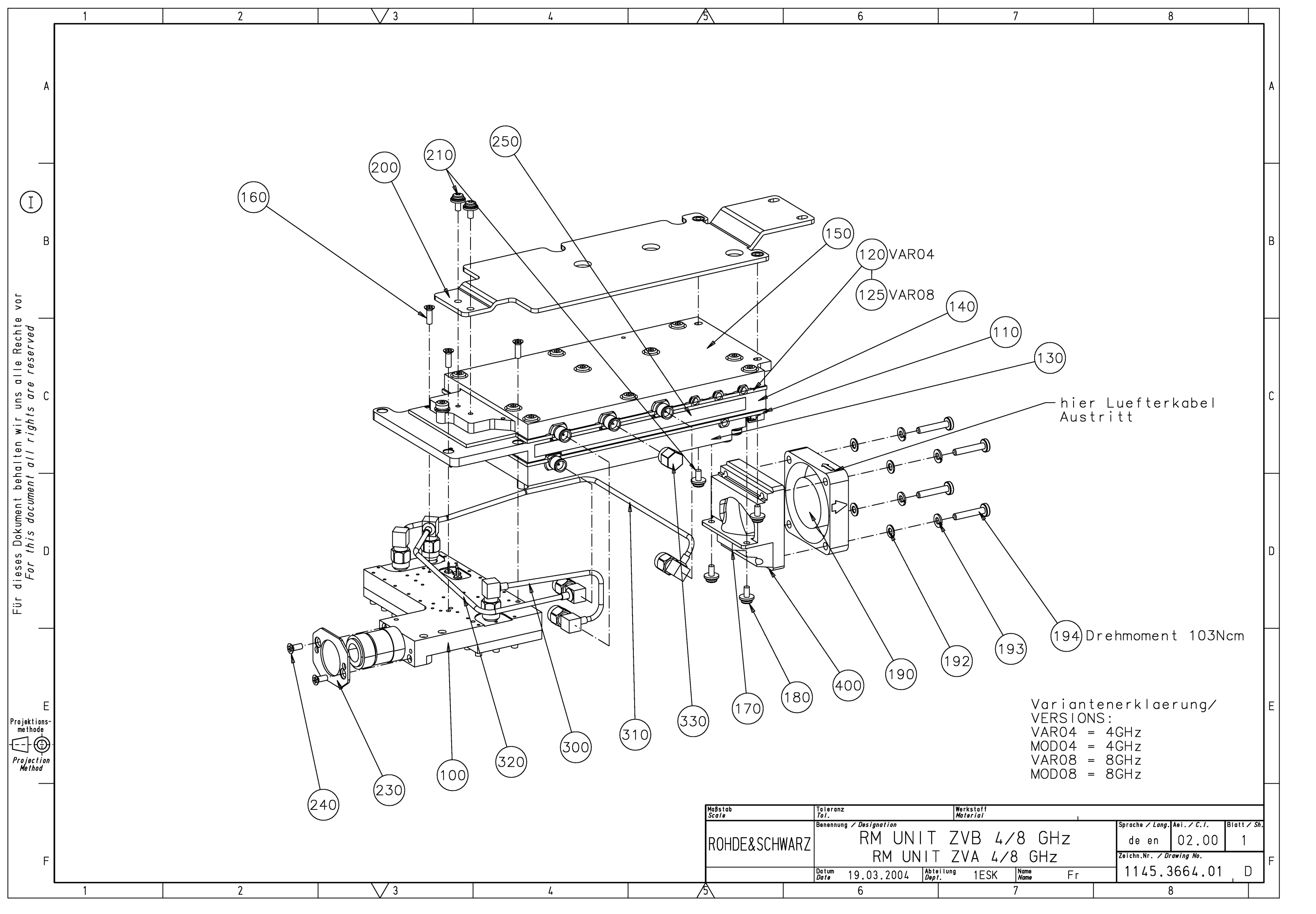

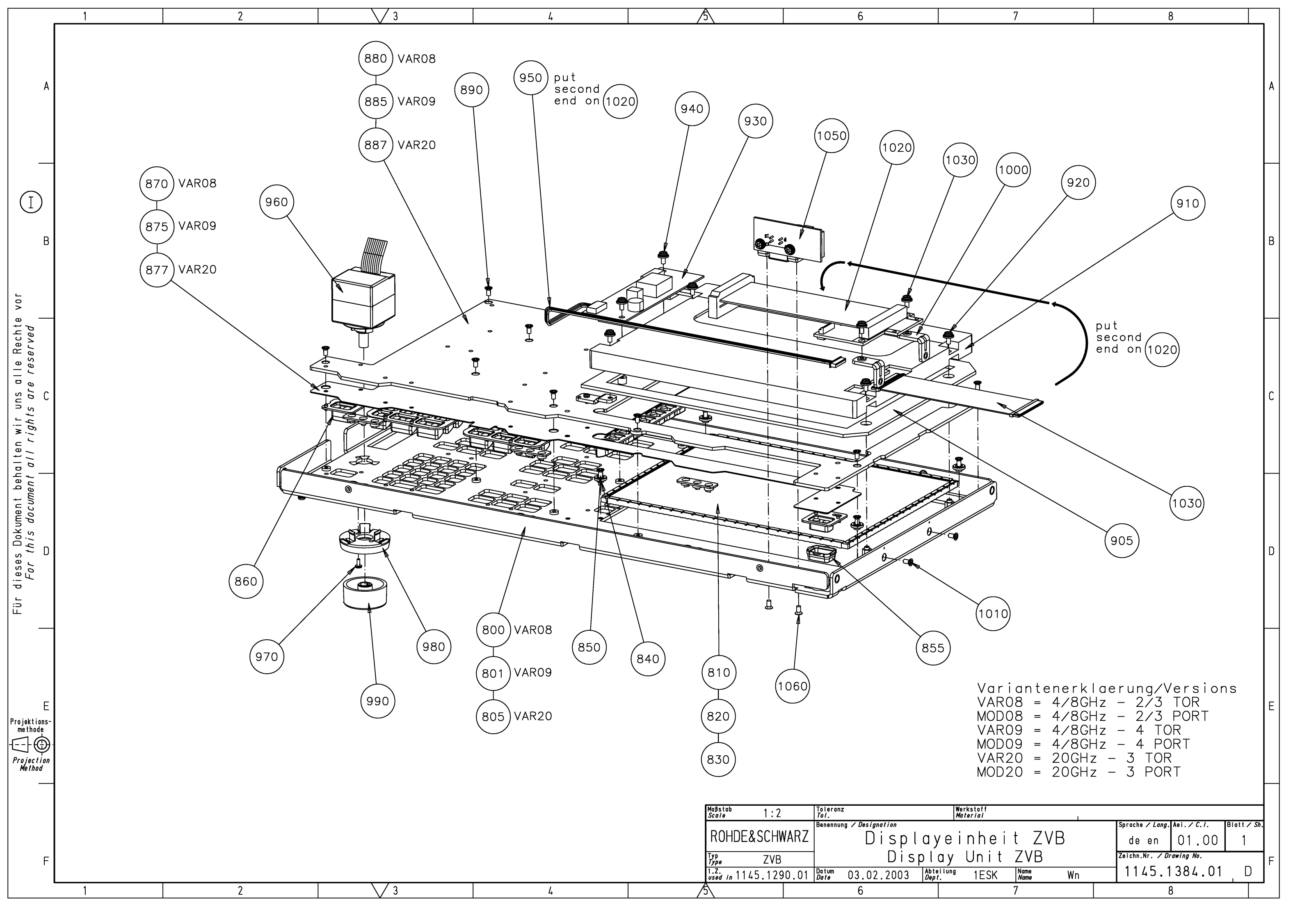

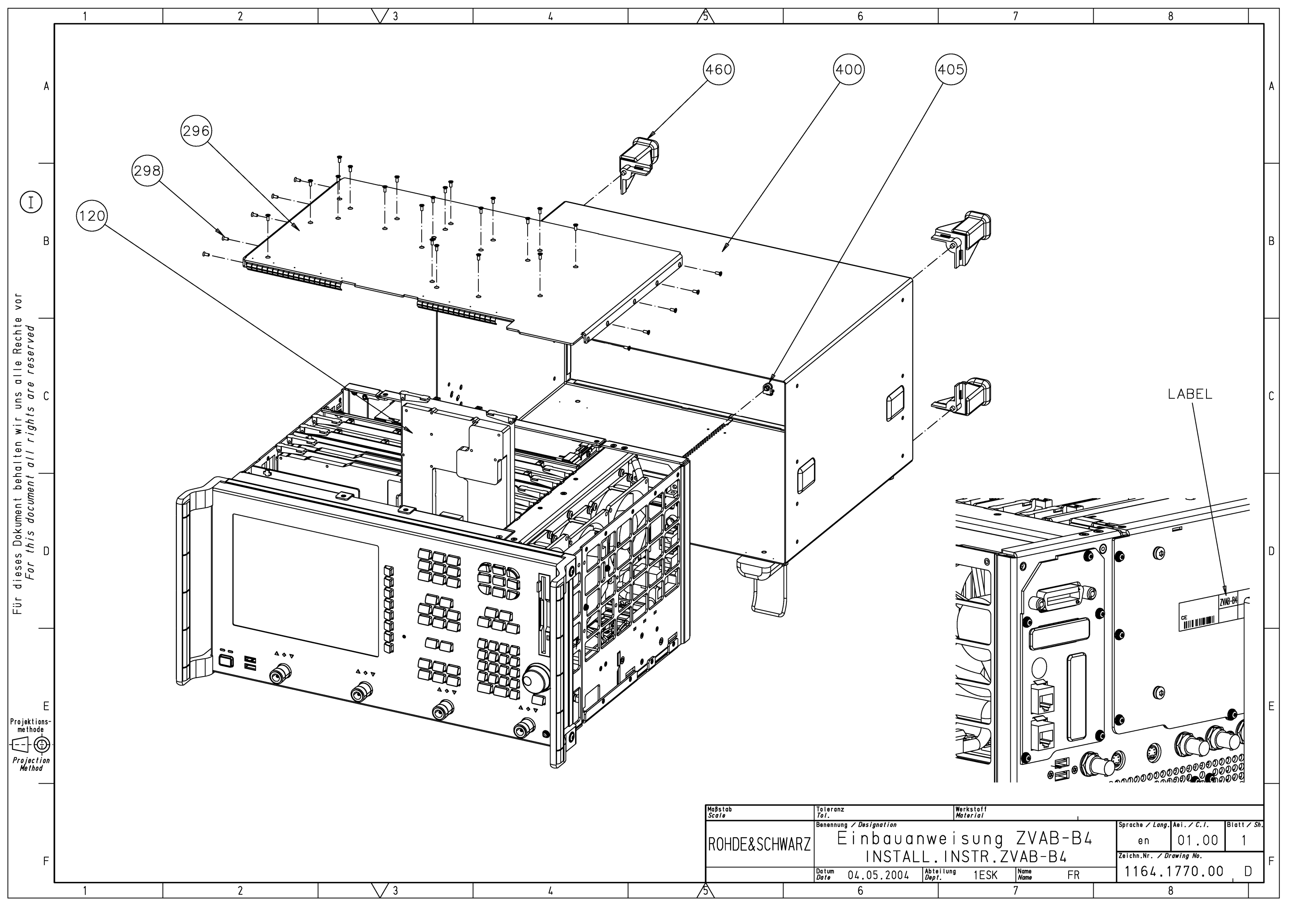

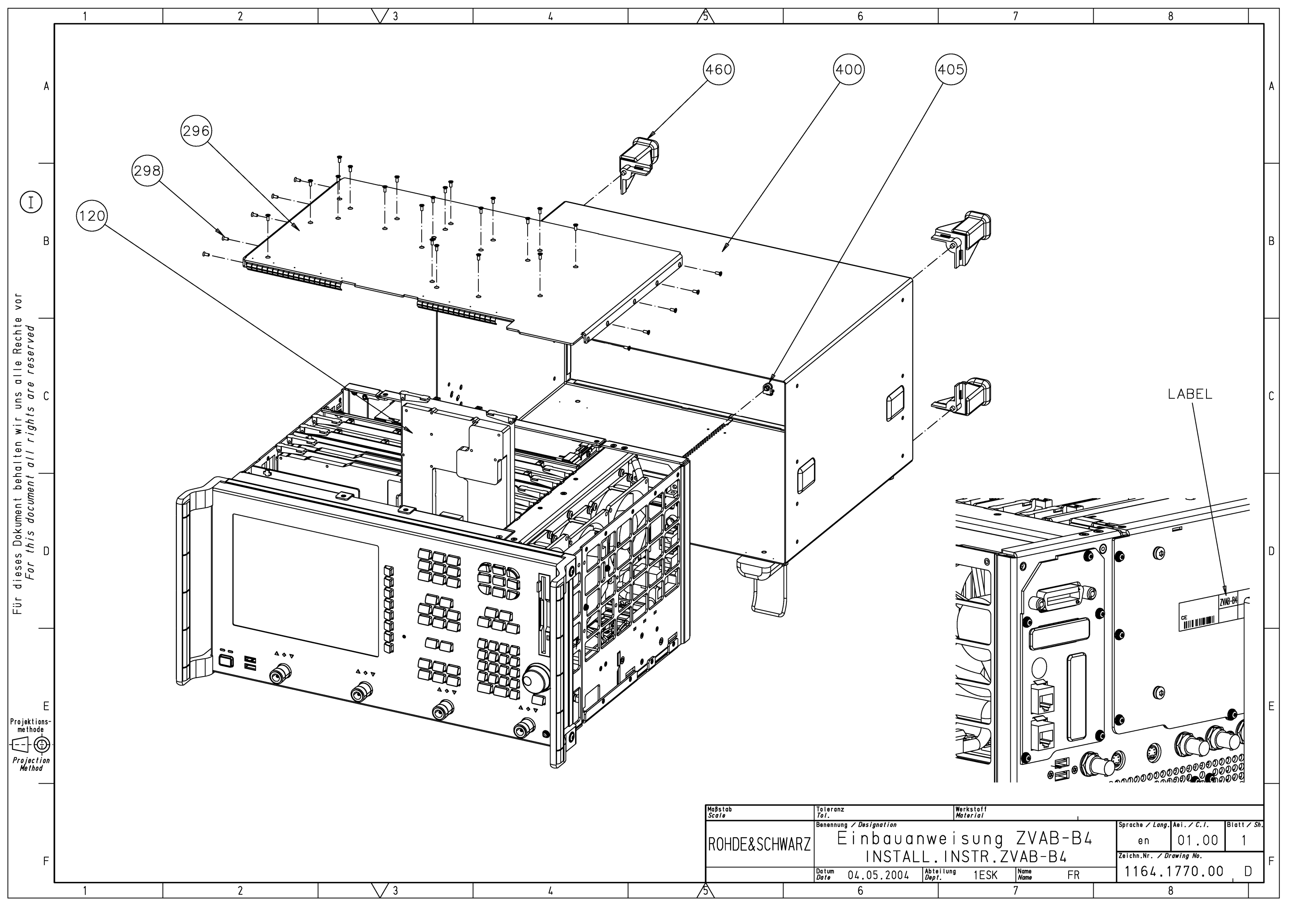

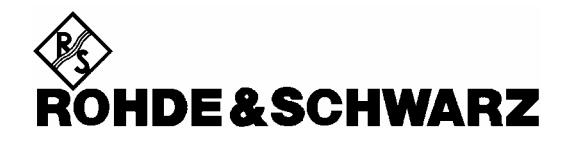

Circuit diagrams

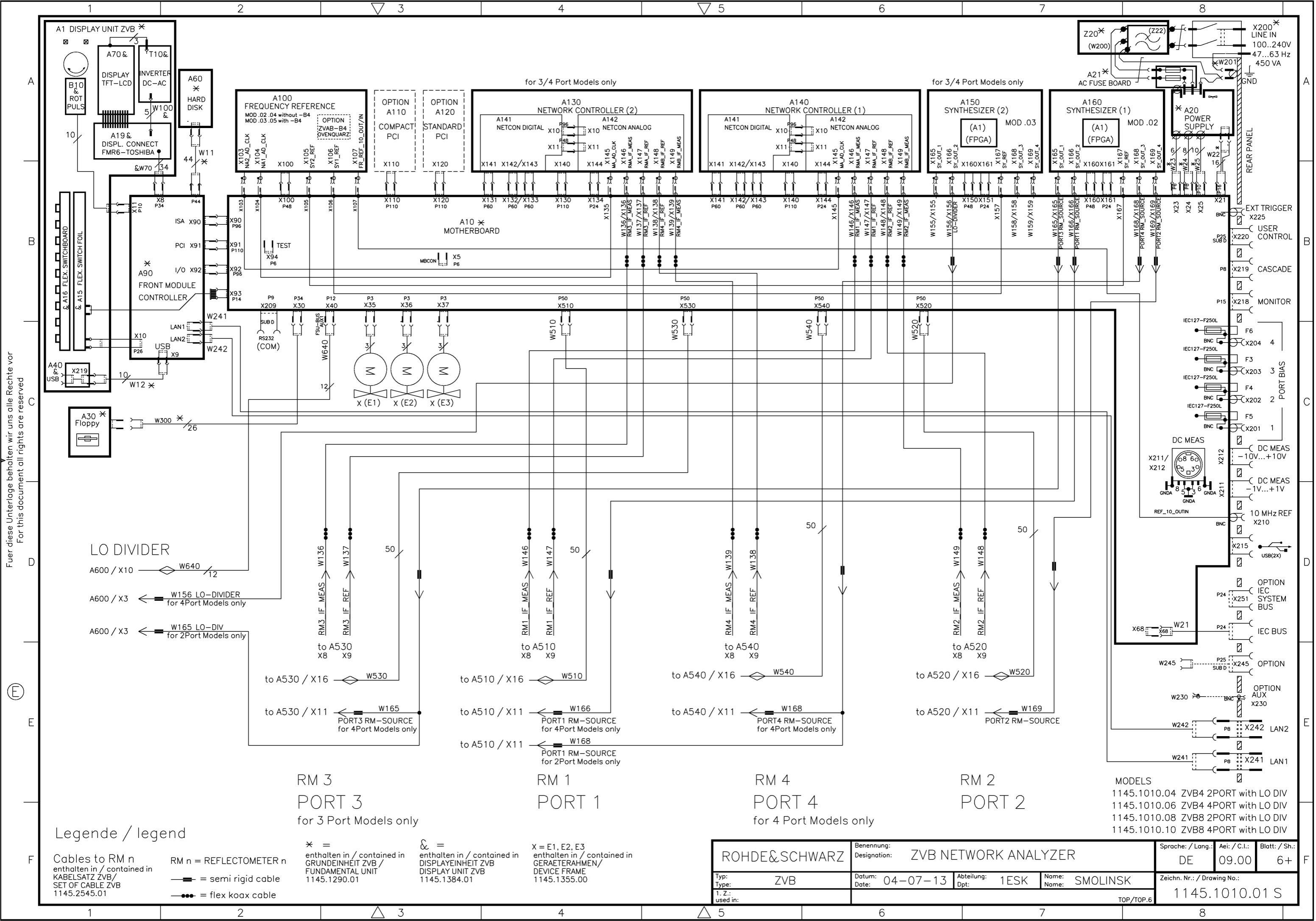

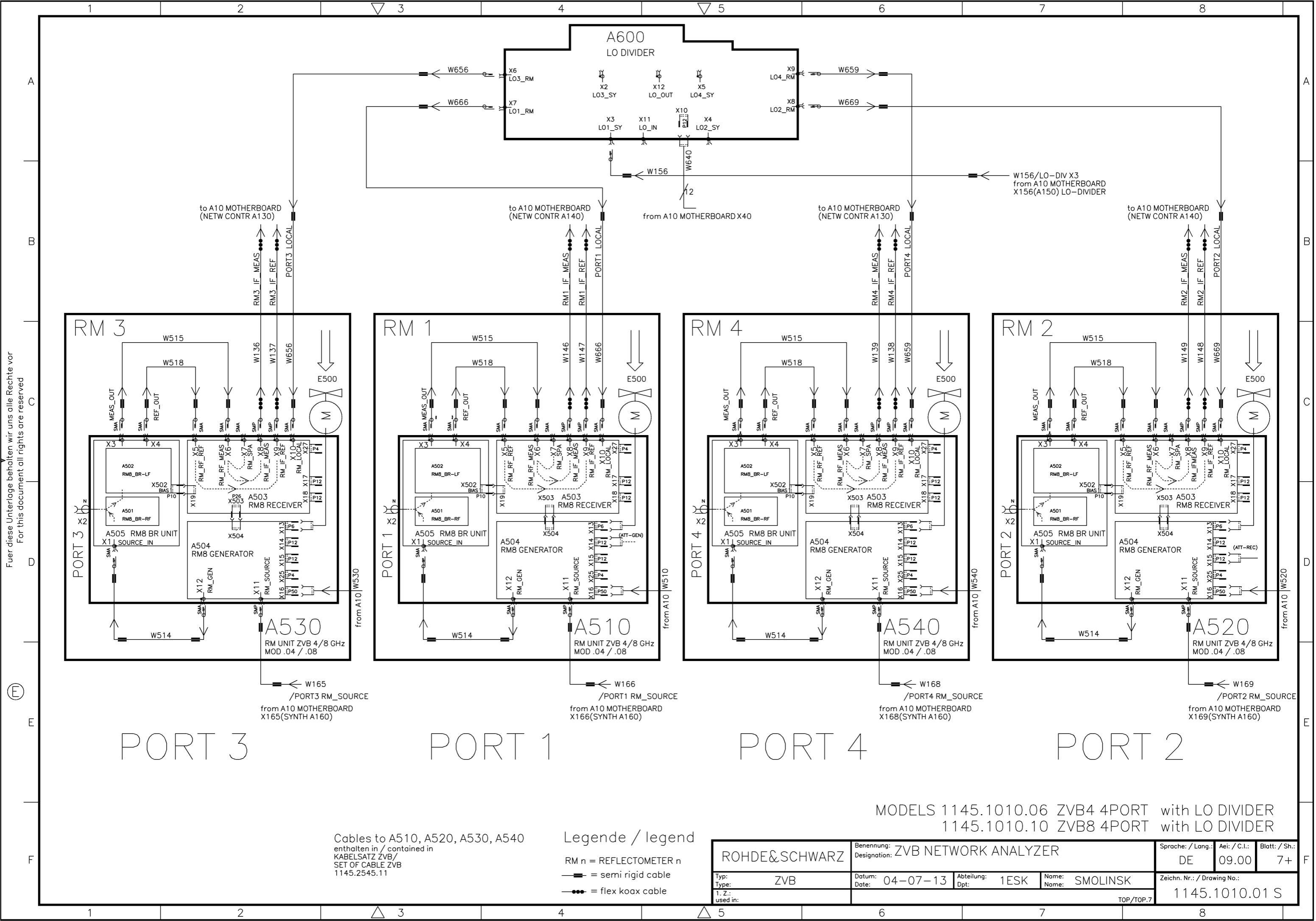

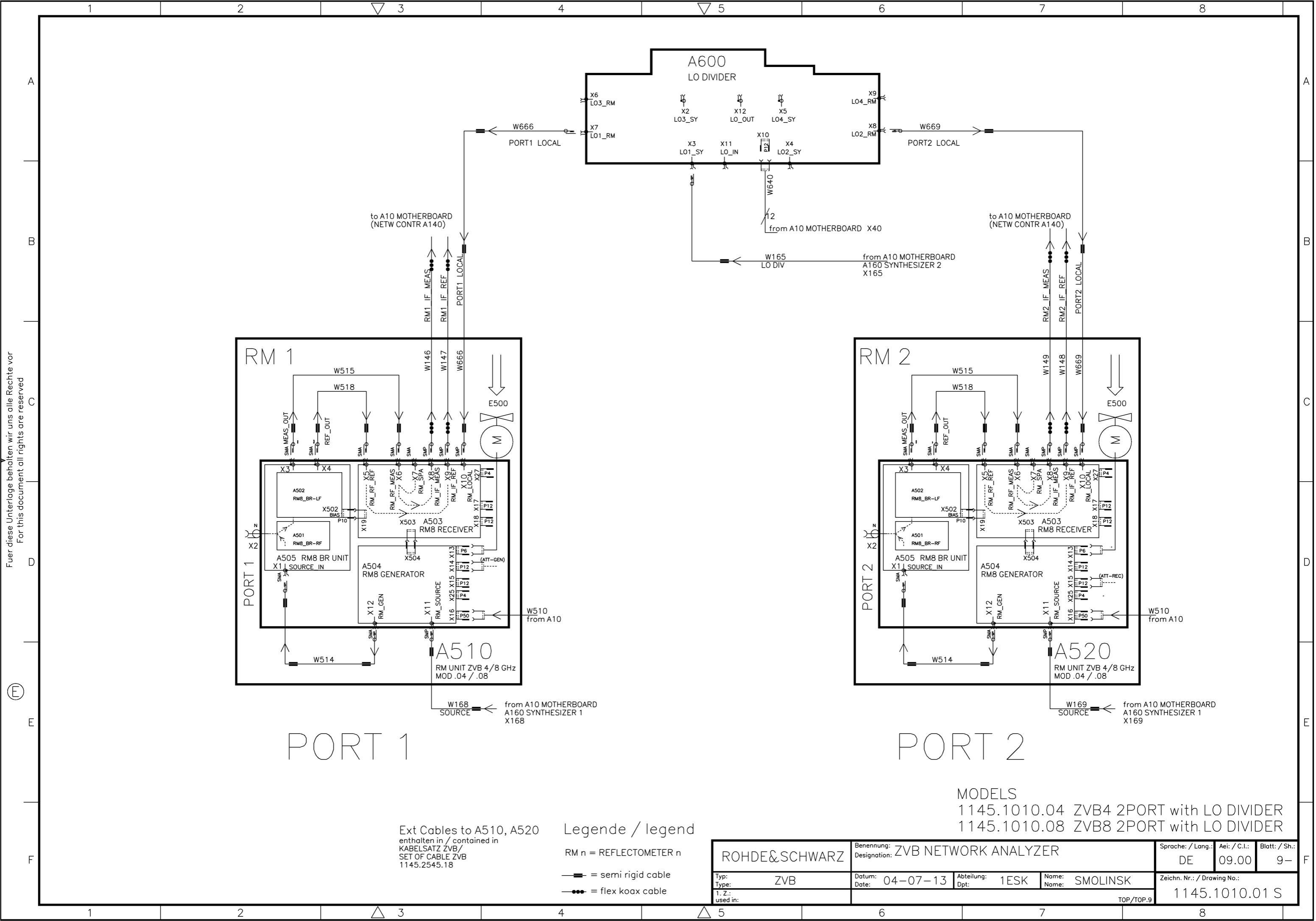